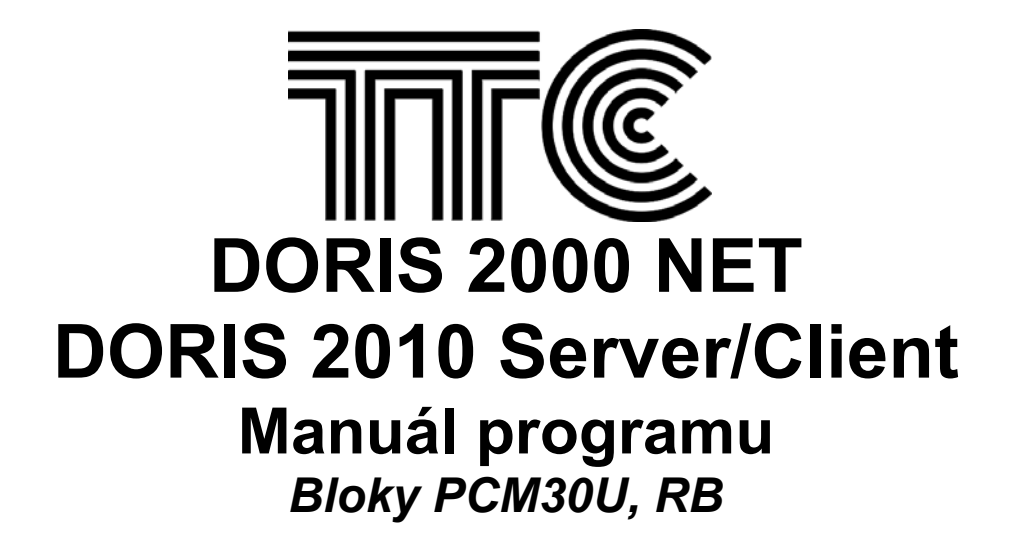

TTC Telekomunikace, s.r.o. Třebohostická 5, 100 00, Praha 10 Česká republika

tel: +420 234 052 386, 1111 fax: +420 234 052 999 e-mail: <u>pcm30u@ttc.cz</u> web: <u>http://www.ttc.cz</u>

Dok. č. 429C765.920.14.N04

© 2005, 2008 Právo úpravy nebo změny tohoto dokumentu bez upozornění je vyhrazeno

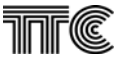

# OBSAH

| 1. Z  | AČLENĚNÍ SYSTÉMU PCM30U DO SÍTĚ DORIS | 4        |
|-------|---------------------------------------|----------|
| 1.1   | Úvod                                  | 4        |
| 12    | Topologie podsítě PCM3011             | 4        |
| 13    | Instalace nodsítě PCM3011             | 5        |
| 1.0   | Konfiguraça sítă                      | 5        |
| 1.4   | Obecné vlastnosti                     | 5<br>5   |
| 1.0   | Obeche vidstriusti                    | 5<br>E   |
| 1.0   | SIIIyCKy                              | J        |
| 1.0.  | 2 Smyčky na datových jednotkách       | 5<br>6   |
| 1.6.3 | 3 Dohled bloku PCM30U                 | 7        |
| 1.7   | Dialogy na úrovni bloku               | 9        |
| 1.8   | Bloky druhé generace                  | 9        |
| 1.8.  | 1 Poruchy                             | 10       |
| 1.8.2 | 2 Konfigurace                         | 11       |
| 1.8.3 | 3 Provoz                              | 23       |
| 2. D  | OHLED ZÁSUVNÝCH JEDNOTEK              | . 25     |
|       |                                       |          |
| 2.1   | Centraini jednotka CJAB               | 26       |
| 2.1.  | 1 Nonigurace                          | 20<br>27 |
| 2.1.  | 2 Foldelly                            | 27<br>29 |
| 2.1.  | Jednotky rozbraní JRxx                |          |
| 2.2.  | 1 Konfigurace                         |          |
| 2.2.2 | 2 Poruchy                             | 32       |
| 2.2.3 | 3 Provoz                              | 35       |
| 2.3   | Jednotka rozhraní ASDH4               | 37       |
| 2.4   | GPK                                   | 37       |
| 2.5   | Napáječ NP107                         | 38       |
| 2.6   | Dohled bloku RB                       | 39       |
| 2.7   | Řídicí jednotka RJ1                   | 39       |
| 2.7.  | 1 Konfigurace                         |          |
| 2.7.2 | 2 Poruchy                             | 42       |
| 2.8   | Provoz                                | 43       |
| 2.9   | Kanálové jednotky                     | 46       |
| 2.10  | DU2                                   | 46       |
| 2.10  | 0.1 Konfigurace                       | 46       |
| 2.10  | 0.2 Poplachy                          | 49       |
| 2.10  | 0.3 Provoz                            | 50       |
| 2.11  | XB2U                                  | 51       |
| 2.11  | I.1 Konfigurace                       | 51       |
| 2.11  | 1.2 Poruchy                           | 54       |
| 2.11  |                                       |          |
| 2.12  | <b>300</b>                            | 30       |
| 2.12  | 2.1 Konngurace                        | 00       |
| 2.12  | 2.3 Provoz                            | 61       |
| 2.13  | SL8 a SL13                            | 63       |
| 2.13  | 3.1 Konfigurace                       | 63       |
| 2.13  | 3.2 Poručhy SL8, SL13                 | 68       |
| 2.13  | 3.3 Provoz                            | 69       |
| 2.14  | RD8                                   | 72       |
| 2.14  | 1.1 Konfigurace                       | 72       |

| 2.14.2 | 2 Poruchy          | 76 |
|--------|--------------------|----|
| 2.14.3 | 3 Provoz           | 77 |
| 2.15   | PBS, 4PBS          | 79 |
| 2.15.1 | 1 Konfigurace      | 79 |
| 2.15.2 | 2 Smyčky           | 83 |
| 2.15.3 | 3 Uživatelské časy | 83 |
| 2.15.4 | 4 Poplachy         | 84 |
| 2.15.5 | 5 Provoz           | 87 |
| 2.16   | RO4                | 90 |
| 2.16.1 | 1 Konfigurace      | 90 |
| 2.16.2 | 2 Smyčky a testy   | 91 |
| 2.16.3 | 3 Poplachy         | 92 |
| 2.16.4 | 4 Provoz           | 93 |
| 3. SE  | EZNAM DOKUMENTŮ    | 94 |
| 4 54   |                    | 05 |
| 4. PC  |                    |    |

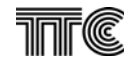

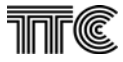

# 1. Začlenění systému PCM30U do sítě Doris

# 1.1 Úvod

Program DORIS dohlíží na jednom portu až 255 řídicích jednotek RDJ nebo RJ1. Každá jednotka RJ1 systému PCM30U je vybavena fyzickou adresou a dohlíží celou síť zařízení PCM30U nebo PCM30U-OCH. Tato síť tvoří podsíť dohledové sítě. Každému bloku podsítě je přiřazena jedna logická adresa.

Zařízení PCM30U(-OCH) se tedy liší od přenosového systému DPS2000 způsobem začlenění do dohledové sítě. Zatímco u ostatních zařízení je součástí každého bloku řídicí jednotka RDJ s fyzickou adresou, u zařízení systému PCM30U je adresa bloku dána fyzickou adresou řídicí jednotky a logickou adresou bloku v podsíti PCM30U(-OCH).

# 1.2 Topologie podsítě PCM30U

Řídicí jednotka RJ1 systému PCM30U obsluhuje až 64 jednotek na rozhraní M, které mohou být uspořádány do libovolného počtu až 64 bloků, dohlížených společnou řídicí jednotkou. Jednotka RJ1 je v adresovém plánu vyčleněna jako samostatný blok s logickou adresou 0. Tato jednotka je zobrazována programem DORIS vždy jako součást samostatného řídicího bloku RB s logickou adresou 0, bez ohledu na její mechanické umístění např. do pozice v rámu zařízení. Ostatní bloky sítě PCM30U mohou mít libovolné očíslování logickými adresami. Každá komunikující jednotka ve blocích PCM30U(-OCH) je vybavena komunikační adresou 1-64. Počet komunikujících jednotek na rozhraní M ve všech blocích tedy nesmí být vyšší než 64. Logická adresa je shodná s M-adresou nastavenou na jednotce CJAB. Kompletní adresování jednotky systému PCM30U tedy zahrnuje adresu portu osobního počítače, fyzickou adresu řídicí jednotky podsítě, logickou adresu bloku, pozici jednotky v bloku a komunikační adresu na M-rozhraní v podsíti. U bloků druhé generace ještě adresa na rozhraní K, která je odvozena od mechanické pozice jednotky v bloku.

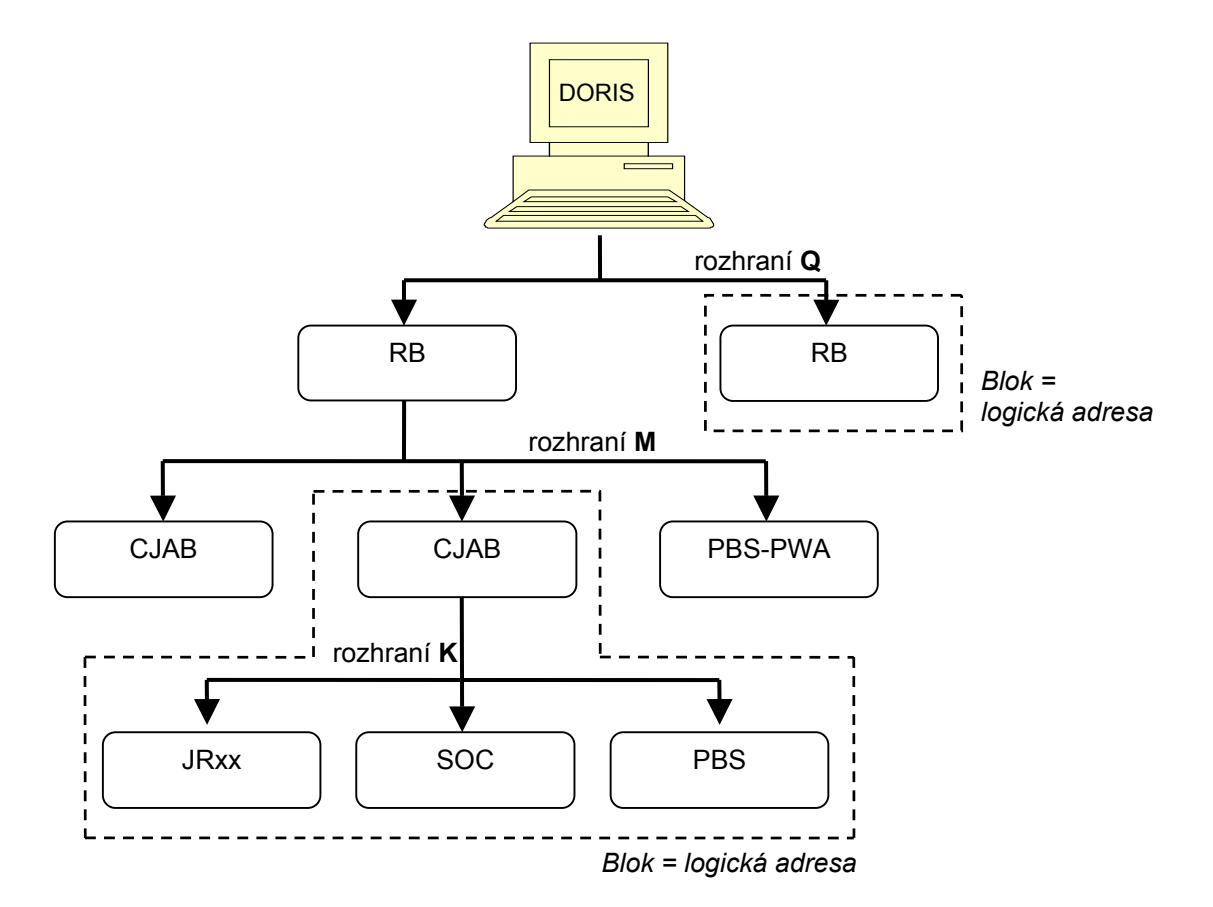

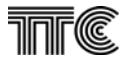

# 1.3 Instalace podsítě PCM30U

Jednotka RJ1 je vybavena třemi sériovými komunikačními kanály. Kanál podsítě M-rozhraní je synchronní sériový kanál V11 multipoint 4 kbit/s synchronizovaný taktem z podsítě a propojuje přenosová zařízení podsítě.

# 1.4 Konfigurace sítě

Kliknutím na kolečko symbolizující provozovnu v mapě projektu levým tlačítkem myši se vstoupí do provozovny. Konfigurace sítě v provozovně se provede definováním skříní a bloků v poplachovém panelu. Po zapnutí ikony nástrojů se pravým tlačítkem myši umístí první skříň a do ní se umisťují pravým tlačítkem nové bloky, včetně nastavení fyzické a logické adresy bloku.

# 1.5 Obecné vlastnosti

Neaktivní ovládací prvky (zašedlá políčka) znamenají, že funkce není podporovaná současnou nebo použitou verzí firmware. Může tedy být aktivována jinou verzí FW, nebo dosud není podporována.

Z důvodu urychlení komunikace není od verze 3.2.101 zobrazován stav led na panelech jednotek. Zobrazování je možno zapnout editací souboru doris.ini. (LED=1) Tuto změnu smí provést jen administrátor systému a osoba důkladně proškolená na ovládání systému Doris.

# 1.6 Smyčky

Slouží pro lokalizaci poruch a v zařízení se uzavírají tak, aby obsáhly pokud možno co největší část přenosové cesty. Pokrytím se místní a vzdálená smyčka překrývají.

# 1.6.1 Smyčky na centrální jednotce

### 1.6.1.1 Místní (LL)

Na úrovni místní sběrnice vrátí data zpět kanálovým jednotkám.

Speciálním případem místní smyčky je smyčka na kanálovém intervalu realizovaná v propojovacím poli kroskonekt v jednotce CJAB. Popsána je v kapitole kroskonekt.

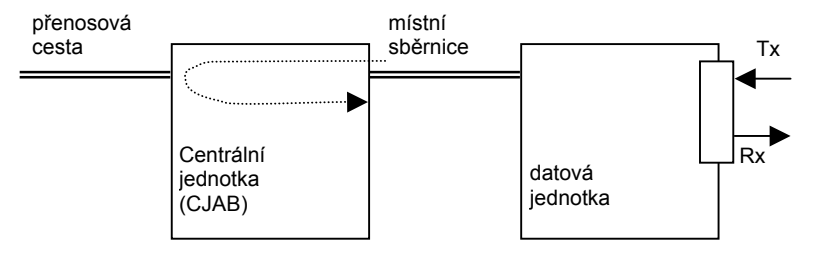

### 1.6.1.2 Vzdálená (RL)

Na úrovni linkového rozhraní nebo v obvodu "framer" na CJAB vrátí data zpět do linkového rozhraní.

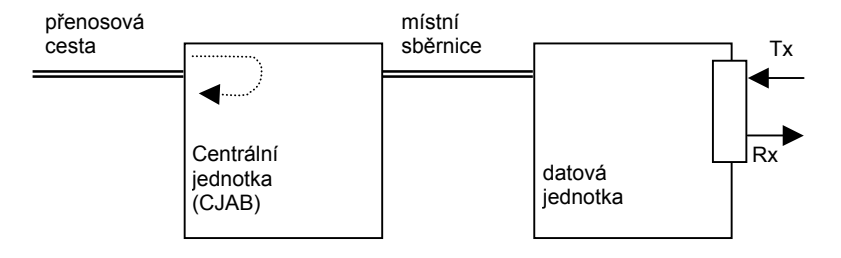

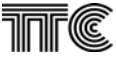

# 1.6.2 Smyčky na datových jednotkách

### 1.6.2.1 Místní smyčka, smyčka do terminálu (LL)

Data od zákazníka (terminálu), vrátí zpět.

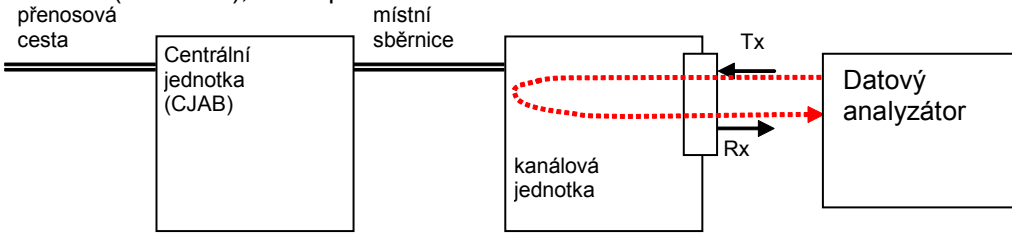

### 1.6.2.2 Vzdálená smyčka (RL)

Data z přenosové cesty (ze vzdálené jednotky), vrátí zpět.

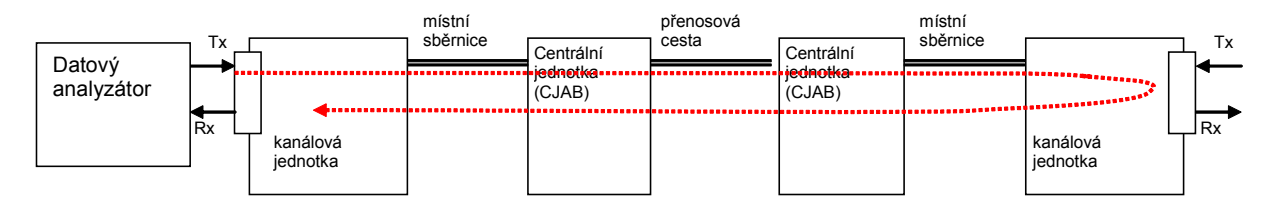

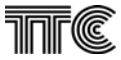

## 1.6.3 Dohled bloku PCM30U

Systém PCM30U má v současné době celkem 9 variant mechanické konstrukce, většinou standardní šířky 19". Na následujícím obrázku jsou otevřeny virtuální obrazy bloků PCM30U 6OCH4 a RB.

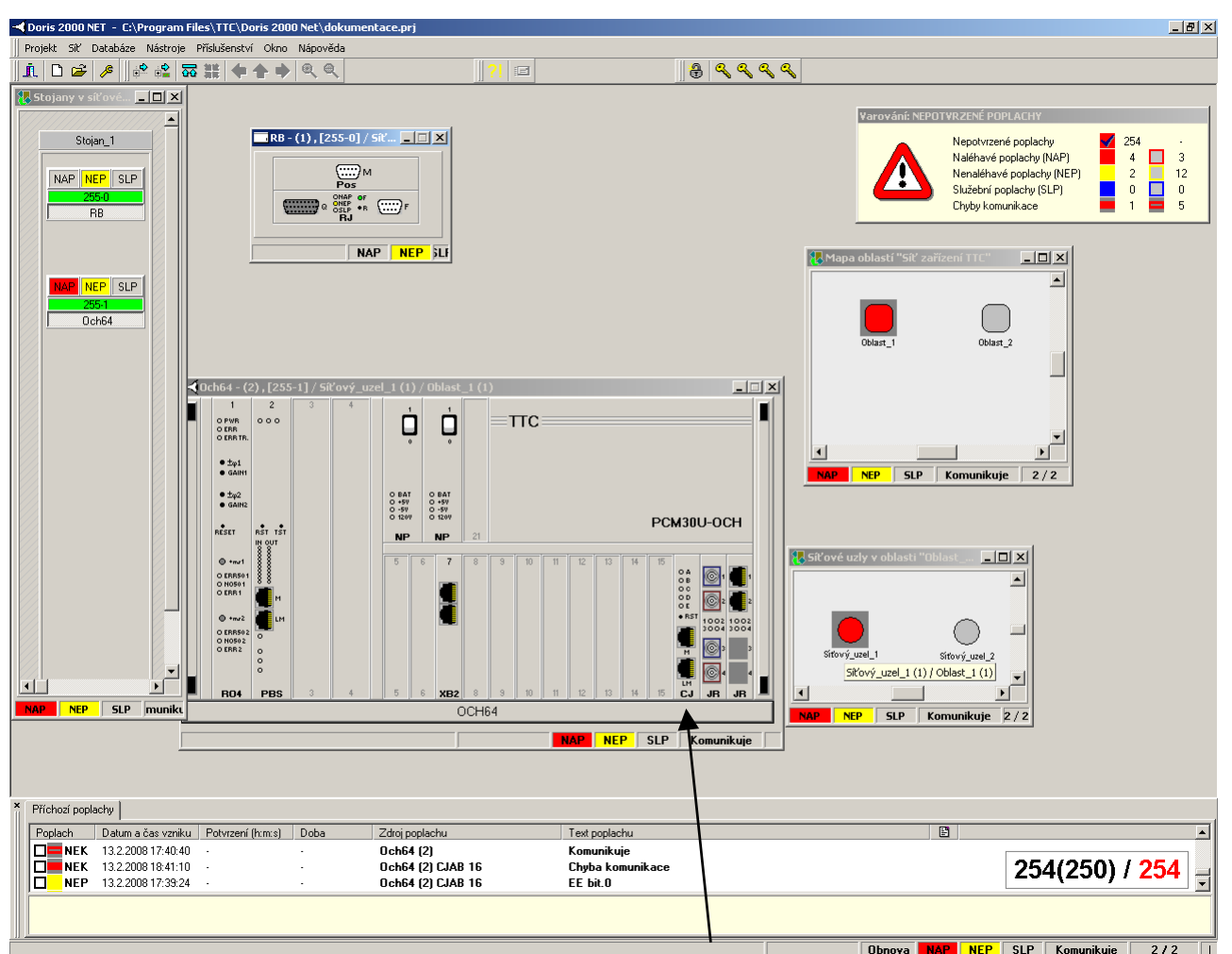

Tlačítko panelu bloku

Virtuální obraz bloku obsahuje:

- virtuální obraz rámu s osazením zásuvnými jednotkami. Na předních panelech jednotek jsou zobrazeny i konektory, které z hlediska dohledu mají jen informativní význam.
- Virtuální obrazy zásuvných jednotek včetně aktivních indikačních prvků na jejich panelech. V případě chybějící jednotky je zobrazen prázdný (zaslepovací) panel.

Manipulací s myší lze na virtuálním obrazu bloku:

- při ukázání na panel jednotky v bublinové nápovědě vyvolat implicitní nebo uživatelem definovaný popis zásuvné jednotky
- při kliknutí na *panel jednotky* otevřít dialog s funkcemi vztaženými pouze k zásuvné jednotce
- při kliknutí na *tlačítko panelu bloku* otevřít dialog s funkcemi vztaženými k celému bloku (i když jej ve skutečnosti podporuje některá zásuvná jednotka).

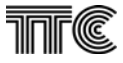

|            |            | Moch roz | Počet    | Počet KJ pro | Počet      | Počet KJ   | Počet jedn. pro |
|------------|------------|----------|----------|--------------|------------|------------|-----------------|
| Označení   | Konstrukce | měry     | centr.   | přenos tlf.  | jedn. výk. | pro přenos | opt. připojení  |
|            |            | mery     | jednotek | signálů      | rozhraní   | dat        | digit. ochran   |
| PCM30U-OCH | 60CH       | 19" / 6U | 3        | 9            | 5          | 9          | 9               |
| PCM30U-OCH | 6OCH4      | 19" / 6U | 6        | 11           | 4          | 11         | 11              |
| PCM30U-OCH | 6OCH8      | 19" / 6U | 6        | 5            | 8          | 5          | 5               |
| PCM30U-OCH | 6OCH3      | 19" / 6U | 6        | 12           | 3          | 12         | 12              |
| PCM30U     | 3UST       | 19" / 3U | 3        | 15           |            | 15         | 15              |
| PCM30U-ROK | 1ROK       | 19" / 1U | 1        |              |            |            |                 |
| PCM30U-PW  | PW         | 19" / 1U | 2        | 0            | 1          | 0          | 0               |
| PCM30U-PW2 | PW2        | 19" / 1U | 3        | 2            | 0          | 2          | 2               |
| PCM30U-PWA | PWA        | 19" / 1U | 0        | 0            | 1          | 0          | 0               |
| MT1        | KZM3U      | 19" / 3U | -        |              |            |            |                 |
| APS        | APSU       | 19" / 1U | 2        |              |            |            |                 |

Typy zařízení systému PCM30U a jejich virtuální reprezentace v systému Doris:

Virtuální obraz bloku PCM30U může obsahovat následující jednotky:

| Označení | Dohlížena | Výška | Jednotka                                                                             | Generace | Vybavení  |
|----------|-----------|-------|--------------------------------------------------------------------------------------|----------|-----------|
| CJAB     | Ano       | 3U    | Centrální jednotka muldexu                                                           | 2.       | Povinné   |
| JRM      | Ano       |       | Jednotka rozhraní 2 x RM1                                                            | 2.       | Volitelné |
| JRO      | Ano       | 3U    | Jednotka optického rozhraní ORL1 ORL2                                                | 2.       | Volitelné |
| JROL     | Ano       | 3U    | Jednotka optického rozhraní s výkon. laserem<br>1550 nm ORL1 ORL2 dosah >220 km      | 2.       | Volitelné |
| JRMO     | Ano       | 3U    | Jednotka rozhraní 2x RM1 a 1x OLR1 ORL2                                              | 2.       | Volitelné |
| JROO     | Ano       | 3U    | Jednotka se dvěma opt. rozhraními ORL1, ORL2                                         | 2.       | Volitelné |
| JROOL    | Ano       | 3U    | Jednotka optického rozhraní s výkonným laserem<br>1550 nm 2x ORL1 ORL2 dosah >220 km | 2.       | Volitelné |
| JRM2O    | Ano       | 3U    | Jednotka rozhraní ORL1 ORL2 a RM2                                                    | 2.       | Volitelné |
| JRM2     | Ano       | 3U    | Jednotka rozhraní RM2                                                                | 2.       | Volitelné |
| JRM22    | Ano       | 3U    | Jednotka rozhraní 2x RM2                                                             | 2.       | Volitelné |
| ASDH4    | Ext.apl.  | 6U    | Jednotak rozhraní ASDH                                                               | 2,       | Volitelné |
| DZP      | Ano       | 6U    | Vysílač a přijímač dálkových povelů                                                  | 2.       | Volitelné |
| PBS      | Ano       | 6U    | Vysílač a přijímač binárních stavů                                                   | 2.       | Volitelné |
| XB2U     | Ano       | 3U    | Ethernet bridž 100 Mbit/s                                                            | 2        | Volitelné |
| ZDDTE    | Ne        | 6U    | Ethernet bridž 10 Mbit/s                                                             |          | Volitelné |
| RO3      | Ne        | 6U    | Rozhraní signálu 50Hz ochran pro 4dr.                                                | 2.       | Volitelné |
| RO4      | Ano       | 6U    | Rozhraní signálu 50Hz ochran pro 4dr.                                                | 2        | Volitelné |
| ROR      | Ne        | 6U    | Rozhraní signálu 50Hz ochran pro 2dr.                                                | 2.       | Volitelné |
| DO1      | Ne        | 3U    | Asyn. kanály do 19,2 kbit/s s opt. rozhraním                                         | 1., 2.   | Volitelné |
| FX       | Ne        | 3U    | Jednotka optického rozhraní s FOX rámcem,<br>nedohlížená                             | 1., 2.   | Volitelné |
| FXD      | Ano       | 3U    | Jednotka optického rozhraní s FOX rámcem                                             | 2.       | Volitelné |
| DIK2     | Ne        | 3U    | Jednotka pro vnější dispečerské zařízení – 2drát                                     | 1., 2.   | Volitelné |
| DIK4     | Ne        | 3U    | Jednotka pro vnější dispečerské zařízení – 4drát                                     | 1., 2.   | Volitelné |
| EM2P     | Ne        | 3U    | Dvoudrát s dvoukanálovou signalizací E&M                                             | 1., 2.   | Volitelné |
| EM4P     | Ne        | 3U    | Čtyřdrát s dvoukanálovou signalizací E&M                                             | 1., 2.   | Volitelné |
| KPR      | Ne        | 3U    | Jednotka ¾ dr. přenašeče - příchozí                                                  | 1., 2.   | Volitelné |
| MB       | Ne        | 3U    | Účastnická jednotka pro připojení telefonních<br>přístrojů MB                        | 1., 2.   | Volitelné |
| PKR2     | Ne        | 3U    | Jednotka ¾ dr. přenašeče - odchozí                                                   | 1., 2.   |           |
| UII16K   | Ne        | 3U    | Účastnická jednotka – str. účastníka, tarifikace 16<br>kHz                           | 1., 2.   | Volitelné |
| UI16K    | Ne        | 3U    | Účastnická jednotka – str. ústředny, tarifikace 16<br>kHz                            | 1., 2.   | Volitelné |

| Označení                     | Dohlížena | Výška | Jednotka                                                                   | Generace | Vybavení  |
|------------------------------|-----------|-------|----------------------------------------------------------------------------|----------|-----------|
| UT                           | Ne        | 3U    | Jednotka dispečerského telefonu                                            | 1., 2.   | Volitelné |
| DU2                          | Ano       | 3U    | Datový submultiplexor RS232, RS422, RS485,<br>data 128 – 5012 kbit/s       | 2        | Volitelné |
| DO4                          | Ne        | 3U    | Datový submultiplexor – rozhraní RS232                                     | 1., 2.   | Volitelné |
| DO5                          | Ne        | 3U    | Datový submultiplexor – rozhraní X.21 (RS422)                              | 1., 2.   | Volitelné |
| DV24                         | Ne        | 3U    | Přenos dat 64 kbit/s – RS232                                               | 1., 2.   | Volitelné |
| DX21                         | Ne        | 3U    | Přenos dat 64 kbit/s – X.21 (RS485)                                        | 1., 2.   | volitelné |
| P64                          | Ne        | 3U    | Data 64 kbit/s – protisměrné (contradirectional)<br>rozhraní dle G.703     | 1., 2.   | Volitelné |
| RK                           | Ne        | 3U    | Data 128 – 1024 kbit/s, rozhraní X.21 (RS485)                              | 1., 2.   | Volitelné |
| S64A                         | Ne        | 3U    | Data 64 kbit/s – souměrné (codirectional)<br>rozhraní dle G.703            | 1., 2.   | Volitelné |
| S64B                         | Ne        | 3U    | Data 64 kbit/s – souměrné (codirectional)<br>rozhraní dle G.703 se závěsem | 1., 2.   | volitelné |
| ROKAD,<br>ROKDA, RAD,<br>RDA | Ne        | 3U    | Kanálové jednotky pro přenos audio nf signálu                              | 1., 2.   | Volitelné |
| RADD, RDAD                   | Ano       | 3U    | Kanálové jednotky pro přenos audio nf signálu                              | 2.       | Volitelné |
| NP105, NP106                 | Ne        | 3U    | Napaječ                                                                    | 1., 2.   | Povinné   |
| NP105D, NP107,<br>NP108      | Ano       | 3U    | Napaječ                                                                    | 2.       | Povinné   |
| MZA1, MZA2,<br>MZB,          | Ano       | 6U    | Metalické linkové zakončení MZ                                             | 1.       | Volitelné |
| MLZA1, MLZA2,<br>MLZB        | Ano       | 6U    | Metalické linkové zakončení MLZ                                            | 1.       | Volitelné |
| KOS30                        | Ne        | 3U    | Koncový opakovač                                                           | 1.       | Volitelné |
| SOC                          | Ne        | 3U    | Opt. přenos ochran Siemens 7SD523                                          | 1., 2    | Volitelné |
| SOCD                         | Ano       | 3U    | Opt. přenos ochran Siemens 7SD523                                          | 2.       | Volitelné |

# 1.7 Dialogy na úrovni bloku

Dialogy pro celý blok se vyvolají z úrovně virtuálního zobrazení bloku kliknutím na *tlačítko panelu bloku* pod obrazem bloku. Dialogové okno obsahuje obecně tlačítka pro přístup k základním třem skupinám dohledu:

Konfigurace

Poruchy

Provoz

Pokud je zobrazovaných či nastavovaných parametrů více, je zobrazené okno rozděleno do stránek se záložkami.

Tlačítkem **Storno** lze dialog opustit, tlačítkem **Nastav stránku** se parametry nadefinované na zobrazené stránce nastaví v dohlíženém zařízení, tlačítkem **Nastav vše** se takto nastaví parametry nadefinované na všech stránkách.

Při uzavření konfiguračního dialogu vždy, pokud příslušná databáze dosud neobsahovala záznam projektového stavu, se objeví následující okno a po potvrzení lze stávající konfiguraci uložit jako projekt. Podobná výzva (pro aktualizaci projektového stavu) se objeví, pokud aktuální stav konfigurace nesouhlasí s projektovým.

# 1.8 Bloky PCM30U druhé generace

Tyto bloky jsou osazeny centrální jednotkou CJAB, která umožňuje dohlížet i jednotlivé zásuvné jednotky 2. generace, včetně automatické detekce typu kanálové jednotky.

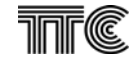

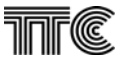

### 1.8.1 Poruchy

Po otevření dialogu bloku PCM30U a volby kategorie **Poruchy** se zobrazí okno podle následujícího obrázku. Poplachy jednotlivých zásuvných jednotek s možností jejich zamaskování jsou zobrazeny dvojitým čtverečkem, kde v jeho rámu je indikace případné poruchy (rozlišeno barevně) a v jeho vnitřní části je dána možnost zatržením zamaskovat daný poplach. Jednotlivé zásuvné jednotky mají tyto poplachy rozděleny do kategorií naléhavý (NAP), nenaléhavý (NEP), služební (SLP) a komunikační (COP) poplach.

| ≺Och64 - (2), [255-1] / Síťový_uzel_1 (1) / Oblast_1 (1)      | × |
|---------------------------------------------------------------|---|
| Načíst Uložit                                                 |   |
| Poruchy                                                       |   |
|                                                               |   |
|                                                               | - |
|                                                               | - |
|                                                               | - |
|                                                               | - |
|                                                               | _ |
|                                                               |   |
|                                                               |   |
|                                                               |   |
|                                                               |   |
| Nastav všechny masky poplachů Zruš všechny masky poplachů     |   |
|                                                               |   |
|                                                               |   |
|                                                               |   |
|                                                               |   |
|                                                               |   |
|                                                               |   |
|                                                               |   |
| Nastav vše Nastav stránku Storno + Konfigurace Poruchy Provoz |   |

Poplachy zásuvných jednotek jsou uspořádány do sloupců s označením pozice a názvu jednotky. Název jednotky je zobrazen formou tlačítka v řádku **ZJ** s významem:

Tlačítko zasunuto – jednotka osazena v bloku

Tlačítko vysunuto – jednotka není osazena

Tlačítky **Nastav všechny masky poplachů** resp. **Zruš všechny masky poplachů** se zatržení resp. vynulování masky provede ve všech políčkách.

### 1.8.2 Konfigurace

### 1.8.2.1 Obecné

V dialogovém okně lze:

Ve skupině <u>Reset jednotek</u> provést SW reset procesoru zvolené zásuvné jednotky popřípadě všech zásuvných jednotek

Reset způsobí inicializaci jednotky která je doprovázena přerušením provozu této jednotky. Individuálně se jednotky resetují programově povelem z centrální jednotky CJAB. na jednotky výšky 3U je přiveden povel Reset společným signálem na komunikační desce, při povelu k resetu všech je tento vodič aktivován.

| \prec Och64 - (2) , [255-1] / Síťový_uzel_1 (1) / Oblast_1 (1) - Konfigurace                                                                                                    | × |
|----------------------------------------------------------------------------------------------------|---|
| Načíst Uložit                                                                                                    |   |
| Obecné Topologie bloku Propojení Zálohování a synchronizace Smyčky Spojení                                                                                                    |   |
| Reset jednotek         1         2         3         4         5         6         7         8         9         10         11         12         13         14         15         16         17         18         19         20         21         22           R04         PBS         3         4         5         6         XB2         8         9         10         11         12         13         14         15         16         17         18         19         20         21         22           R04         PBS         3         4         5         6         XB2         8         9         10         11         12         13         14         15         16         NP         NP         19         CJ         JR         JR           Všechny |   |
|                                                                                                    |   |
|                                                                                                    |   |
|                                                                                                    |   |
| Nastav yše Nastav stránku Storno I Konfigurace Poruchy Provoz                                                                                                    |   |

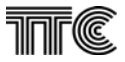

### 1.8.2.2 Topologie bloku

V dialogovém okně jsou zobrazeny informace o zásuvných jednotkách které komunikují s dohledovým systémem a dále informace o typu mechanické konstrukce bloku, které byly načteny z řídicí jednotky.

| <b>∢</b> 0d    | h64 - (2)      | , [25  | 55-1]   | / Sít  | ζονý   | _uzel   | l_1 ( | 1)/  | Obla  | st_1  | (1)    | - Коп | figu  | race    |       |       |        |         |        |       |     | × |
|----------------|----------------|--------|---------|--------|--------|---------|-------|------|-------|-------|--------|-------|-------|---------|-------|-------|--------|---------|--------|-------|-----|---|
| <u>N</u> ačíst | <u>U</u> ložit |        |         | ,      |        |         |       |      |       |       |        |       |       |         |       |       |        |         |        |       |     |   |
| Obeci          | né Topol       | ogie   | bloku   | Pro    | pojer  | ní   Zá | áloho | vání | a syn | chror | nizace | e  Sn | nyčky | Sp      | ojení |       |        |         |        |       |     |   |
|                |                |        |         |        |        |         |       |      |       |       |        |       |       |         |       |       |        |         |        |       |     |   |
|                |                |        |         |        |        |         |       |      |       |       |        |       |       |         |       |       |        |         |        |       |     |   |
|                |                |        |         |        |        |         |       |      |       |       |        |       |       |         |       |       |        |         |        |       |     |   |
| Ob             | sazen          | í za   | ásu     | vný    | ích    | ied     | dno   | tek  | v     | olol  | ku:    |       |       |         |       |       |        |         |        |       |     |   |
| _              |                |        |         | ,      |        | ,       |       |      |       |       |        |       |       |         |       |       |        |         |        |       |     | - |
| ZJ             | 12             | 3      | 4       | 5      | 6      | 7       | 8     | 9    | 10    | 11    | 12     | 13    | 14    | 15      | 16    | 17    | 18     | 19      | 20     | 21    | 22  |   |
| AKT            | RO4 PBS        |        |         |        |        | XB2     |       |      |       |       |        |       |       |         |       | NP    | NP     |         | CJ     | JR    | JR  |   |
| PRJ            |                |        |         |        |        |         |       |      |       |       |        |       |       |         |       | NP    |        |         | CJ     |       |     |   |
| CJ             | RO4 PBS        |        |         |        |        |         |       |      |       |       |        |       |       |         | GPS   | NP    | NP     |         | СJ     |       |     |   |
|                | , ,            | _      |         |        |        | I       |       |      |       |       |        |       |       |         | ,     | 1     | 1      |         |        |       |     |   |
|                | 🔽 Zapsa        | t proj | ektov   | ou toj | polog  | i do z  | aříze | ní   |       |       |        |       |       |         | Vune  | nerui | aktuź  | ální Z. | l do F | oloku | 1   |   |
|                | Nepou          | ižíval | t proje | ktovo  | ou top | ologii  |       |      |       |       |        |       |       |         | ryge. | noraj | dictat |         | ,      | Joka  |     |   |
|                |                |        |         |        |        |         |       |      |       |       |        |       |       |         |       |       |        |         |        |       |     |   |
|                |                |        |         |        |        |         |       |      |       |       | Г      | _     |       |         |       |       |        |         |        |       |     | - |
|                |                |        |         |        |        |         |       |      |       |       |        |       | Vyn   | uluj to | polog | jiap  | aměť   | EEPF    | ROM    | CJAB  |     |   |
|                |                |        |         |        |        |         |       |      |       |       |        |       |       |         |       |       |        |         |        |       |     |   |
| Nas            | tav vše        | N      | astav   | v strá | ánku   | 1 5     | K S   | torn |       |       | L      |       | ĸ     | onfic   | urac  | e     | Por    | uchv    | 1      | Pro   | VOZ |   |
|                |                |        |         |        |        |         |       |      | i     |       |        |       | 122   |         | ,     | _     |        | ,       |        | - 1   |     |   |

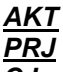

Aktuální stav načtený ze zařízení

Projektový stav (databáze v Dorisu)

Projektový stav (databáze v jednotce CJAB)

Pokud nesouhlasí **AKT** (aktuální osazení ZJ) načtené z bloku s **PRJ** (projektovým osazením) z databáze prog. Doris, jsou rozpory zvýrazněny červenou barvou a zároveň je vyhlášen nenaléhavý poplach (na panelu jednotky CJAB indikovaný oranžovou LED E2). V tomto případě je potřeba pomocí tlačítka **Vygeneruj aktuální ZJ do bloku** uvést databáze do souladu. V případě nesouladu centrální jednotka z bezpečnostních důvodů nedovolí konfiguraci.

Pokud se zatrhne **Nepoužívat projektovou topologii**, nebude centrální jednotka porovnávat aktuální a projektový stav.

Tlačítko **Vynuluj topologii a paměť EEPROM CJAB** vymaže veškeré nastavení bloku uložené na centrální jednotce. Tím dojde i k odpojení 2 Mbit/s směrů a je-li dohledový kanál k jednotce šířen pouze ve služebních bitech E1, dojde ke ztrátě dohledu. !!! Nepoužívejte tuto funkci pokud nemáte přímé připojení dohledového kanálu. !!!

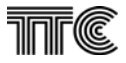

### 1.8.2.3 Propojení

Na této stránce lze volit základní provozní režimy centrální jednotky, jako je zapnutí / vypnutí jednotlivých směrů, použití zabezpečení CRC, použití telemetrického kanálu 4kbit/s a nastavení typu rámce. Typ rámce lze volit jen u zařízení APS, neboť kanálové jednotky standardně využívají signalizaci v 16KI a tím vyžadují CAS. Dále se zde nastavuje propojení jednotlivých směrů (toky 2 Mbit/s A, B, C, D) s toky jednotky rozhraní JR. Okno má specifický tvar podle druhu jednotky JR (optická či metalická zakončení 1. nebo 2. řádu nebo jejich kombinace). Jednotlivá rozhraní jednotky JR lze zapínat / vypínat. Nastavuje se zde též synchronizace JR. Počet směrů, které se na jednotce CJAB dají propojovat, je dán jejím typem. Např. pro koncový muldex se dá zapínat / vypínat a připojovat pouze směr A, ovládací prvky ostatních směrů jsou zablokovány, naopak pro flexibilní muldex lze zapínat / vypínat a propojovat všechny směry A, B, C, D.

| CJAB       Dolní OR2       JR.1.       Horní OR2       JR.2.       Horní OR2         Takt       RM       A       B       C       D       1       2       3       4       1       2       3       4       1       2       3       4       1       2       3       4       1       2       3       4       1       2       3       4       1       2       3       4       1       2       3       4       1       2       3       4       1       2       3       4       1       2       3       4       1       2       3       4       1       2       3       4       1       2       3       4       1       2       3       4       1       2       3       4       1       2       3       4       1       2       3       4       1       2       3       4       1       2       3       4       1       2       3       4       1       2       3       4       1       2       3       4       1       2       3       4       1       2       3       4       1       2       3       4<                                                                                                    | <b>t Och64 - (3)</b><br><u>√</u> ačíst <u>U</u> ložit<br>Obecné   Topo | ) <b>, [1-4</b><br>plogie ble | Nedo<br>oku F | hlížer<br><sup>v</sup> ropoje | n <mark>j / Síťový_uzel_1 (1) / Oblast_1 (1) - Konfigurace</mark><br>ní Zálohování a synchronizace   Smyčky                                                                                               | ž        |
|----------------------------------------------------------------------------------------------------|------------------------------------------------------------------------|-------------------------------|---------------|-------------------------------|----------------------------------------------------------------------------------------------------|----------|
| a       C       C                                                                                                    | CJAB<br>Takt RM                                                        | }<br>A E                      | 3 C           | D                             | Dolní OR2         JR.1.         Horní OR2         Dolní OR2         JR.2.         Horní I           1         2         3         4         1         2         3         4         1         2         3 | DR2<br>4 |
| Tim. kanal       Image: Constraint of the problem in the problem in the | Propojení<br>Směr<br>zapnut<br>CRC vysil.<br>CRC přijim.               |                               |               |                               | $ \begin{array}{ c c c c c c c c c c c c c c c c c c c$                                                                                                    | CCCCCC e |
| Transparent.       C       C       Synchronizace       JR.1.       autonomní ▼       JR.2.       JR.2.       JR.                                                                                                    | Tim. Kanai<br>Tranzit tim.                                             |                               |               | Γ                             | 🗖 Záloha optického rozhraní JR.1.                                                                                                    | R.2.     |
|                                                                                                    |                                                                        |                               |               |                               |                                                                                                    |          |

Konkrétní příklad dialogového okna pro propojování CJAB (fleximux) a 2x JROO 2.řádu.

vnitřní 2 Mbit/s sběrnice připojitelné do kroskonektu A, B, C,

D

<u>a,b</u>

vnitřní 2 Mbit/s sběrnice – nelze připojit do kroskonektu

elektrická rozhraní E1 (RM1)na jednotce CJAB ukončená na komunikační desce zařízení

Nastavení se začíná zatržením požadovaného směru (A, B, C, D) v řádce **Směr zapnut**, zvolením typu rámce (řádky: Transparent., CAS, CCS, jen monitor pro PCM dominuje CAS) dále propojením telemetrie v řádkách TIm. kanál (připojení telemetrie k danému směru), nebo Tranzit tlm. (propojuje telemetrii všech zatržených směrů mezi sebou bez jejich připojení na tuto jednotku CJAB).

Je-li požadován metalický výstup ze směru A resp. B, klikne se na bod v křížení řádku a se sloupcem A resp. řádku b se sloupcem B.

Je-li požadován optický výstup, pokračuje se zapnutím optiky zatržením OR zapnuto. Na obrázku je znázorněn optický výstup druhého řádu se čtyřmi příspěvkovými toky. Chceme-li připojit některý příspěvkový tok na a resp. b metalický výstup, klikneme na bod křížení řádku a resp. b se sloupcem požadovaného příspěvkového toku (**Dolní ORL2** a to 1, nebo 2 atd.). Chceme-li připojit některý příspěvkový tok optického

výstupu na výstup z CrossConnectu (*A*, *B*, *C*, *D*), , klikneme na bod křížení řádku 3 (pro výstup *A*) resp. 4 (pro výstup *B*) atd. se sloupcem požadovaného příspěvkového toku (*Dolní ORL2* a to *1*, nebo *2* atd.).

Kliknutím na sedmý řádek ve sloupcích pro nastavení optik se odpojí daný příspěvkový tok od směrů **A** nebo **B** atd. Jsou-li zapojeny dvě optiky, lze pomocí tohoto řádku propojit obě optiky jako tranzit.

Zaškrtnutí čtverečku *ident. bit* se používá pro rozlišení dvou optických jednotek, které vytváří propojení přes optické slučovače pomocí jednoho optického vlákna. Obě JR mají *ident. bit* zatržen. Jedna JR jej má nastaven na log. 0, druhá na log. 1. V případě zlomení vlákna a odrazu je zaznamenán poplach.

Dva čtverečky ve sloupci **Takt** umožňují při jejich zatržení připojit nevyužitý RM1 **a** i **b** vstup do jednotky CJAB k přivedení synchronizačního signálu (zapíná se v kapitole "zálohování a synchronizace").

Čtvereček ve sloupci Bus B umožňuje připojit druhou vnitřní sběrnici na vstup C CrossConnectu.

Hlavní program propojení nastavuje jeden ze šedesáti čtyř programů propojení hovorových kanálů v CrossConnectu.

Skupina *Externí takt CJAB* nastavuje špičky 26a,c na jednotce CJAB do stavu příjmu synchronizačního signálu, nebo jeho vysílání.

Přepínač pod nápisem *Synchronizace jednotky JR* umožňuje nastavit synchronizaci JR: autonomní

*CJAB* (synchronizace z CJABu)

Horní OR (synchronizace z dolního příchozího optického signálu)

**Dolní OR** (synchronizace z horního příchozího optického signálu)

Jednotka rozhraní JRO, JROO je vždy synchronizovaná z příchozího signálu. Zvolenou synchronizaci použije jen při ztrátě signálu pro vysílání signálu AIS.

Čtverečkem Crossconnect použit lze odpojit crossconnect a místní sběrnice je přepojena do A.

Všechna nastavení se provedou tlačítkem Nastav stránku.

| ◄ Och64 - (3) , [1-4] / Síťový_uzel_1 (1) / Oblast_1 (1) - Konfigurace         ×           Načíst         Uložit           Obev (1) Tevel si blake         Propojení 1 Zítelství (semechanicka si ložitel)                                                                                                    |
|----------------------------------------------------------------------------------------------------|
| CJAB Dolní OR1 JR.1. Dolní OR2 JR.2. Horní OR2                                                                                                    |
| Iakt       HM       A       B       C       I       2       3       4       I       2       3       4       I       I        |
| Transparent.       C       C       D       D       < |

Příklad dialogového okna pro propojování CJAB (Fleximux) - JRO 1.řádu. Propojovat lze pouze jedno rozhraní RM1 optického zakončení s libovolným tokem jednotky CJAB, zde konkrétně jsou zapnuty směry **A**, **B**, **C**. Optické rozhraní je připojeno ke směru **A**, směry **B** a **C** nejsou vyvedeny.

| <mark>≪ Och64 - (3) , [1-4] / Síťový_u:</mark><br>Načíst ∐ložit                                                                                                    | zel_1 (1) / Oblast_1 (1) - Konfigurace                                                                                                    | × |
|----------------------------------------------------------------------------------------------------|----------------------------------------------------------------------------------------------------|---|
| Obecné Topologie bloku Propojen                                                                                                    | ní Zálohování a synchronizace Smyčky                                                                                                    |   |
| CJAB<br>Takt RM <b>A B C D</b>                                                                                                    | Dolní OR1         JR.1.         Horní RM1         Dolní OR2         JR.2.         Horní OR2           1         2         3         4         1         2         3         4         1         2         3         4         1         2         3         4         1         2         3         4         1         2         3         4         1         2         3         4         1         2         3         4         1         2         3         4         1         2         3         4         1         2         3         4         1         2         3         4         1         2         3         4         1         2         3         4         1         2         3         4         1         2         3         4         1         2         3         4         1         2         3         4         1         2         3         4         1         2         3         4         1         2         3         4         1         2         3         4         1         2         3         4         1         2         3         4         1         2 |   |
| a       G       G         Bus B       C       C         Propojení       C       C         Směr       Zapnut       F       C         CRC vysil.       C       C       C         CRC příjím.       C       C       C         Tim. kanál       C       C       C | C C C C C C C C C C C C C C C C C C C                                                                                                    |   |
| Transparent.       C       G       G       G         CAS       G       C       C       C         CCS       C       C       C       C         jen monitor       □       □       □       □                                                                      | ✓ Crossconnect použit       Externí takt CJAB       Synchronizace JR         ✓ Přijímán       JR.1. Dolní OR ▼         Hlav.program propojení       2 ▼       vysílán                                                                                                    |   |
| Nastav <u>v</u> še Nas <u>t</u> av stránku                                                                                                    | <u>Konfigurace</u> Poruchy Provoz                                                                                                    |   |

Dialogové okno pro propojování CJAB - JRMO 1.řádu. Směr A propojen na RM1.

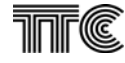

| 🕻 Och64 - (2) , [255-1] / Síťový_uzel_1 (1) / Oblast_1 (1) - Konfigurace                                                                                                    |
|----------------------------------------------------------------------------------------------------|
| Jačíst Uložit                                                                                                    |
| Obecné Topologie bloku Propojení Zálohování a synchronizace Smyčky Spojení                                                                                                    |
| CJAB Dolní OB2 <b>JB.1</b> . Horní OB2 <b>JB.2</b> . Horní BM1                                                                                                    |
| Takt E1 A B C D 1 2 3 4 1 2 3 4 1 2 3 4 1 2 3 4                                                                                                    |
| a       C       C            |
| Tim. kanál 🔽 🗹 🔽 🔽 🔤 🔤 🔤 Tranzit tím. 🔲 🗖 🗖 Záloha optického rozhraní J.R.1.                                                                                                    |
| Transparent.       C       C       < |
| Nastav <u>v</u> še Nas <u>tav</u> stránku <u>Storno</u> <u>V</u> <u>K</u> onfigurace Poruchy Provoz                                                                                                    |

Dialogové okno při osazení jednotkou JRO2O2 a JRM.

Místní A směr je směrován na elektrické rozhraní E1 a.

Místní směr B je nepoužit. Elektrické rozhranní E1 **b** je směrováno do první příspěvku dolního rozhraní jednotky JRO2O2, není tedy připojen do zařízení. Podmínkou je synchronnost s místním taktem. Místní směr C je směrován do 1. rozhraní jednotky JRM.

Místní směr Ď který není zaveden do kroskonektu je přímo směrován do druhého příspěvku dolního rozhranní jednotky JRO2O2.

**<u>Bus M2</u>** Druhá místní sběrnice. Nelze přímo připojit do kroskonektu. Zde připojena přímio do D směru. Zaškrtnutím zde nezvolené volby se propojí do směru C a přes něj je již připojitelná do kroskonektu. Směr C potom nelze použít na další spojení.

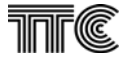

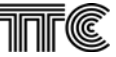

### 1.8.2.4 Zálohování a synchronizace

Na této stránce lze zvolit typ zálohování a jemu odpovídající způsob synchronizace CJAB.

| ◄ Och64 - (3) , [1-4 Nedohlížen] / Síťový_uzel_1 (1) / Oblast_1 (1) - Konfigurace<br>Načíst Hložit |                                                                                                    |  |  |  |
|----------------------------------------------------------------------------------------------------|----------------------------------------------------------------------------------------------------|--|--|--|
| Obecné   Topologie bloku   Propojení Zálohování a synchror                                         | nizace Smyčky                                                                                                    |  |  |  |
| Zálohování<br>vypnuto<br>horká záloha<br>záloha v kruhu                                            | Zdroj synchronizace bloku          1. priorita synchronizace       sutonomní         2. priorita synchronizace       A         3. priorita synchronizace       A         4. priorita synchronizace       A |  |  |  |
| Nastav <u>v</u> še Nas <u>t</u> av stránku 💥 <u>S</u> torno                                        | Typ jednotky CJAB       Fleximux (6)         Aktuální synchronizace CJAB       autonomní         Konfigurace       Provoz                                                                                  |  |  |  |

Při ztrátě signálu z

1. priorita synchronizace se synchronizace přepne na 2. priorita synchronizace atd.

Nezávisle na nastavení je vždy pří ztrátě všech zvolených zdrojů synchronizace použit vlastní oscilátor – autonomní synchronizace

|--|

Zálohování

vypnuto – zálohování vypnuto

horká záloha-signál má dvě cesty (jedna hlavní, druhá záložní)

záloha v kruhu- zálohování pomocí kruhové zálohy. Kruhová záloha se konfiguruje a realizuje v řídící jednotce.

*Záložní program nastavení* – nastavuje se program crossconnectu, na který bude nastaven crossconnect v době přepnutí na zálohu.

Hlavní zdroj synchronizace – používá se v době, kdy není přepnuto na zálohu.

Záložní zdroj synchronizace – používá se v době, kdy je přepnuto na zálohu.

Směry zálohování – nastavuje se, který směr je hlavní a který záložní.

Typ zálohy – braodcast: vysílá se současně do obou směrů, přijímá se lepší podle Módu měř. chyb

- souběh: přepíná se na vysílači i na přijímači lepší směr dle Módu měř. chyb a na protější straně podle Y. Určeno pro úplnou zálohu

*Mód měř. chyb* – nastavuje se způsob vyhodnocování chyb. Kódovou chybovost lze měřit jen na vstupech jednotky CJAB (signál HDB3 tj, "a", "b")

*Mód funkce zálohy* – nastavuje se způsob přepínání (každé přepnutí způsobí krátké přerušení provozu): *dva rovnocenné směry* – po opravě chybného směru nedojde k přepnutí zpět (zamezení nadbytečného přepínání)

návrat po timeoutu – po opravě chybného směru (záložního) dojde po nastaveném čase k návratu na hlavní směr

Tlačítka Přepni na hlavní a Přepni na záložní je určeno pro servisní účely.

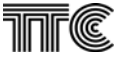

### 1.8.2.5 Smyčky

Na této stránce lze uzavírat smyčky na jednotlivých tocích 2Mbit/s, nebo uzavřít smyčku ve všech kanálových jednotkách

| ≺Och64 - (2), [255-1] / Sîčový_uzel_1 (1) / Oblast_1 (1) - Konfigurace 🛛 🔀 |                        |                        |                    |                     |  |  |
|----------------------------------------------------------------------------|------------------------|------------------------|--------------------|---------------------|--|--|
| <u>N</u> ačíst <u>U</u> ložit                                              |                        |                        |                    |                     |  |  |
| Obecné Topologie bloku                                                     | Propojení Zálohování   | a synchronizace Smyd   | śky Spojení        |                     |  |  |
| CJAB                                                                       | Dolní OR2 JR.1.        | Horní OR2              | JR.2.              | Horní RM1           |  |  |
| Směr A B C D                                                               | OR 1pt 2pt 3pt 4pt     | OR 1pt 2pt 3pt 4pt     | OR 1pt 2pt 3pt 4pt | OR 1pt 2pt 3pt 4pt  |  |  |
| Smyčka<br>žádná 💽 💽 💽 💽                                                    |                        |                        |                    | • •                 |  |  |
| místní C C C C<br>vzdál. C C C C                                           |                        |                        |                    |                     |  |  |
| Analogová smyčka<br>na všech KJ                                            | Laser trvale<br>zapnut | Laser trvale<br>zapnut |                    |                     |  |  |
|                                                                            |                        |                        |                    |                     |  |  |
| Nastav <u>v</u> še Nas <u>t</u> av                                         | stránku X Storr        | 10 <b>+</b>            | Konfigurace Poru   | chy P <u>r</u> ovoz |  |  |

V případě uzavření smyčky vzdálené nebo místní na jednotce dohlížené z jiné jednotky přes 2Mbit rozhraní dojde ke ztrátě komunikace s jednotkou CJAB. Uzavřeme-li smyčku vzdálenou, lze ji zrušit resetem jednotky CJAB pomocí jednotky RJ1. Uzavřeme-li smyčku místní, nelze ji pomocí dohledu zrušit jde-li dohled po 2 Mbit/s se smyčkou. Lze ji zrušit pouze místně (dohledem nebo resetem).

Přepínání směrů zálohování: použití pro servisní účely

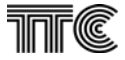

### 1.8.2.6 Kroskonekt

Propojení kanálových intervalů nabízí 16 předvoleb – programů. Aktivní je vždy jeden, ostatní s používají pro rekonfiguraci při záloze.

Pod kartičkou spojení se skrývá kroskonet. (Cross-connect).

Při otevření se aktuální propojení KI začne načítat ze zařízení.

#### <u>Načti Prg</u>

Kliknutím na tlačítko se načte aktuální stav propojení Kl zvoleného programu kroskonektu.

Po stisknutí nastav stránku se do zařízení začnou přenášet data s novým propojením do dočasné paměti a po jejich úspěšném přijetí jsou přenesena přímo do propojovacího pole. To je doprovázeno krátkým výpadkem přenosu ve všech směrech (přibližně 250 ms).

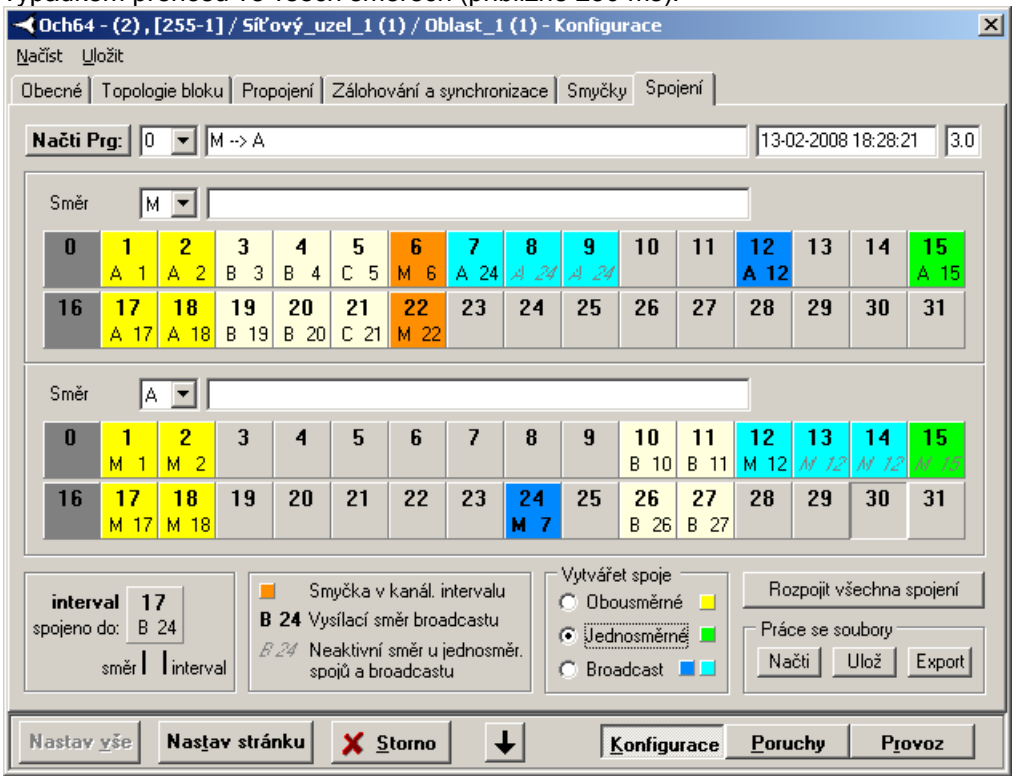

Kroskonekt umožňuje více druhů spojení. V roletkové nabídce zvolte místní směrnice mezi kterými chcete propojit KI. Kliknutím na zdroj a cíl se vytvoří spojení.

Vybráním stejné sběrnice v obou roletkách lze vytvořit smyčku na KI.

| <u>M</u>           | Místní sběrnice (M1)                                                                |
|--------------------|-------------------------------------------------------------------------------------|
| <u>A, B, C</u>     | 2 Mbit/s místní směry. D směr není připojen do kroskonektu.                         |
| <u>obousměrné</u>  | pro standardní obousměrný provoz jednotek (full duplex)                             |
| <u>jednosměrné</u> | spojení jen v jednom směru. (Nelze vysílat do a přijímat z různých KI.) První klik  |
|                    | na vysílač, druhý klik na cíl a vznikne jednosměrné spojení.                        |
| <u>broadcast</u>   | Jeden KI vysílá do více. první klik na zdroj, druhý klik na cíl. Další klik opět na |
|                    | zdroj a další klik na nový cíl přidá další cíl.                                     |

#### Rozpojit všechna spojení

Odebere všechna spojení ve zvoleném programu Práce se soubory:

|               | <u>y:</u>                                                               |
|---------------|-------------------------------------------------------------------------|
| <u>Načti</u>  | Načte z disku binární soubor s uloženým propojením jednoho programu     |
| <u>Ulož</u>   | Uloží na disk binární soubor s aktuálním propojením vybraného programu  |
| <u>Export</u> | Exportuje propojení všech programů do textového souboru typu pfg. Tento |
|               | formát je kompatibilním se externím programem s grafickým rozhraním     |
|               | "Connecter" používaným dříve.                                           |

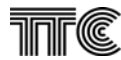

| Ukázané spojení:                                                                                                |                       |
|----------------------------------------------------------------------------------------------------|-----------------------|
| Obousměrná                                                                                                    | Jednosměrná           |
| $M1 \leftrightarrow A1, M17 \leftrightarrow A17, M2 \leftrightarrow A2, M18 \leftrightarrow A18$                | $M15 \rightarrow A15$ |
| $M3 \leftrightarrow B3,  M19 \leftrightarrow \!\!B19,  M4 \leftrightarrow \!\!B4,  M20 \leftrightarrow \!\!B20$ |                       |
| $M5 \leftrightarrow C5, M21 \leftrightarrow C21$                                                                |                       |
|                                                                                                    |                       |
| Smyčka                                                                                                    |                       |
| $M6 \leftrightarrow M6$                                                                                         |                       |
| $M22 \leftrightarrow M22$                                                                                       |                       |
| Broadcast                                                                                                    |                       |
| M12 →A12                                                                                                    | A24 →M7               |
| M12 →A13                                                                                                    | $A24 \rightarrow M8$  |
| M12 →A14                                                                                                    | $A24 \rightarrow M9$  |

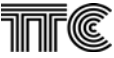

#### <mark>≺</mark> Och64 - (2) , [255-1] / Síťový\_uzel\_1 (1) / Oblast\_1 (1) × <u>N</u>ačíst <u>U</u>ložit Poruchy 7 10 11 12 13 14 15 16 17 18 19 20 21 22 1 2 6 8 9 ZJ RO4 PBS XB2 NP NP CJ JR JR NAP 🔽 🔽 🖵 Г Г Г Г Г Г Г Г Γ NEP 🔲 🗍 Г Г Г Г Г Г Г Г Г Г Г SLP 🔲 Г Г Г Г Г Г Г Г Г Nastav všechny masky poplachů Zruš všechny masky poplachů 5 6 7 8 9 10 11 12 13 14 15 16 17 18 19 20 21 22 23 24 25 26 27 28 29 30 31 Π. 4 M 1 М2 **A** Nastav <u>v</u>še Nas<u>t</u>av stránku X Storno Konfigurace Provoz Poruchy

### 1.8.2.7 Obsazení kanálových intervalů v místních sběrnicích.

U starších jednotek jsou obsazené kanálové intervaly na místních sběrnicích svázány s mechanickou pozicí, případně je pozice upravena propojkami na jednotce. U novější a postupně u všech jsou kanálové intervaly součástí konfigurace jednotky.

Stisknutím tlačítka 1 se zobrazí dialog s obsazením kanálových intervalů jednotkami na místních sběrnicích. V bublinové nápovědě se zobrazí název jednotky. Toto zobrazení je dostupné z dialogu každé jednotky i dialogu bloku.

tmavě modrá<br/>tyrkysováZnačí jednotku jejíž dialog je právě otevřen.tyrkysová<br/>hnědozelenáOstatní dohlížené jednotkyhnědozelená<br/>červenáNedohlížená jednotka jejíž název není ručně dopsán do projektu, tedy neznámá.Kolize – KI používají dvě různé jednotky najednou

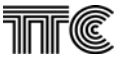

## 1.8.3 Provoz

### 1.8.3.1 Čas

Na stránce je informace o reálném čase počítače, řídicí jednotky RJ1 a centrální jednotky CJAB.

| Datum a<br>Čas : | PC : 20  | 08-02-14 13:55:09.0 |                  |                        |
|------------------|----------|---------------------|------------------|------------------------|
|                  | RJ : 20  | 08-02-14 14:57:00.0 | Nastav           |                        |
|                  | CJ:20    | 08-02-14 13:54:39.0 | Načti            |                        |
|                  |          |                     |                  |                        |
| Data z           | GPS m    | odulu               |                  |                        |
| Zeměpisr         | ná délka | ???                 | Stav GPS modulu  | Ext.modul nekomunikuje |
| Zeměpisi         | ná šířka | ???                 | Počet akt.družic | 0                      |
|                  |          |                     |                  | C                      |

Stlačením tlačítka **Nastav** se čas v jednotce CJAB (v řádce CJ) nastaví podle času v řídící jednotce.(Pouze u řídících jednotek s verzí firmware 45 a vyšší). Tím se omezí nejistota v nastavení času a zpřesní jeho nastavení.

Ze strategického hlediska je lepší udržovat čas pomocí nastavování času jednou denně v celé dohledové síti (Nástroje / Nastav čas na všech prvcích / Naplánovat)

Stlačením tlačítka Načti se načte čas ve všech řádcích okna.

Je-li v zařízení přímen modul synchronizace času z GPS (GPK), karta se rozšíří o jeho dialog. Zobrazí počet družic, zeměpisnou polohu, FW verzi modulu GPK a stav externího přijímače GPS signálu (GRP). Tlačítkem nastav stránku se do modulu zapíše časový posuv v daném místě vzhledem ke Grínvičskému času GMT. Je-li dostatek družic a přijatý platný čas z GPS, v řádce času se místo CJ objeví GPS a čas z GPS. V tomto případě jednotka CJAB ignoruje povel nastavení času dohledovým systémem a trvale používá čas z GPS.

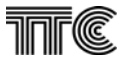

### 1.8.3.2 Statistika komunikace Q

Dialog zobrazuje statistiku komunikace na rozhraní Q nebo F mezi dohledovým počítačem a řídicí jednotkou příslušnou k danému bloku. Tlačítko *Vynulovat* slouží k vynulování naměřených hodnot.

| < Och6 - (020) , [1-1] / F         | provozovna 1 - Diagno:  | stika            |                     |         | ×               |
|------------------------------------|-------------------------|------------------|---------------------|---------|-----------------|
| <u>N</u> ačíst <u>U</u> ložit      |                         |                  |                     |         |                 |
| Čas Statistika kom                 | unikace Q Statistika I  | komunikace M     |                     |         |                 |
| Stati                              | stika komunika          | ace bloku        | na rozhr            | aní Q   |                 |
|                                    | Celkový počet odvys     | sílaných zpráv : | 7947                |         |                 |
|                                    | - počet opako           | ivaných zpráv :  | 1                   |         |                 |
|                                    | - počet zprá∨           | bez odpovědi :   | 0                   |         |                 |
|                                    | - počet naruš           | ených zpráv      | : 0                 |         |                 |
|                                    |                         |                  | Vynulovat           | :       |                 |
|                                    |                         |                  |                     |         |                 |
|                                    |                         |                  |                     |         |                 |
|                                    |                         |                  |                     |         |                 |
|                                    |                         |                  |                     |         |                 |
| Nastav <u>v</u> še Nastav <u>s</u> | tránku 🔀 <u>S</u> torno |                  | <u>K</u> onfigurace | Poruchy | P <u>r</u> ovoz |

### 1.8.3.3 Statistika komunikace M

| < Och6 - (020) , [1-1] / Provozov         | vna 1 - Diagno   | ostika       |                     |         | ×               |
|-------------------------------------------|------------------|--------------|---------------------|---------|-----------------|
| <u>N</u> ačíst <u>U</u> ložit             |                  |              |                     |         |                 |
| Čas 🛛 Statistika komunikace               | Q Statistika     | komunikace N | 1                   |         |                 |
| Statistika k                              | omunika          | ce jednot    | ek na roz           | hraní M |                 |
|                                           | AOH ZJ           | 20           |                     |         |                 |
|                                           | Тур ZJ           | CJAB         |                     |         |                 |
|                                           | Adresa M         | 1            |                     |         |                 |
|                                           | Zpr.celkem       | 1495         |                     |         |                 |
|                                           | opakovan.        | 163          |                     |         |                 |
|                                           | chybných         | 0            |                     |         |                 |
|                                           | ,                |              |                     |         |                 |
|                                           |                  |              |                     |         |                 |
|                                           |                  |              |                     |         |                 |
|                                           |                  |              |                     |         |                 |
|                                           |                  |              |                     |         |                 |
|                                           |                  |              |                     |         |                 |
| Nastav <u>v</u> še Nastav <u>s</u> tránku | 🗙 <u>S</u> torno |              | <u>K</u> onfigurace | Poruchy | P <u>r</u> ovoz |

Dialog **Statistika komunikace M** zobrazuje statistiku komunikace na rozhraní M mezi řídicí jednotkou a jednotlivými jednotkami v daném bloku.

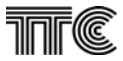

# 2. Dohled zásuvných jednotek

Zásuvné jednotky jsou dvojího druhu. Jedna část jednotek se načítá pomocí tlačítka *Vygeneruj aktuální ZJ do bloku* (CJAB, JR, DZP...) v *Topologii bloku*, ostatní jednotky musí být editovány individuelně.

Dialogy oeditovaných zásuvných jednotek se vyvolávají z úrovně zobrazení virtuálního panelu bloku kliknutím na panel zobrazené jednotky.

Dialogové okno zásuvných jednotek obsahuje tři kategorie řízení:

Konfigurace

Poruchy

Provoz

Pokud pro danou jednotku je některá z těchto kategorií nepodporována, je zobrazena nevýrazně a není přístupná.

Všechny zásuvné jednotky, které neumožňují komunikaci s dohledovým systémem mají v dialogu *Provoz* na stránce *Stav* zobrazeny základní informace podle následujícího obrázku. Tyto informace jsou načteny z databáze programu Doris.

| Zásuvná jednotka EM2P č.1 - Stav<br>Stav<br>Stav jednotky načtený z databá<br>Typ jednotky<br>Číslo kanalové jednotky<br>Pozice<br>Výrobní číslo<br>Verze software | Blok = UzeLz1 - zkušební<br>Ize<br>EM2P<br>1<br>7<br>901890189018901 |                           | ×              |
|----------------------------------------------------------------------------------------------------|----------------------------------------------------------------------|---------------------------|----------------|
| Nastav <u>v</u> še Nastav <u>s</u> tránku                                                                                                    | <u>X Storno</u>                                                      | nfigurace <u>P</u> oruchy | P <u>rovoz</u> |

Stránky *Konfigurace* a *Poruchy* nejsou u těchto jednotek podporovány.

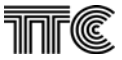

# 2.1 Centrální jednotka CJAB

Většina funkcí centrální jednotky se nastavuje v dialogu bloku, zde jen některé pevně svázané s jednotkou.

### 2.1.1 Konfigurace

| ≺CJAB - Konfigurace / Och64 - (2) , [255-1] / Síťový_uzel_1 (1) / Oblast_1 (1) | < |
|--------------------------------------------------------------------------------|---|
| Načíst Uložit                                                                  |   |
| Konfigurace                                                                    |   |
|                                                                                |   |
|                                                                                |   |
| Popis externího poplachu:                                                      |   |
|                                                                                |   |
|                                                                                |   |
|                                                                                |   |
| Master M rozhraní Povolit lokální řízení z LM                                  |   |
|                                                                                |   |
| 🗌 Jméno souboru s propojením paměti programů                                   |   |
|                                                                                |   |
| 🕒 Změnit                                                                       |   |
|                                                                                |   |
|                                                                                |   |
|                                                                                |   |
| ICQ Restart procesoru Reset jednotky CJAB Reset kanálových jednotek            |   |
|                                                                                |   |
|                                                                                | ۲ |
| Nastav vše Nastav stránku Storno H Konfigurace Poruchy Provoz                  |   |

### <u>Master M rozhraní</u>

Nezaškrtnutý (□) čtvereček odpojí M rozhraní od vnějšího okolí mimo 2 Mbit/s. Zaškrtnutý (☑) je provozní stav.

### Povolit lokální řízení z LM

Zaškrtnutí (1) povolí lokální dohled přes LM rozhraní na panelu jednotky

<u>ICQ</u>

Po kliknutí se na 10 s společně rozblikají všechny LED na panelu jednotky CJAB. Tato funkce je vhodná pro identifikaci správné jednotky z dohledového systému.

### Restart procesoru

Provede reset jednotky CJAB následovaný resetem všech kanálových jednotek.

### Jméno souboru s propojením paměti programů

U starších verzí firmware které ještě nepodporovaly ovládání kroskonektu nabízí možnost uložit zdrojový soubor kroskonektu. Zobrazit lze na kartě provoz.

### Reset jednotky CJAB

Provede reset jednotky CJAB následovaný resetem všech kanálových jednotek.

### Reset kanálových jednotek

Resetovat kanálové jednotky na které je přes propojku na komunikační desce přiveden resetovací povel nebo které lze resetovat programově řídícím povelem.

### 2.1.2 Poruchy

Ve skupině *Poruchy* jsou poplachy rozděleny do tří skupin podle jejich kategorií (NAP, NEP a SLP). Jsou signalizovány poruchy na digitální straně E1 všech použitých směrů a dále jsou signalizovány společné závady centrální části muldexu nebo kanálových zakončení.

### 2.1.2.1 Naléhavé poplachy

| ≺ CJAB - Poruchy / Och6 - (020) , [1-1] / Pro                                                                                                    | vozovna 1   |                                                |         |                 | × |
|----------------------------------------------------------------------------------------------------|-------------|------------------------------------------------|---------|-----------------|---|
| <u>N</u> ačíst <u>U</u> ložit                                                                                                    |             |                                                |         |                 |   |
| Naléhavé poplachy Nenaléhavé poplachy Služebr                                                                                                    | ní poplachy |                                                |         |                 |   |
| NAP<br>Ztráta příchozího taktu<br>Ztráta příchozího kódu<br>Ztráta rámcové synchronizace<br>Ztráta multirámcové synchronizace<br>Ztráta CRC synchronizace<br>Chybovost FAS příchozího kódu >1E-3<br>Chybovost příchozího kódu >1E-3<br>Chybovost příchozího CRC > 1E-3 | Směr A      | Směr B<br>V<br>V<br>V<br>V<br>V<br>V<br>V<br>V | Směr C  | Směr D          |   |
| Komunikační poplach<br>Chybí crossconnect<br>Chybná verze Xilinx                                                                                                    |             |                                                |         |                 |   |
| Nastav <u>v</u> še Nastav <u>s</u> tránku <u>X S</u> torne                                                                                                    | D           | <u>K</u> onfigurace                            | Poruchy | P <u>r</u> ovoz |   |

Na stránce **Naléhavých poplachů** jsou zobrazovány všechny příčiny vyvolávající přerušení přenosu. **Komunikačním poplachem** se rozumí ztráta komunikace s jednotkou, nejedná se tedy o poplach přenosu provozního signálu.

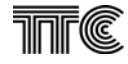

### 2.1.2.2 Nenaléhavé poplachy

| 🗲 CJAB - Poruchy / Och64 - (2) , [255-1] / Síťov                                               | 'ový_uzel_1 (1) / Oblast_1 (1)                                                                                                    | × |
|------------------------------------------------------------------------------------------------|----------------------------------------------------------------------------------------------------|---|
| Načíst Uložit                                                                                  |                                                                                                    |   |
| Naléhavé poplachy Nenaléhavé poplachy Služební                                                 | ní poplachy                                                                                                    |   |
| _ NEP                                                                                          |                                                                                                    |   |
| SLIP (závada synchronizace sítě)                                                               | Směr A Směr B Směr C Směr D                                                                                                    |   |
| Chybovost FAS prichoziho kodu > prah                                                           |                                                                                                    |   |
| Chybovost příchozího kódu > práh                                                               |                                                                                                    |   |
| Chybovost CRC kódu > práh                                                                      |                                                                                                    |   |
| Práh chybovosti pro NEP 1E-5<br>1E-6                                                           |                                                                                                    |   |
| Závada napájení<br>Chyba při selftestu<br>Porucha kanálových jednotek<br>Změna topologie bloku | Společné     Výpadek externího taktu     Společné       Výpadek taktu z RM1-A     Výpadek taktu z RM1-B     Image: Společné       Výpadek taktu z RM1-B     Image: Společné     Image: Společné |   |
| Závada sběrnice IP                                                                             |                                                                                                    |   |
| Nastav vše Nastav stránku X Storno                                                             | <u>Konfigurace</u> Poruchy Provoz                                                                                                    |   |

Stránka **Nenaléhavých poplachů** zobrazuje všechny příčiny ztráty kvality přenášeného signálu v kterémkoli z použitých toků. Kromě toho jsou zobrazovány také závady které se netýkají přímo některého 2Mbit. toku, ale souvisejí s činností centrální jednotky (**Závada napájení, Chyba při selftestu, Výpadek ext.taktu**), nebo s činností zásuvných kanálových jednotek (**Porucha kanálových jednotek, Změna topologie bloku** = *změna osazení ZJ*).

### Porucha kanálových jednotek

Některá z nedohlížených jednotek v rámu je v poruše.

#### Závada IP sběrnice

Signalizuje zablokovanou IP sběrnici. Po IP sběrnici komunikuje centrální jednotka s napáječem NP107. Některé dohlížené jednotky po této rychlé sběrnici komunikují ve speciálním režimu zálohy na úrovni KJ.

#### Změna topologie bloku

Signalizuje nesoulad mezi aktuálním osazením jednotek v rámu a projektovým stavem uloženým v jednotce CJAB. Prakticky znamená přidání nebo zmizení kanálové jednotky. Do souladu se uvede vygenerováním topologie bloku na listě v kartě Konfigurace-Topologie bloku.

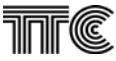

### 2.1.2.3 Služební poplachy

| CJAB - Poruchy / Och6 - (020) , [1-1] / Provozovna 1                                                                                                   |                                                          |
|----------------------------------------------------------------------------------------------------|----------------------------------------------------------|
| Naléhavé poplachy Nenaléhavé poplachy Služební poplachy                                                                                                |                                                          |
| SLP<br>Přítomnost AIS na přijímači<br>Y (ztráta rámce na vzdál. konci)<br>y (ztráta multirámce na vzdál. konci)<br>Chybovost CRC >1E-3 na vzdál. konci | Směr B<br>Směr C<br>Směr D<br>C<br>Směr D<br>C<br>C<br>C |
| Externí poplach                                                                                                    |                                                          |
| Nastav <u>v</u> še Nastav <u>s</u> tránku <u>X S</u> torno                                                                                             | Konfigurace Poruchy Provoz                               |

Stránka **Služebních poplachů** zobrazuje všechny příčiny zabraňující přenosu provozního signálu vlivem vnějších příčin, např. porucha některého spolupracujícího zařízení. Kromě toho jsou zobrazovány také případné zásahy obsluhy které mohou přerušit provoz – např. uzavření analogové nebo digitální smyčky.

### 2.1.3 Provoz

### 2.1.3.1 Provozní stav

Na stránce Provozní stav jsou zobrazena aktuální nastavení parametrů centrální jednotky.

| 🗲 CJAB - Stav / Och64 -            | (2),[255-1]/Síťový_uzel_1         | l (1) / Oblast_1 (1)                | ×              |
|------------------------------------|-----------------------------------|-------------------------------------|----------------|
| <u>N</u> ačíst <u>U</u> ložit      |                                   |                                     |                |
| Provozní stav Informace o          | o směrech 🛛 Měření chybovosti 🗎 H | IW přepínače                        |                |
| Program propojení I                | kanálů 0                          |                                     |                |
| Typ zálohy                         | vypnuta                           | Přepnuto na zálohu                  |                |
| Analogová smyčka                   | NE                                | Výpadek hlav.směru                  |                |
| Telemetrický kanál                 | ∨bitu <b>4</b>                    | Aktuální synchronizace              | autonomní      |
| Typ jednotky                       | Fleximux (6)                      | 1. priorita synchro.                | autonomní      |
| Výrobní číslo                      | 000000005                         | 2. priorita synchro.                | autonomní      |
| Verze software                     | 6.0                               | 3. priorita synchro.                | autonomní      |
| Verze xilinx                       | 18                                | 4. priorita synchro.<br>Hlavní směr | autonomni      |
|                                    | Zobraz propojení kanálů           | Záložní směr                        |                |
| Nastav <u>v</u> še Nas <u>t</u> av | stránku X Storno                  | ↓ <u>K</u> onfigurace               | Poruchy Provoz |

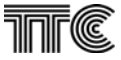

### 2.1.3.2 Informace o směrech

Na stránce je detailní nastavení jednotlivých 2Mbit toků, včetně indikace uzavření digitálních smyček, typu fyzického rozhraní a použití kódu CRC.

| <mark>≺ CJAB - Stav / Och</mark><br>Načíst <u>U</u> ložit | 16 - (020) , [1-1] / Pr | ovozovna 1             |                | ×                     |
|-----------------------------------------------------------|-------------------------|------------------------|----------------|-----------------------|
| Provozní stav Informac                                    | ce o směrech Měření o   | shybovosti HW přepínač | če             |                       |
| Stavy směrů                                               |                         |                        |                |                       |
| Směr                                                      | A                       | В                      | С              | D                     |
| Směr použit                                               | ANO                     | NE                     | NE             | NE                    |
| Typ rozhraní                                              | OL2                     |                        |                |                       |
| CRC vysílaný                                              | NE                      |                        |                |                       |
| CRC přijímaný                                             | NE                      |                        |                |                       |
| Tlm. kanál                                                | ANO                     |                        |                |                       |
| Dohled RO                                                 | NE                      |                        |                |                       |
| Smyčka místní                                             | NE                      |                        |                |                       |
| Smyčka vnější                                             | NE                      |                        |                |                       |
|                                                           |                         |                        | <u> </u>       |                       |
|                                                           |                         |                        |                |                       |
|                                                           |                         |                        |                |                       |
| Nastav <u>v</u> še Nasta                                  | av <u>s</u> tránku 🗙 S  | torno                  | Konfigurace Po | ruchy P <u>r</u> ovoz |

### 2.1.3.3 Měření chybovosti

Na stránce *Měření chybovosti* jsou zobrazeny naměřené hodnoty pro použité směry podle tří kritérií.

| 40                                    | JAB -                    | Stav / Och6 - (020) , [          | 1-1] / Provozovna 1       |                     |                      | ×   |
|---------------------------------------|--------------------------|----------------------------------|---------------------------|---------------------|----------------------|-----|
| <u>N</u> ać<br>Pro                    | ist <u>U</u> ∣<br>voznís | ložit<br>tav Unformace o směrech | Měření chybovosti ) HW př | enínače             |                      |     |
| - '                                   | Výsle                    | adky měření chybov               | /osti                     | opinideo [          |                      | _ 1 |
|                                       | směr                     | chybovost HDB3                   | bitová chybovost FAS      | chybovost CRC       | chybovost CRC vzdál. |     |
|                                       | Α                        | výpadek                          | ztráta rámce              | není měřena         | není měřena          |     |
|                                       | В                        | není měřena                      | není měřena               | není měřena         | není měřena          |     |
|                                       | С                        | není měřena                      | není měřena               | není měřena         | není měřena          |     |
| D není měřena není měřena není měřena |                          | není měřena                      |                           |                     |                      |     |
|                                       | <u> </u>                 |                                  |                           |                     |                      |     |
|                                       |                          |                                  |                           |                     |                      |     |
|                                       |                          |                                  |                           |                     |                      |     |
|                                       |                          |                                  |                           |                     |                      |     |
|                                       |                          |                                  |                           |                     |                      |     |
|                                       |                          |                                  |                           |                     |                      |     |
|                                       |                          |                                  |                           |                     |                      |     |
| Na                                    | astav j                  | vše Nastav <u>s</u> tránku       | X Storno                  | <u>K</u> onfigurace | Poruchy Provoz       |     |

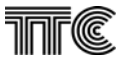

### 2.1.3.4 HW přepínače

Na stránce *HW přepínače* je zobrazeno aktuální nastavení přepínačů na jednotce CJAB a konfigurace jednotky.

| <ul> <li>CJAB - Stav / Och6 - (020) , [1-1] / Prov</li> </ul> | vozovna 1             |                            | ×               |
|---------------------------------------------------------------|-----------------------|----------------------------|-----------------|
| <u>N</u> ačíst <u>U</u> ložit                                 |                       |                            |                 |
| Provozní stav Informace o směrech Měření chy                  | ybovosti HW přepínače |                            |                 |
| Stav HW přepínačů na jednotce                                 |                       |                            |                 |
| Základní synchronizace                                        | A                     |                            |                 |
| Typ stanice                                                   | 0                     |                            |                 |
| Lock                                                          | NE                    |                            |                 |
| Typ bloku pro zálohování                                      | hlavní                |                            |                 |
| HW konfigurace jednotky                                       |                       | 1                          |                 |
| Crossconnect osazen                                           | NE                    |                            |                 |
| Frekvence oscilátoru                                          | 8MHz                  |                            |                 |
|                                                               |                       |                            |                 |
| Nastav <u>v</u> še Nastav <u>s</u> tránku XSto                |                       | <u>Configurace</u> Poruchy | P <u>r</u> ovoz |

#### <u>Lock</u>

Uzamčení konfigurace propojkou na jednotce. Při uzamčení nelze měnit konfiguraci jednotky – tlačítko nastavení je neaktivní.

### Základní synchronizace

Zobrazuje nastavení synchronizace propojkami na jednotce. Toto nastavení jednotka použije jen v režimu koncového muldexu TPR2 po vymazání topologie.

# 2.2 Jednotky rozhraní JRxx

## 2.2.1 Konfigurace

V dialogovém okně lze editovat popisku konektoru, která se zobrazuje v bublinové nápovědě při najetí myši na konektor optické jednotky, a provést RESET jednotky JR.

|                              | or opu    |                                                            |        |                 |
|------------------------------|-----------|------------------------------------------------------------|--------|-----------------|
| 🚽 JR - Konf                  | ìgurace , | / Och64 - (2) , [255-1] / Síťový_uzel_1 (1) / Oblast_1 (1) |        | ×               |
| <u>N</u> ačíst <u>U</u> loži | t         |                                                            |        |                 |
| Popisy                       |           |                                                            |        |                 |
| '                            |           |                                                            |        |                 |
|                              |           |                                                            |        |                 |
| Homi                         | op F      | (lákos 4 5 směr Dukousou                                   |        |                 |
| HUINI                        | un l      | viakria 4,3 siliei Dukovany                                |        |                 |
|                              |           |                                                            |        |                 |
|                              |           |                                                            |        |                 |
| Dolni                        | ок ј      | Konektor optického rozhraní                                |        |                 |
|                              |           |                                                            |        |                 |
|                              |           |                                                            |        |                 |
|                              |           |                                                            |        |                 |
|                              |           |                                                            |        |                 |
|                              |           |                                                            |        |                 |
|                              |           |                                                            |        |                 |
|                              |           |                                                            |        |                 |
|                              | Re        | set jednotky JR                                            |        |                 |
|                              |           |                                                            |        |                 |
|                              |           |                                                            |        |                 |
|                              | 1         |                                                            |        | 1               |
| Nastav <u>v</u> š            | e Nas     | tav stránku 🔀 Storno 🕂 Konfigurace <u>P</u>                | oruchy | P <u>r</u> ovoz |
|                              |           |                                                            |        |                 |

### 2.2.2 Poruchy

Ve skupině **Poruchy** jsou poplachy rozděleny do tří stránek podle jejich kategorií (NAP, NEP a SLP). Poplachy jsou zobrazeny dvojitým čtverečkem, kde v jeho rámu je indikace případné poruchy (rozlišeno barevně) a v jeho vnitřní části je dána možnost zatržením poplach zamaskovat.

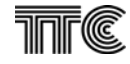

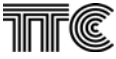

### 2.2.2.1 Naléhavé poplachy (NAP)

| ≺JR - Poruchy / Och6 - (020) , [1-1] / Provozovna 1                                                            | × |
|----------------------------------------------------------------------------------------------------|---|
| Načíst Uložit                                                                                                  |   |
| Naléhavé poplachy Nenaléhavé poplachy Služební poplachy                                                        |   |
| NAP                                                                                                    | 1 |
| Dolní OR                                                                                                    |   |
| Ztráta přichoziho kódu                                                                                         |   |
| Ztráta rámcové synchronizace                                                                                   |   |
| Chybovost kódu >1E-3                                                                                           |   |
| Chybný identifikační bit                                                                                       |   |
|                                                                                                    |   |
|                                                                                                    |   |
| Chyba při selftestu                                                                                            |   |
| Konfigurační poplach                                                                                           |   |
| Komunikační poplach                                                                                            |   |
| Ztráta taktu z CJAB                                                                                            |   |
|                                                                                                    |   |
|                                                                                                    |   |
|                                                                                                    |   |
| Nastav <u>v</u> še Nastav <u>s</u> tránku X <u>S</u> torno <u>K</u> onfigurace <u>P</u> oruchy P <u>r</u> ovoz |   |

Na stránce **Naléhavých poplachů** jsou zobrazovány všechny poruchy vyvolávající přerušení přenosu. <u>Chybný identifikační bit</u>

Používá se při jednovláknovém přenosu přes splitr. Indikuje příjem signálu se stejným identifikačním bitem který může nastat při příjmu vlastního odraženého signálu při přerušení vlákna za splitrem. ID bit se nastavuje v konfiguraci bloku a na protějších jednotkách v relacu musí být rozdílný.

### 2.2.2.2 Nenaléhavé poplachy (NEP)

| ≺JR - Poruchy / Och6 - (020) , [1-1] / Provozovna 1                                                  | ×   |
|----------------------------------------------------------------------------------------------------|-----|
|                                                                                                    |     |
| Naléhavé poplachy Nenalehavé poplachy Služební poplachy                                              | - 1 |
| Chybovost příchozího kódu > práh<br>Chybová sekunda<br>Práh chybovosti pro NEP 1E-5<br>1E-6          |     |
| Nesouhlas synchronizace                                                                              |     |
|                                                                                                    |     |
| Nastav <u>v</u> še Nastav <u>s</u> tránku <u>X S</u> torno <u>Konfigurace Poruchy</u> P <u>rovoz</u> |     |

Na stránce **Nenaléhavých poplachů** jsou zobrazovány poruchy vyvolávající zhoršení kvality přenosu. Zde se jedná o zvýšenou chybovost příchozího optického signálu, práh se dá nastavit ve dvou úrovních.

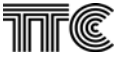

### 2.2.2.3 Služební poplachy (SLP)

| JR - Poruchy / Och6 - (020) , [1-1] ,                           | / Provozovna 1                           |
|-----------------------------------------------------------------|------------------------------------------|
| Naléhavé poplachy Nenaléhavé poplachy                           | Služební poplachy                        |
| SLP                                                             |                                          |
| Přítomnost AIS na přijímači<br>Y (ztráta rámce na ∨zdál. konci) | Dolní OR                                 |
| AIS příspěvkového toku                                          | 1.pt 2.pt 3.pt 4.pt                      |
| Smyčka<br>Zapnut generátor<br>Laser trvale                      | Společné                                 |
| Nastav <u>v</u> še Nastav <u>s</u> tránku X                     | <u>Storno Konfigurace Poruchy Provoz</u> |

Stránka **Služebních poplachů** zobrazuje všechny stavy zabraňující přenosu provozního signálu vlivem vnějších příčin, např. porucha některého spolupracujícího zařízení. Kromě toho jsou zobrazeny také případné zásahy obsluhy, které mohou přerušit provoz – např. uzavření smyčky, zapnutí generátoru zkušebního kódu apod.

### AIS příspěvkového toku

Signalizuje detekci signálu AIS v příslušném příspěvku. Nejsou-li použity pro přenos všechny příspěvky, zamaskování nepoužitých je provozní stav.

#### <u>Smyčka</u>

na jednotce je zapnuta smyčka na rozhraní (místní, vzdálená)

### Zapnut generátor

na některém z příspěvků probíhá měření chybovosti vestavěným generátorem a analyzátorem testovacího signálu 2<sup>15</sup>-1.

### <u>Laser trvale</u>

Funkce automatické vypnutí laseru při ztrátě kódu (ALS) je vypnuta.

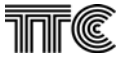

### 2.2.3 Provoz

### 2.2.3.1 Provozní stav

Na stránce **Provozní stav** jsou zobrazena aktuální nastavení parametrů JR včetně výrobního čísla načteného z databáze Doris a verze SW.

| 🔫 JR - Stav / Och64 - (2) , [255    | -1] / Síťový_uzel_1 ( | (1) / Oblast_1 (1) |                          | x      |
|-------------------------------------|-----------------------|--------------------|--------------------------|--------|
| <u>N</u> ačíst <u>U</u> ložit       | 1                     |                    |                          |        |
| Provozni stav   Informace o směrech | n   Testy             |                    |                          |        |
| Stav jednotky                       |                       | י ר                |                          |        |
| Typ jednotky                        | JR00                  | Výrobní číslo      | 000000001                | 0      |
| Typ rozhraní                        | OR2/OR2               | Verze software     | 22                       |        |
| Aktuální synchronizace              | autonomní             | Verze xilinx       | 10                       |        |
| Nastavená synchronizace             | autonomní             | l                  |                          |        |
|                                     |                       |                    |                          |        |
|                                     |                       |                    |                          |        |
|                                     |                       |                    |                          |        |
|                                     |                       |                    |                          |        |
|                                     |                       |                    |                          |        |
|                                     |                       |                    |                          |        |
|                                     |                       |                    |                          |        |
|                                     |                       |                    |                          |        |
| Master vZa Master st.Z-tr           |                       |                    |                          |        |
| Nastav yse Nastav stranku           | <u>X S</u> torno      | ★ <u>K</u> on      | figurace <u>P</u> oruchy | Piovoz |

### 2.2.3.2 Informace o směrech

Na stránce *Informace o směrech* je detailní nastavení jednotlivých funkcí, typu fyzického rozhraní včetně indikace uzavření digitálních smyček.

| \prec JR - Stav / Och64       | - (2) , [255-: | l]/Síťo | vý_uzel_1      | (1) / Oblas | t_1 (1)        |                 |         |        | × |
|-------------------------------|----------------|---------|----------------|-------------|----------------|-----------------|---------|--------|---|
| <u>N</u> ačíst <u>U</u> ložit |                |         |                |             |                |                 |         |        |   |
| Provozní stav Informa         | ace o směrech  | Testy   |                |             |                |                 |         |        |   |
| 🗧 Stavy směrů –               |                |         |                |             |                |                 |         |        |   |
| Rozhraní                      | Dolní OR       | t 🛛     |                |             | Horní O        | R               |         |        |   |
| Směr použit                   | ANO            | 1       |                |             | ANO            |                 |         |        |   |
| Typ rozhraní                  | OR2            |         |                |             | OR2            |                 |         |        |   |
| Smyčka místní                 | NE             |         |                |             | NE             |                 |         |        |   |
| Smyčka vnější                 | NE             |         |                |             | NE             |                 |         |        |   |
| Identifik, bit                | NE             |         |                |             | NE             |                 |         |        |   |
| Laser trvale                  | NE             |         |                |             | NE             |                 |         |        |   |
| Příspěvk. toky                | 1.pt.          | 2.pt.   | 3.pt.          | 4.pt.       | 1.pt.          | 2.pt.           | 3.pt.   | 4.pt.  |   |
| Propojení                     | В              | D       | tranz.         | tranz.      | tranz.         | tranz.          | tranz.  | tranz. |   |
| Smyčka místní                 | NE             | NE      | NE             | NE          | NE             | NE              | NE      | NE     |   |
| Smyčka vnější                 | NE             | NE      | NE             | NE          | NE             | NE              | NE      | NE     |   |
|                               |                |         |                |             |                |                 |         |        |   |
|                               |                |         |                |             |                |                 |         |        |   |
| Nastav <u>v</u> še Nas        | tav stránku    | X       | <u>S</u> torno | Ŧ           | <u>K</u> onfig | jurace <u>I</u> | Poruchy | Pionoz |   |

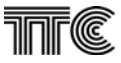

### 2.2.3.3 Testy

Na stránce **Testy** lze do cesty příspěvkových toků vložit zkušební signál 2<sup>15</sup>-1 a na výstupu přijímače změřit chybovost signálu. Po proběhnutí měřicího intervalu se v okénku objeví nápis **Bez chyb**, event. naměřená chybovost signálu. Akce **přeruší přenosovou cestu**, po stisku tlač. **Nastav stránku** se objeví varování. Při měření musí být uzavřena smyčka (nejlépe fyzická) na obou koncích přenosové trasy.

| ✓ JR - Stav / Och64 - (2), [255-1] / Siťový_uzel_1 (1) / Oblast_1 (1)                           |                 |              |                   |
|-------------------------------------------------------------------------------------------------|-----------------|--------------|-------------------|
| Nacist Ulozit<br>Provozní stav Informace o směrech Testy                                        |                 |              |                   |
| Směr                                                                                            | Příspěvkový tok | Spustit test | Výsledky testu:   |
| Horní OR                                                                                        | 1.pt.           | c            | Chybovost >= 1E-4 |
|                                                                                                 | 2.pt.           | 0            | Neměří se         |
|                                                                                                 | 3.pt.           | 0            | Neměří se         |
|                                                                                                 | 4.pt.           | 0            | Neměří se         |
|                                                                                                 | vypni test      | 0            |                   |
| Dolní OR                                                                                        | 1.pt.           | 0            | Neměří se         |
|                                                                                                 | 2.pt.           | 0            | Neměří se         |
|                                                                                                 | 3.pt.           | C            | Neměří se         |
|                                                                                                 | 4.pt.           | 0            | Neměří se         |
|                                                                                                 | vypni test      | ۲            |                   |
| Po navolení testovaných směrů spusťte test tlačítkem "Nastav stránku"                           |                 |              |                   |
| Nastav <u>v</u> še Nas <u>t</u> av stránku <u>X S</u> torno <u>I Konfigurace Poruchy Provoz</u> |                 |              |                   |
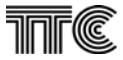

## 2.3 Jednotka rozhraní ASDH4

Dohled jednotky ASDH4 zajišťuje externí aplikace HPXview, která se spouští stejně jako běžný dialog ostatních dohlížených jednotek. K nastavení parametrů dohledu slouží okno "Vlastnosti jednotky", přístupné přes pravé tlačítko myši. Zde je nutné nastavit správnou IP adresu konkrétní jednotky ASDH4, popř. i přihlašovací jméno a heslo.

| ┥ Och63 - (3) , [1 | -1] / Síť | 'ový_uz | el_1 (1) / | Oblas                             | t_1 ( | 1)                                  |     |    |    |    |    |     |    |     |      |                                                     | - 🗆                      | × |
|--------------------|-----------|---------|------------|-----------------------------------|-------|-------------------------------------|-----|----|----|----|----|-----|----|-----|------|-----------------------------------------------------|--------------------------|---|
|                    | 1         | 2       | 3          | 0 BAT<br>0 +5V<br>0 -5V<br>0 120V | ]     | 1<br>0<br>8AT<br>+5V<br>-5V<br>120V |     | ≡T | тс |    |    |     |    | DCI | 420  |                                                     |                          |   |
|                    |           |         |            | NP                                | F     | NP I                                | RJ  |    |    |    |    |     |    | PU  | M.30 | 0-00                                                |                          |   |
| ASDH4              | 2         | 3       | 4          | 4                                 | 5     | 7                                   | 8   | 8  | 9  | 10 | 11 | 12  | 13 | 14  | 15   | OA<br>OB<br>OD<br>OE<br>• RST<br>M<br>M<br>LM<br>CJ | 1<br>2<br>002<br>3<br>JR |   |
|                    |           |         |            |                                   |       | OC                                  | H63 |    |    |    |    |     |    |     |      |                                                     |                          |   |
|                    |           |         |            |                                   |       |                                     |     |    |    | NA | P  | NEP | S  | LP  | (    | OffLine                                             | ,                        | _ |

Grafická reprezentace bloku s jednotkou ASDH4

| Vlastnosti jednotky     | ×                                                 |
|-------------------------|---------------------------------------------------|
| Umístění<br>Pozice<br>1 | Označení<br>Výrobní číslo<br>446P409F00.0809.0004 |
| Parametry ASDH4 -       |                                                   |
| IP adresa               | 192.168.0.1                                       |
| Jméno                   | admin                                             |
| Heslo                   | *******                                           |
|                         |                                                   |
|                         |                                                   |
|                         | <u>X</u> Storno                                   |

Vlastnosti jednotky ASDH4

## 2.4 GPK

Jednotka GPK nemá vlastní reprezentaci. Je-li osazena v zařízení, objeví se její dialog v bloku na kartičce Provoz – čas.

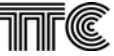

## 2.5 Napáječ NP107

| ≺NP107 - Poruchy / Och64 - (2) , [255-1] / Síťový_uzel_1 (1) / Oblast_1 (1)                                                                                                    | × |
|----------------------------------------------------------------------------------------------------|---|
| Načíst Uložit                                                                                                    |   |
| Nenaléhavé poplachy                                                                                                    |   |
| -NEP                                                                                                    |   |
| Napaječ nepracuje   UBK < 40V   Přerušena pojistka KJ   Napětí +5V mimo meze   Napětí -5V mimo meze   Napětí 120V mimo meze   Proudové omezení zdroje 120V   Výpadek kmitočtu 16kHz   Výpadek kmitočtu 425Hz   Výpadek kmitočtu 25Hz |   |
|                                                                                                    |   |
| Nastav <u>v</u> še Nastav stránku Storno V Konfigurace Poruchy Provoz                                                                                                    |   |

### 2.5.1.1 Naléhavé poplachy (NAP)

Jednotka nemá naléhavé poplachy

### 2.5.1.2 Nenaléhavé poplachy (NEP)

Napáječ nepracuje – Napáječ je vypnutý nebo došlo k výpadku vstupního napájecího napětí -48 VDC.

<u>Ubk < 40 V</u> – vstupní napájecí napětí -48 VDC je nižší než 40 VDC. Některé jednotky již nemusí pracovat správně.

<u>Přerušená pojistka KJ</u> – Přerušená pojistka v napájení malých kanálových jednotek (výšky 100 mm) vstupním napětím -48 VD.

*Napětí +5 V mimi meze* – Vnitřní napájecí napětí +5 V je mimo meze. Zařízení nemusí pracovat správně.

**<u>Napětí -5 V mimi meze</u>** – Vnitřní napájecí napětí -5 V je mimo meze. Některé jednotky nemusí pracovat správně.

<u>Napětí 120 V mimo meze</u> - Vnitřní napájecí napětí 120 V je mimo meze. Výpadek nebo pokles 120 VDC způsobí sníženou intenzitu vyzvánění.

Proudové omezení zdroje 120 V – Došlo k proudovému přetížení zdroje 120 VDC.

<u>Výpadek kmitočtu 16 kHz</u> –. Nebude přenášena tarifikace jednotkami UI16K, UII16K.
 <u>Výpadek kmitočtu 425 Hz</u> – Výpadek kmitočtu pro signalizační tóny účastníkovi (UII16K, MB, ...)

Výpadek kmitočtu 25 Hz – Výpadek vyzváněcího kmitočtu. Účastník nebude vyzváněn (UII16K, MB, ..)

### 2.5.1.3 Služební poplachy (SLP)

Jednotka nemá služební poplachy

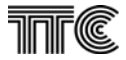

## 2.6 Dohled bloku RB

Řídicí blok RB obsahuje řídicí jednotku RJ1, která umožňuje připojit skupinu bloků z rodiny zařízení PCM30U do dohledové sítě. Tento blok nemá žádné dialogy, všechny funkce jsou přístupné pouze prostřednictvím řídicí jednotky. Novější verzi řídící jednotky RJ1 je již možno umístit do vyhrazených pozic rámů 60CH3, 60CH4, 60CH8, 30CH2, 3UST, PW.

# 2.7 Řídicí jednotka RJ1

## 2.7.1 Konfigurace

## 2.7.1.1 Konfigurace RJ1

| Na stránce <b>Konfigurace RJ1</b> je k dispo                                                                                                    | zici následující dialog:                                                                                                    |
|----------------------------------------------------------------------------------------------------|----------------------------------------------------------------------------------------------------|
| 🔫 RJ - Konfigurace / RB - 3519768 - (1) , [1-0] / Si                                                                                                    | íťový_uzel_1 (1) / Oblast_1 (1) 🛛 📕                                                                                                    |
| Načíst Uložit                                                                                                    |                                                                                                    |
| Konfigurace RJ Logické adresy Zálohování v kruhu Parita<br>• Sudá<br>• Žádná                                                                                                    | Aktivita RJ<br>ⓒ Aktivní<br>ⓒ Neaktivní dočasně [min] - 0 €<br>ⓒ Neaktivní trvale                                                       |
| <ul> <li>✓ Vypnout polling na M.rozhraní</li> <li>✓ Nezasílat inicializační data</li> <li>✓ Nezasílat automat. resety TJ</li> <li>✓ Nezasilat auto.resety KJ</li> <li>✓ Vypnout zálohování v kruhu</li> <li>Nezasílat automat. diagnózu</li> </ul> | Počet adres na M.rozhraní 2<br>Min.doba cyklu pollingu [s] 1 ÷<br>Nejvyšší adresa v záloh. kruhu 0 ÷<br>Timeout komunikace LAZ [s] 12 ÷ |
| Reset RJ                                                                                                    | Vynuluj RJ                                                                                                    |
| Nastav <u>v</u> še Nas <u>t</u> av stránku X Storno                                                                                                    | Konfigurace Poruchy Provoz                                                                                                    |

#### <u>Parita</u>

Lze volit sudou nebo žádnou paritu komunikačního rozhraní Q,F jednotky RJ1. Po změně v jednotce dojde ke ztrátě spojení a je třeba odpovídající změnu provést i v nastavení vlastností odpovídajícího komunikačního rozhraní v Dorisu.

Dále je možno změnit dobu opakování cyklických dotazů (v praxi většinou není potřeba, protože RJ1 nastavuje tuto hodnotu automaticky podle počtu dohlížených adres na M rozhraní), v případě dohledu kruhových sítí s muldexy PCM30U lze nastavit počet adres v zálohovaném kruhu a zapnout zálohování. Lze rovněž vypnout automatické sekvence vykonávané řídicí jednotkou (zasílání inicializačních dat, zasílání automatické diagnózy poruchy, zasílání resetů jednotce TJ, zasílání resetů kanálovým jednotkám v případě blokády), nebo vypnout cyklické dotazování (polling) na rozhraní M.

Tlačítko **Nuluj RJ** vymaže všechny informace z paměti řídicí jednotky, včetně nastavení logických adres a topologií jednotlivých bloků příslušných k dané RJ1.

Tlačítko **Reset RJ** provede SW reset řídicí jednotky. Tato akce trvá několik sekund.

#### Timeout komunikace LAZ

Ztratí-li řídící jednotka komunikaci se zařízením v dohlížené síti identifikovaným logickou adresou zařízení a tato ztráta trvá déle než zvolený čas, ohlásí se systému Doris ztráta komunikace. Nenulová hodnota překryje krátké výpadky způsobené rušením a případnou nestabilitou dohledového kanálu.

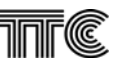

| Zásuvná je                               | dnotka RJ - Konfigurace   Blok = RB |                                       |
|------------------------------------------|-------------------------------------|---------------------------------------|
| acisti <u>U</u> loziti<br>Enfigurado Pil | Logické adresu Zálobouání u krubu   |                                       |
| oningulace no                            | Zalonovani v krunu                  |                                       |
| Obsazer                                  | ní logických adres v řídící jedno   | tce:                                  |
| Log.adr                                  | M.adresy                            |                                       |
| 01                                       | 01                                  |                                       |
| 02                                       | 02, 03                              | V ma X la sial an a dua m Xala 🛛 20 🔺 |
| 04                                       | 04                                  | Vymaz logickou adresu cisio           |
| 05                                       | 05, 06, 07                          |                                       |
| 20                                       | 20                                  |                                       |
| 30                                       | 21, 30                              |                                       |
| 41                                       | 41                                  | Zresetui                              |
| 42                                       | 42                                  |                                       |
| 43                                       | 43                                  | 📀 Logickou adresu číslo 🛛 😫 🚽         |
| 44                                       | 44                                  | C Všechny logické adresy              |
| 45                                       | 45                                  |                                       |
| 46                                       | 46                                  | C Komunikujici M.adresy               |
| 47                                       | 47                                  | 🔍 🔿 Nekomunikující M.adresy           |
| 48                                       | 48                                  | C Všechny M.adresy [164]              |
| 49                                       | 49                                  |                                       |
| 50                                       | 50 🔳                                |                                       |

Tabulka zobrazuje logické adresy jednotlivých bloků na rozhraní Q a jim odpovídající adresy dohlížených zásuvných jednotek na rozhraní M.

Tlačítko Vymaž logickou adresu číslo... umožňuje vymazat veškeré informace o konfiguraci a topologii dané logické adresy (bloku) z paměti řídicí jednotky a tím vyřadit daný blok z dohledu.

Tlačítko **Zresetuj**... umožňuje zasílat povel k resetu bloku podle jeho logické adresy nebo M-adresy.

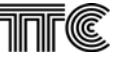

### 2.7.1.3 Zálohování v kruhu

Na stránce *Zálohování v kruhu* je k dispozici následující dialog:

| Zásuvná             | jednotka i       | RJ - Ko  | nfigurace    | I Bl          | ok = RE  | }          |                  |           |             |             | ×        |
|---------------------|------------------|----------|--------------|---------------|----------|------------|------------------|-----------|-------------|-------------|----------|
| ačíst <u>U</u> loži | t                |          |              |               |          |            |                  |           |             |             |          |
| onfigurace F        | RJ 🛛 Logicke     | é adresy | Zálohová     | iní v kru     | hu       |            |                  |           |             |             |          |
| - Pořadí a          | Idroe v zá       | lohova   | nóm kruk     |               |          |            |                  |           |             |             |          |
| Medroc              | utelomot         | riekúch  | deontráin    | iu<br>Vichioc | lnotok l |            | řídící etar      | ico io nn | ní (odrodd  | čluito mozo | rou)     |
| In aures            |                  |          |              | nonjec        |          | - CIVIJUO, | nuici stai       |           | m. (aur.ouu | eiujte meze | aouj     |
| J1 2 4 20 3         | 30 41 42 43      | 44 45 46 | 5 47 48 49 9 | 50 51 52      | 253545   | 5 56 57 58 | 59 60 61 62      | 63 64     |             |             |          |
| - Dřehled           | zálohová         |          |              |               |          |            |                  |           |             |             |          |
| nemeu<br>Distai     | 2aionova<br>:    | .f11     |              | C X           |          | Constant   |                  |           |             | N           | ačti 1   |
| Log.adr.            | anice:<br>Tvo TJ | Přep.    | Program      | smer<br>hlav. | zál      | aktuál.    | nizace<br>svnc.1 | sunc.2    | svnc.3      | sunc.4      |          |
| ???                 | 2777             | ??       | ??           | ?             | 2        | ????       | 2????            | ????      | ????        | ????        |          |
| ,<br>Podřízen       | é stanice:       |          |              | Směr          | ·        | Synchro    | ,<br>nizace      |           |             | ·           |          |
| Log.adr             | Tvo TJ           | Přep.    | Program      | hlay.         | zál      | aktuál     | blay.1           | hlav.2    | zál 1       | zál.2       |          |
| 01                  | CJAB             | NE       | 001          | A             | A        | ?          | В                | A         | A           | A           | - 1      |
| 02                  | TJ03             | ?        | 001          | -             | -        | AUTO       |                  | •         |             | •           |          |
| 04                  | CJAB             | ANO      | 001          | В             | D        | ?          | В                | A         | В           | A           |          |
| 20                  | TJ03             | ?        | 001          | -             | -        | В          | -                | -         |             | -           |          |
| 30                  | TJ03             | ?        | 001          | -             | -        | В          | -                | -         | •           | -           |          |
| 41                  | CJAB             | ANO      | 001          | В             | A        | ?          | В                | A         | A           | A           | _        |
| 42                  | CJAB             | ANO      | 001          | В             | A        | ?          | В                | A         | A           | A           | _        |
| 43                  | CJAB             | ANO      | 001          | В             | A        | ?          | В                | A         | A           | A           | _        |
| 44                  | CJAB             | ANO      | 001          | B             | A        | ?          | B                | A         | A           | A           | <u> </u> |
|                     |                  |          |              |               |          |            |                  |           |             |             |          |
|                     |                  |          |              |               |          |            |                  |           |             |             |          |
| lastav vše          | e Nasta          | v strán  | ku 🖌         | Stor          |          |            | Konf             | igurace   | Poruchy     | Prov        | /07      |
|                     |                  |          |              |               | <u> </u> |            | <u>K</u> ota     | iguidee _ | Lordeny     | 1 1 101     |          |

Zde je možno nastavit/změnit pořadí adres bloků v zálohovaném kruhu. Skupina **Přehled zálohování** je informativní a obsahuje výpis nastavení jednotlivých bloků v zálohovaném kruhu. Informace v tomto okně nejsou automaticky obnovovány, jsou načteny pouze po otevření dialogu nebo na žádost obsluhy pomocí tlačítka **Načti.** 

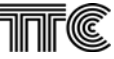

## 2.7.2 Poruchy

Na stránce *Poruchy* je k dispozici následující dialog:

| RJ - Poruchy / RB - (1) , [255-0] / Síťový_uzel_1 (1) / Oblast_1                                                                                                    | (1) X                                                                                                    |
|----------------------------------------------------------------------------------------------------|----------------------------------------------------------------------------------------------------|
| Načist Uložit                                                                                                    |                                                                                                    |
| Stavové slovo                                                                                                    |                                                                                                    |
| Chyba provozní, M.rozhr. nebo neznámá<br>Chyba zjištěná při selftestu<br>Chyba CPU<br>Nerozlišitelný restart<br>Chyba asynchronního komunikačního adaptéru<br>Chyba synchronního komunikačního adaptéru<br>Chyba paralelního portu 1<br>Restart od watch-dog<br>Restart po zapnutí napájecího napětí<br>Chybný kontrolní součet EPROM<br>Chyba testu SRAM<br>Chyba testu BSRAM<br>Chyba EEPROM (kontrolní součet, překročení záp.cyklů,) | Stav čítače zápisových         cyklů EEPROM :         59848 (59 %)         Generuj soucet EEPROM         Nuluj stavové slovo |
| Nastav <u>v</u> še Nas <u>t</u> av stránku X <u>S</u> torno                                                                                                    | Konfigurace Poruchy Provoz                                                                                                   |

Běžnou konvencí zobrazení poplachů jsou zobrazeny jednotlivé složky poplachového stavového slova řídicí jednotky (orámovaný čtvereček, rámeček barevně indikuje poplach s možností individuálního zamaskování zatržením). Poplachová hlášení tohoto stavového slova lze zrušit kliknutím na tlačítko **Nuluj stavové slovo**. V okně je dále zobrazen stav čítače zápisových cyklů EEPROM v číselném tvaru. Pro získání informace o zbývající době života paměti je nutno údaj porovnat katalogovým - výrobcem zaručovaným minimálním počtu cyklů.

Kliknutím na tlačítko **Generuj součet EEPROM** se vytvoří nový kontrolní součet, pokud byla předtím signalizována chyba kontrolního součtu, lze ji tímto způsobem opravit.

Veškeré poruchy zde zobrazené mají význam pouze pro servisní pracovníky TTC

## 2.8 Provoz

## 2.8.1.1 Čas

Na stránce Čas jsou informace o reálném čase počítače a řídicí jednotky. ≺RJ - Stav / RB - (1) , [255-0] / Síťový\_uzel\_1 (1) / Oblast\_1 (1) × <u>N</u>ačíst <u>U</u>ložit Čas Statistika komunikace Q Statistika komunikace M Přehled M.adres Přehled ini.dat Datum a PC : 2008-02-14 19:45:51.9 Cas : | RJ : 2008-02-14 19:45:51.8 Nastav 2008 Hodina 19 Rok Měsíc 2 45 Minuta 14 ∨teřina 51 Den 🗙 <u>S</u>torno Nas<u>t</u>av stránku Nastav <u>v</u>še <u>Konfigurace</u> Poruchy Provoz

Čas RJ1 lze změnit:

kliknutím na tlačítko Nastav podle času dohledového PC

po předchozím vyplnění příslušných údajů a kliknutím na tlačítko **Nastav stránku**, popř. **Nastav vše** . Implicitní hodnota okének po otevření dialogu je čas PC.

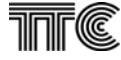

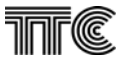

### 2.8.1.2 Statistika komunikace Q

Dialog **Statistika komunikace Q** zobrazuje statistiku komunikace na rozhraní Q nebo F mezi dohledovým počítačem a řídicí jednotkou. Tlačítko **Vynulovat** slouží k vynulování naměřených hodnot.

| ačíst Uložit<br>as Statistika komunikace Q Statistika komunikace M Přehled M.adres Přehled ini.dat |    |
|----------------------------------------------------------------------------------------------------|----|
| as Statistika komunikace Q Statistika komunikace M Přehled M.adres Přehled ini.dat                 |    |
|                                                                                                    |    |
|                                                                                                    |    |
| Statistika komunikace RJ na rozhraní Q                                                             |    |
|                                                                                                    |    |
| Celkowi počet odweilaných zpráv : 1073334                                                          |    |
|                                                                                                    |    |
| <ul> <li>počet opakovaných zpráv : 2</li> </ul>                                                    |    |
| - počet zpráv bez odpovědi : 0                                                                     |    |
|                                                                                                    |    |
| - počet narušených zprá∨ : 0                                                                       |    |
| Vynulovat                                                                                          |    |
| - Vyhalovaa                                                                                        |    |
|                                                                                                    |    |
|                                                                                                    |    |
|                                                                                                    |    |
|                                                                                                    |    |
| Nastav vše Nastav stránku 🗶 Storno Konfigurace Poruchy Provo                                       | 17 |

#### 2.8.1.3 Statistika komunikace M

Dialog **Statistika komunikace M** zobrazuje statistiku komunikace na rozhraní M mezi řídicí jednotkou a jednotlivými dohlíženými bloky. Tlačítko **Načíst** slouží k novému načtení naměřených hodnot. Tlačítko **Vynulovat** slouží k vynulování naměřených hodnot. Barevné rozlišení popsané v legendě slouží k označení kvality komunikace adresy.

|          |         |             | Frenied M.a                             | iores   Frenieu mudat |                                                                                             |
|----------|---------|-------------|-----------------------------------------|-----------------------|---------------------------------------------------------------------------------------------|
|          | Celkem: | 16920       | 6                                       | 7447                  |                                                                                             |
| Log.adr. | M.adr   | Počet zpráv | - opakovaných                           | - chybných            | Načíst                                                                                      |
| 01       | 01      | 3811        | 2                                       | 3808                  |                                                                                             |
| 01       | 03      | 3631        | 0                                       | 3631                  | Vvnulovat                                                                                   |
| 04       | 04      | 5256        | 2                                       | 8                     |                                                                                             |
| 00       | 00      | 4222        | ۷ ـ ـ ـ ـ ـ ـ ـ ـ ـ ـ ـ ـ ـ ـ ـ ـ ـ ـ ـ | 0                     | 🗖 Legenda ———                                                                               |
|          |         |             |                                         |                       | <ul> <li>- adresa komunik.<br/>bez chyb</li> <li>- malá chybovost<br/>komunikace</li> </ul> |
|          |         |             |                                         |                       | <ul> <li>střední chybovos<br/>komunikace</li> </ul>                                         |
|          |         |             |                                         |                       | <ul> <li>velká chybovost<br/>komunikace</li> </ul>                                          |
|          |         |             |                                         |                       | <ul> <li>adresa<br/>nekomunikuje</li> </ul>                                                 |
|          |         |             |                                         |                       | <ul> <li>- adresa není<br/>dotazována</li> </ul>                                            |

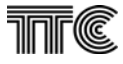

### 2.8.1.4 Přehled M adres

Dialog **Přehled M.adres** zobrazuje stav všech zařízení připojených k rozhraní M. Používá se převážně při uvádění dohledové sítě do provozu. Tlačítko **Načíst** slouží ke spuštění sekvence a načtení naměřených hodnot (údaje nejsou automaticky obnovovány). POZOR – tato akce trvá přibližně 20 s až jednu minutu a po tuto dobu nevykonává řídicí jednotka žádnou další činnost. Tato funkce je použitelná pouze ve spolupráci s řídicí jednotkou verze 2.6 a vyšší. Platná data se objeví až desítky sekund po opětovném zčernání tlačítka načti.

| číst <u>U</u> ložit<br>s ÍStatis | tika komunil         | kace Q   St    | atistika kom   | nunikace M Přehled                         | IM.adres Př       | ehled ini.dat     |                                                                                                    |
|----------------------------------|----------------------|----------------|----------------|--------------------------------------------|-------------------|-------------------|----------------------------------------------------------------------------------------------------|
| M.adresa                         | Тур                  | Log.adr.       | AOH            | Stav jednotky                              | Konfig.           | Inic.             | Načti                                                                                                    |
| 01<br>03<br>04                   | TJ03<br>MZA1<br>CJAB | 01<br>01<br>04 | 05<br>01<br>20 | Nekomunikuje<br>Nekomunikuje<br>Komunikuje | ANO<br>ANO<br>ANO | ANO<br>ANO<br>ANO |                                                                                                    |
|                                  |                      |                |                |                                            |                   |                   | Legenda<br>• adresa OK<br>• adresa OK<br>• chybná<br>inic. data<br>• chybný typ<br>jednotky<br>(jiný než je v<br>konfiguraci)<br>• neznámá<br>M.adresa<br>• adresa<br>neexistuje |

#### 2.8.1.5 Přehled ini. dat

Dialog **Přehled ini.dat** zobrazuje inicializační data pro jednotlivé zásuvné jednotky, tak jak jsou uložena v paměti řídicí jednotky RJ1. Slouží pro servisní účely.

| <mark>IRJ - Stav</mark><br>Jačíst <u>U</u> lo: | <mark>v / RB</mark><br>žit | - (001) ,         | [1-0] / Provozovna1       |                                                          | × |
|------------------------------------------------|----------------------------|-------------------|---------------------------|----------------------------------------------------------|---|
| Čas Sta                                        | tistika ko                 | munikace          | Q   Statistika komunikace | M Přehled M.adres Přehled ini.dat                        |   |
| Log.adr.                                       | AOH                        | Тур               | Konfig. data              | Inic. data                                               |   |
| 04                                             | 20                         | CJAB              | 00 CE 02 11 01 04 00      | 71 44 02 00 21 00 41 28 69 21 08 00 00 00 00 00 00 00 00 |   |
| 08                                             | 20                         | CJAB              | 00 18 05 11 00 04 00      | 11 00 00 00 05 00 01 2D 6D 01 08 00 00 00 00 00 00 00 00 |   |
| -                                              |                            |                   |                           |                                                          |   |
|                                                |                            |                   |                           |                                                          |   |
|                                                |                            |                   |                           |                                                          |   |
|                                                |                            |                   |                           |                                                          |   |
|                                                |                            |                   |                           |                                                          |   |
|                                                |                            |                   |                           |                                                          |   |
|                                                |                            |                   |                           |                                                          |   |
|                                                |                            |                   |                           |                                                          |   |
|                                                |                            |                   |                           |                                                          |   |
|                                                |                            |                   |                           |                                                          |   |
|                                                |                            |                   |                           |                                                          |   |
|                                                |                            |                   |                           |                                                          |   |
|                                                |                            |                   |                           |                                                          |   |
|                                                |                            |                   |                           |                                                          |   |
| 1                                              |                            |                   |                           |                                                          |   |
|                                                | 1                          |                   | 1 1                       |                                                          | _ |
| Nastav <u>v</u> š                              | e Na                       | astav <u>s</u> tr | ánku X <u>S</u> torno     | Konfigurace Poruchy Provoz                               |   |

## 2.9 Kanálové jednotky

## 2.10 DU2

DU2 je univerzální dvoukanálová datová jednotka ve všech funkcíh nastavitelná a dohlížitelná pouze z dohledového systému, nemá žádné další vlastnosti nedostupné z dohledu.

## 2.10.1 Konfigurace

Na stránce konfigurace se na jednotlivých kartách nastavují parametry datových okruhů, začlenění do PCM a jsou zde dostupné i testovací režimy.

### 2.10.1.1 Datový okruh

Dvě karty umožňují nastavit parametry datových okruhů. Karta pro datový okruh č.1 navíc obsahuje společné nastavení multipointu.

| 🚽 DU2 č.6 / Och64 - (5) , [1                                                   | -3] / 5íťový_uzel_1 (1) / Oblast_1 (1)                                                                                                    | × |
|--------------------------------------------------------------------------------|----------------------------------------------------------------------------------------------------|---|
| <u>N</u> ačíst <u>U</u> ložit                                                  |                                                                                                    |   |
| Datový okruh č.1 Datový o                                                      | kruh č.2 Smyčky a testy                                                                                                    |   |
| PCM rozhraní<br>Sběrnice<br>Odpojeno<br>O Bus M1<br>Bus M2                     | lový interval Řazení kanálů Používat KI16 Poziční bit Přenos.protokol<br>Kln, Kln+16 POM30U<br>Kln, Kln+1 POMX1                                                                                                    |   |
| Datové rozhraní<br>Mód přenosu<br>64kbit/s Přenosová rychlost<br>64000 bit/s P | Tolerance rychlosti       Inverze signálů       DCD/I       Rozhraní         © 12.5 % © 25 %       TxD       O dpojeno       O dpojeno         Počet dat. bitů       RxD       Rs232/V.24       Rs232/V.24         © 5 © 7       RxD       DSR       Rs4825 · 4dr.         Počet stop bitů       RxC       On       S S485 · 2dr.         © 1 © 2       RxC       V.35 |   |
| Vysílané E-bity                                                                | Propojení okruhů - master          C RS449          Multipoint zap.          PCM 1.okruh          C PCM 2.okruh          Bez mastera          D at.rozhr.1.okruh           C Dat.rozhr.2.okruh                                                                                                    |   |
| Nastav <u>v</u> še Nas <u>t</u> av str                                         | ánku <u>X Storno</u> <u>V K</u> onfigurace <u>P</u> oruchy P <u>r</u> ovoz                                                                                                    |   |

#### PCM rozhraní

#### <u>Sběrnice</u>

Připojuje datový okruh do místní sběrnice M1 nebo M2 na komunikační desce.

#### Kanálový interval

Volí obsazovaný kanálový interval zvolené místní sběrnice. Při rychlostech N\*64kbit/s znamená první obsazovaný KI.

#### Řazení kanálů

Určuje způsob řazení kanálových intervalů při provozu Nx64kbit/s. Kin,Kin+1 obsazuje zvolený KI a příslušný počet následujících, celkem se obsadí N kanálových intervalů. Řazení Kin,Kin+16 obsazuje polovinu NxKI v rozmezí 1-15, druhou polovinu v rozmezí 17-31.

#### Používat KI16

Rozhoduje o použití či nepoužití Kl16, ve kterém se přenáší identifikace protější jednotky a signály DCD->RTS a DSR->DTR. Zvolení PCM30/PCMX1 se přenáší signál DCD po C-bitu/A-bitu a signál DSR po Dbitu/B-bitu. Volba PCMX1 tak umožní spolupráci s jednotkami DNM,PDR apod. Při volbě PCM30 se navíc hlídá spojení s protější jednotkou.

#### Poziční bit

Aktivní pouze pro rychlosti do 19200b/s. Umožňuje oba datové okruhy vložit do jediného kanálového intervalu. Volbou pozičního bitu 1 volíme dolní polovinu, volbou pozičního bitu 5 druhou polovinu KI.

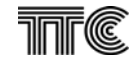

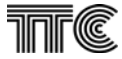

Signalizační bity 16KI a přenos signálů DSR, DCD jsou k dispozici pouze datovému okruhu s pozičním bitem 1.

#### Přenosový protokol

Volba typu přenosového protokolu mezi jednotkami pro rychlosti nižší než 64kbit/s. Na obou stranách musí být nastaven stejný typ protokolu, jednotka hlídá jeho ztrátu.

#### Datové rozhraní

#### <u>Mód přenosu</u>

Volí se mezi přenosem synchronním, arytmickým a Nx64kbit/s.

### Přenosová rychlost

Při synchronním a arytmickém módu se volí rychlost datového přenosu.

#### Tolerance rychlosti

Nastavuje maximální toleranci přenosové rychlosti arytmických vstupních dat, kterou je jednotka schopna zpracovat.

#### Počet datových bitů

Nastavuje počet datových bitů následujících po start bitu v arytmických datech připojeného terminálu **Parita** 

Volí se podle přítomnosti či nepřítomnosti paritního bitu následujícím po datových bitech v arytmickém protokolu.

#### <u>Počet stopbitů</u>

Volí se 1 nebo 2 stopbity v závislosti na parametrech arytmických dat připojeného terminálu.

#### Inverze signálů

Umožňuje invertovat data z/do terminálu a při přenosu Nx64kbit/s invertovat i taktové signály do terminálu. Zjednodušuje se tím připojení terminálu bez nutnosti měnit hw připojení.

### DCD/I

Nastavuje hodnotu signálu směrem do rozhraní. Je možné volit mezi statickou hodnotou ON/OFF, smyčkou na rozhraní se signálem RTS (nebo inverzním RTS) nebo přeneseným RTS/C z protější jednotky. Poslední volba je značena jako CP (příp. AP při volbě PCMX1), což označuje použitý bit v KI16 pro tento přenos.

#### <u>DSR</u>

Nastavuje hodnotu signálu DCD do rozhraní. Lze volit mezi hodnotou ON/OFF nebo přeneseným signálem DTR z protější jednotky. Přenesený signál se volí pomocí DP (přip. BP při volbě PCMX1), což označuje použitý bit v Ki16 pro tento přenos.

#### <u>Rozhraní</u>

Aktivuje datové rozhraní a nastavuje zvolené elektrické parametry. Při volbě RS485 se aktivuje ještě ochranné pásmo 24bitů přepnutí vysílání->příjem.

#### Vysílané E-bity

Nastavuje vysílanou hodnotu služebních bitů v protokolu V.110/X.30 pro rychlosti nižší než 64kbps. Protější jednotka hodnotu detekuje a zobrazuje. Při detekci stejné hodnoty jako vysílané může být signál považován za smyčku (dle fw vybavení jednotky), proto by měly být spolupracuícím jednotkám nastaveny odlišné hodnoty.

#### Propojení okruhů – master

Zaškrtnutím multipoint se oba datové okruhy jednotky datově propojí ze strany aktivovaných PCM i datových rozhraní. Oba kanály musí být nastaveny na arytmickém provozu se shodnými parametry (volba je přístupná i pro 64kbps pro možnost vzorkování arytmických dat). Zvolením jednoho směru jako mastera se přestanou odpovědi od ostatních směrů šířit všemi směry, ale pouze ke zvolenému masteru.

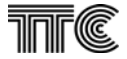

## 2.10.1.2 Smyčky a testy

Karta společná pro oba kanály. Umožňuje nastavit smyčky a spustit test. Test je dostupný pouze pro konfiguraci Nx64kbps

**Reset jednotky** umožnuje po potvrzení restart jednotky, dojde při něm ke krátkodobému přerušení provozu. <u>Smyčky</u>

Místní smyčka (LL) vrací data přes digitální obvody jednotky zpět do rozhraní.

Vzdálená smyčka (RL) vrací vysílaná data RxD zpět do přijímače TxD.

#### <u>Test</u>

Ize zvolit na jednom datovém okruhu. Testovací signál 2<sup>15</sup>-1 se vysílá směrem do datového rozhraní. Pomocí vnější smyčky na konektoru nebo nastavením RL Ize signál vrátit zpět do jednotky. Uzavřením smyčky LL nebo kdekoliv na PCM trase nebo až na protější jednotce se testovací signál dostane do měřiče připojeného k PCM sběrnici. Výsledky testu udávají čas měření, absolutní počet chyb a přepočet na chybovost

| ✓DU2 č.9 / Och64 - (2) , [255-1] / Síťový_uzel_1 (1) | ) / Oblast_1 (1)                          |
|------------------------------------------------------|-------------------------------------------|
| Načíst Uložit                                        |                                           |
| Datový okruh č.1 Datový okruh č.2 Smyčky a testy     |                                           |
| Smyčky<br>Okruh č.1<br>Místní (LL)<br>Vzdálená (RL)  | Reset jednotky                            |
| Test<br>⊙ Vypnut                                     | Výsledky testu<br>Průběh testu: Neměří se |
| 🔿 Okruh č.1                                          | Čas měření: Oh: Om: Os<br>Počet chyb: O   |
| Okruh č.2                                            | Vynuluj výsledky testu                    |
|                                                      |                                           |
| Nastav <u>v</u> še Nas <u>t</u> av stránku X Storno  | ↓ Konfigurace Poruchy Provoz              |

## 2.10.2 Poplachy

Karta společná pro oba okruhy soustřeďuje veškeré dostupné poplachy.

#### 2.10.2.1 Naléhavé poplachy (NAP)

NAP soustřeďuje naléhavé poplachy, způsobující přerušení provozu.

**Ztráta spojení (Ki16)** znamená že není spojení s protější jednotkou při aktivovaném KI16. Chyba může být způsobena přerušením trasy, nesprávnou konfigurací nebo rozdílným nastavením rychlosti jednotek. **Ztráta protokolu V.110** je aktivní při arytmických datech a znamená chybu spojení přímo v datech mezi jednotkami .

### 2.10.2.2 Nenaléhavé poplachy (NEP)

Jednotka nemá nenaléhavé poplachy

### 2.10.2.3 Služební poplachy (SLP)

SLP upozorňuje na neprovozní stav při zapnutém testu nebo smyčce a poplach na protější jednotce (vzdálený poplach V.110)

| ≺DU2 č.9 / Och64 - (1) , [1-1] / Síťový_uze                                         | el_1 (1) / Oblast_1 (1)                               |
|-------------------------------------------------------------------------------------|-------------------------------------------------------|
| Načíst Uložit                                                                       |                                                       |
| Poplachy                                                                            |                                                       |
| ,<br>Ztráta spojení (v Ki16)<br>Ztráta protokolu V.110 (X.30)<br>HW závada jednotky | Okruh č.1 Okruh č.2                                   |
| SLP<br>Vzdálený poplach V.110 (X.30)<br>Uzavřena smyčka<br>Spuštěn test             | Okruh.1 Okruh.2                                       |
| Nastav <u>v</u> še Nas <u>t</u> av stránku XSto                                     | rno <u>Konfigurace</u> <u>P</u> oruchy <u>Pr</u> ovoz |

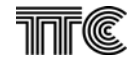

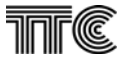

## 2.10.3 **Provoz**

Karta provozní stav zobrazuje informace o verzích FW vybavení a výrobní číslo jednotky. Dále zobrazuje stav signálů RTS a DTR na připojeném rozhraní a hodnotu přijatých E-bitů nastavenou na protější jednotce.

| \prec DU2 č.6 / Och64 - (5    | i),[1-3]/Síťový_uze      | l_1 (1) / Oblast_1 (1) |                     |         | ×               |
|-------------------------------|--------------------------|------------------------|---------------------|---------|-----------------|
| <u>N</u> ačíst <u>U</u> ložit |                          |                        |                     |         |                 |
| Stav jednotky                 |                          |                        |                     |         |                 |
|                               |                          |                        |                     |         |                 |
| Výrobní číslo                 | 000000                   | 033                    |                     |         |                 |
| Verze procesoru               | 2                        |                        |                     |         |                 |
| Verze xilinx                  | 1                        |                        |                     |         |                 |
| Verze CPLD                    | 1                        |                        |                     |         |                 |
| l                             | ,                        |                        |                     |         |                 |
| ,                             | Dato∨ý okruh č.1         | Dato∨ý okruh č.2       | _                   |         |                 |
| Přijaté E-bity                | 0                        | 0                      |                     |         |                 |
| RTS                           | ON                       | ON                     |                     |         |                 |
| DTR                           | ON                       | ON                     |                     |         |                 |
|                               |                          |                        |                     |         |                 |
|                               |                          |                        |                     |         |                 |
|                               |                          |                        |                     |         |                 |
|                               |                          |                        | 1                   |         |                 |
| Nastav <u>v</u> še Nastar     | v stránku X <u>S</u> tor | ino 🔸                  | <u>K</u> onfigurace | Poruchy | P <u>r</u> ovoz |

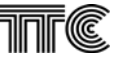

## 2.11 XB2U

## 2.11.1 Konfigurace

## 2.11.1.1 Konfigurace

| ≺XB2U č.7 / Och64 - (2) , [255-1] / Síťový_uzel_1 (1) / Oblast_1 (1)                                                                                                    | ×  |
|----------------------------------------------------------------------------------------------------|----|
| Načíst Uložit                                                                                                    |    |
| Konfigurace Smyčky a testy Popisy                                                                                                    |    |
| Kanál č.1       Ki.       1       2       3       4       5       6       7       8       9       10       11       12       13       14       15         Image: Stress Stress Stre |    |
| Kanál č.2         Vypnuto       Ki.       1       2       3       4       5       6       7       8       9       10       11       12       13       14       15         Image: Second structure       Image: Second structure       Image: Seco                                                                                                    |    |
| Nastav <u>v</u> še Nas <u>t</u> av stránku <u>Storno</u> <u>V</u> <u>K</u> onfigurace Poruchy P <u>rove</u>                                                                                                    | DZ |

Na prvním přepínači se zvolí zdali je kanál vypnutý a nebo se připojí na jednu z místních sběrnic. Na prostředních políčkách se zaškrtne, které kanálové intervaly se budou používat pro přenos. Kontrola spojení v Kl16 zapne hlídání propojení kanálových intervalu v signalizačních bitech zapnutých Kl.

#### 2.11.1.2 Smyčky a testy

| 🔫 XB2U č.7 / Och64 - (2) , [255-1] / Síťový_uzel_1                                      | l (1) / Oblast_1 (1)                      | X |
|-----------------------------------------------------------------------------------------|-------------------------------------------|---|
| Načíst Uložit                                                                           |                                           |   |
| Konfigurace Smyčky a testy Popisy                                                       |                                           |   |
| Smyčky<br>Kanál č.1<br>© Vypnuta<br>© Místní (LL)<br>© Vzdálená (RL)<br>© Vzdálená (RL) |                                           |   |
| Test                                                                                    | Výsledky testu<br>Průběh testu: Neměří se |   |
| 🔘 Kanál č.1                                                                             | Cas mereni: Uh: Um: Us<br>Počet chyb: 0   |   |
| C Kanál č.2                                                                             | Vynuluj výsledky testu                    |   |
|                                                                                         |                                           |   |
| Nastav <u>v</u> še Nas <u>t</u> av stránku <u>X S</u> torno                             | ↓ <u>Konfigurace</u> Poruchy Provoz       |   |

<u>Místní smyčka (LL)</u> vrací data přes digitální obvody jednotky zpět směrem do sběrnice PCM. <u>Vzdálená smyčka (RL)</u> vrací vysílaná data RxD zpět do přijímače TxD.

Test

Testovací režim lze zvolit na jednom z kanálů. Testovací signál 2<sup>15</sup>-1 se vysílá směrem do datového rozhraní.

Elektrickou externí smyčkou nebo vzdálenou smyčkou RL je třeba signál vrátit do přijímače dat odkud je vyslán do sběrnice PCM. Uzavření místní smyčky LL na protější jednotce nebo kdekoli na přenosové trase se testovací signál vrátí zpět do jednotky na analyzátor 2<sup>15</sup>-1. Výsledky testu udávají čas měření, absolutní počet chyb a vypočtenou chybovost. Tímto je možno otestovat část digitálních obvodů na jednotce, a přenosovou trasu.

Test lze zapnout na místní i protější jednotce. Potom je třeba realizovat na obou externí elektrické smyčky nebo vzdálené smyčky RL a měřit tak nezávisle chybovost v obou směrech.

#### Vynuluj výsledky testu

Tlačítkem se vynulují výsledky testu.

| ≺XB2U č.7 / Och64 - (2), [255-1] / Síťový_uzel_1 (1) / Oblast_1 (1) | ×      |
|---------------------------------------------------------------------|--------|
| Načíst Uložit                                                       |        |
| Konfigurace Smyčky a testy Popisy                                   |        |
|                                                                     |        |
|                                                                     |        |
| Kanál č.1                                                           |        |
|                                                                     |        |
| Kanál č.2                                                           |        |
|                                                                     |        |
|                                                                     |        |
|                                                                     |        |
|                                                                     |        |
|                                                                     |        |
|                                                                     |        |
|                                                                     |        |
|                                                                     |        |
|                                                                     |        |
|                                                                     |        |
|                                                                     |        |
|                                                                     | 1      |
| Nastav vše Nastav stránku X Storno V Konfigurace Poruchy            | Piovoz |

Zde vyplněný text se zobrazí v bublinové nápovědě při najetí kurzoru myši nad zobrazení optického konektoru jednotky v grafické reprezentaci rámu zařízení.

חחר

## 2.11.2 Poruchy

| 🔫 XB2U č.7 / Och64 - (2) , [255-1] / Síťov                               | vý_uzel_1 (1) / Oblast_1 (1)       | × |
|--------------------------------------------------------------------------|------------------------------------|---|
| Načíst Uložit                                                            |                                    |   |
| Poplachy                                                                 |                                    |   |
| NAP<br>Linka DOWN<br>Ethernet 10BaseT<br>Ztráta spojení                  | Kanál č.1 Kanál č.2                |   |
| SLP<br>Uzavřena smyčka<br>Spuštěn test<br>Ztráta spojení na vzdál. konci | Kanál č.1 Kanál č.2                |   |
| Nastav <u>v</u> še Nas <u>t</u> av stránku 🔀 S                           | Storno L Konfigurace Poruchy Provo | z |

## 2.11.2.1 Naléhavé poplachy (NAP)

#### Linka DOWN

Došlo k odpojení přívodního kabelu.

#### Ethernet 10baseT

Na rozhraní Ethernet navázáno spojení rychlostí 10Mbit, přenos nefunguje.

#### <u>Ztráta spojení</u>

Ztráta spojení s protější jednotkou v Kl16 - špatná konfigurace, nebo porucha přenosové trasy.

## 2.11.2.2 Nenaléhavé poplachy (NEP)

Jednotka nemá nenaléhavé poplachy

## 2.11.2.3 Služební poplachy (SLP)

#### <u>Spuštěn tes</u>t

Na rozhranní je zapnut test, vysálá pseudonáhodný testovací signál. Provoz je přerušen.

#### Uzavřena smyčka

Upozornění na realizovanou SW smyčku

Ztráta spojení na vzdáleném konci

Signalizuje stav protější jednotky ztráta spojení. Protější jednotka ztratila spojení přes signalizaci v 16KI. Příčinou může být špatný kroskonekt, smyčka na trase, jednosměrné spojení.

## 2.11.3 **Provoz**

| \prec XB2U č.7 / Och64 - (         | 2) , [255-1] / Síťový_  | uzel_1 (1) / Oblast_ | 1 (1)               | ×              |
|------------------------------------|-------------------------|----------------------|---------------------|----------------|
| <u>N</u> ačíst <u>U</u> ložit      |                         |                      |                     |                |
| Stav jednotky                      |                         |                      |                     |                |
|                                    |                         |                      |                     |                |
| Výrobní číslo                      | 0000000                 | 009                  |                     |                |
| Verze procesoru                    | 10                      |                      |                     |                |
| Verze xilinx                       | 1                       |                      |                     |                |
| Verze CPLD                         | 2                       |                      |                     |                |
| L                                  |                         |                      |                     |                |
|                                    | Kanál č.1               | Kanál č.2            |                     |                |
| Stav linky                         | Up                      | Up                   |                     |                |
| 10/100 Mbit/s                      | 100Mbit/s               | 100Mbit/s            | ]                   |                |
| Duplex                             | Full duplex             | Full duplex          |                     |                |
|                                    |                         |                      |                     |                |
|                                    |                         |                      |                     |                |
|                                    |                         |                      |                     |                |
| Nastav <u>v</u> še Nas <u>t</u> ar | v stránku X <u>S</u> to | rno 🖊                | <u>K</u> onfigurace | Poruchy Provoz |

V levé části záložky jsou zobrazeny informace o verzích FW a výrobní číslo jednotky načtené z databáze Dorisu.

#### <u>Stav linky</u>

Up – připojen kabel s aktivním signálem Down – kabel odpojen

#### 10/100 Mbit/s

Zobrazuje rozpoznanou rychlost na datovém rozhraní

### <u>Duplex</u>

Full duplex - u připojeného zařízení detekována schopnost a jednotka nastavena na obousměrný provoz Half duplex – u připojeného zařízení nebyl detekována schopnost obousměrného provozu, jednotka nastavena na střídavý jednosměrný provoz.

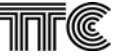

## 2.12 SOC

## 2.12.1 Konfigurace

## 2.12.1.1 Povolení

| SOCD č.5 / Och64 - (5), [1-3] / Síťový_uzel_1 (1) / Oblast_1 (1)                                                      | × |
|----------------------------------------------------------------------------------------------------|---|
|                                                                                                    |   |
| Konfigurace   Smyčky   Popisy   <sup>Povoleni</sup>                                                                   |   |
|                                                                                                    |   |
| Povol změny konfigurace                                                                                               |   |
|                                                                                                    |   |
|                                                                                                    |   |
| Stav: Změny povoleny                                                                                                  |   |
|                                                                                                    |   |
|                                                                                                    |   |
|                                                                                                    |   |
|                                                                                                    |   |
|                                                                                                    |   |
|                                                                                                    |   |
|                                                                                                    |   |
|                                                                                                    |   |
|                                                                                                    |   |
| Nastav <u>v</u> še Nas <u>tav</u> stránku <u>X Storno</u> <u>V</u> <u>K</u> onfigurace <u>P</u> oruchy <u>Pr</u> ovoz |   |

Vybráním této záložky se zahajuje vlastní konfigurace jednotky SOC. Zde je třeba kliknout na tlačítko označené červeným nápisem "Povol změny konfigurace". Po akceptování povelu nápis na tlačítku zešedne a vysvítí se nápis "Změny povoleny" – stav na obrázku.

Pokud je konfigurace HW zakázána, objeví se toto varování červeným nápisem a jednotku nelze v tomto případě SW konfigurovat. Platí nastavení pomocí HW propojek.

Pokud se vstoupí do menu Konfigurace / Konfigurace bez předchozího povolení změn, je v tomto menu odkaz k přechodu do této nabídky.

Dohlížené a konfigurovatelné jednotky SOC jsou Dorisem zobrazovány na horní liště karty jako SOCD. Pokud se jednotka zobrazí jako SOC, obsahuje starší firmware, který neumožňuje konfiguraci jednotky z dohledu. U jednotek s nejstarším FW nelze přečíst ani stav a nastavení.

K dosažení funkčnosti a zobrazení jednotky jako SOCD je nutné FW aktualizovat a provést HW úpravu jednotky.

Po zavedení SW konfigurace zůstala zachována i možnost konfigurace pomocí HW pro případ, kdy zákazník nechce mít možnost SW konfigurace Dorisem z dohledového centra nebo pro starší sestavy PCM30 bez jednotky CJAB.

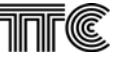

### 2.12.1.2 Konfigurace

| ≺ 50CD č.5 / 0ch64 - (5) , [1-3] / Síťový_uzel_1 (1) / Oblast_1 (1)                                                                                                    |
|----------------------------------------------------------------------------------------------------|
| Načíst Uložit                                                                                                    |
| Konfigurace Smyčky Popisy Povolení                                                                                                    |
| Volba sběrnice Kanálový interval<br>O Odpojeno<br>© Bus M1<br>© Bus M2                                                                                                 |
| ⊂ Přenosová rychlost ————————————————————————————————————                                                                                                    |
| <ul> <li>G 64 kbit/s</li> <li>C 128 kbit/s</li> <li>C 256 kbit/s</li> <li>© 512 kbit/s</li> <li>Řazení kanálů</li> <li>© Kln, Kln+16.</li> <li>○ Kln, Kln+1</li> </ul> |
| 0 1 2 3 4 5 6 7 8 9 10 11 12 13 14 15 16 17 18 19 20 21 22 23 24 25 26 27 28 29 30 31<br>M1                                                                            |
|                                                                                                    |
| Nastav vse Nastav stránku X Storno Konfigurace Poruchy Provoz                                                                                                    |

#### Volba sběrnice

Je možno volit jednu ze dvou interních sběrnic Bus M1 nebo Bus M2, na kterou se jednotka připojí, nebo ji od těchto sběrnic odpojit.

## Kanálový interval

Jednotce lze přiřadit libovolný kanálový interval (KI) kromě nultého a šestnáctého bez ohledu na to, v jaké pozici je v rámu zasunuta. Při volbě KI je nutno přihlédnout k již obsazeným kanálům a dále na nastavenou přenosovou rychlost, která udává počet obsazených KI vlastní jednotkou SOC.

#### Přenosová rychlost

Lze volit čtyři rychlosti: 64 / 128 / 256 / 512 kbit/s. Podle toho jednotka zaujme 1 / 2 / 4 / 8 Kl.

#### <u>Řazení kanálů</u>

Od přenosové rychlosti 128 kbit/s výše lze KI symetricky rozdělit na tzv. horní a dolní (**KIn, KIn+16**) nebo je řadit vedle sebe (**KIn, KIn+1**). Příklad ukazuje konfiguraci, kdy je jednotka připojena na Bus M1, nastavena na přenosovou rychlost 512 kbit/s. Zaujímá tak 8 KI, které jsou rozděleny na 4 + 4 (9-12 a 25-28)

#### <u>Záloha</u>

Pokud se okno zaškrtne, je tím umožněno vypínání laseru na povel z jednotky CJAB ve zvláštním případě zálohování přenosu pomocí dvojice jednotek a splitteru. Laser hlavní jednotky přestane svítit při poruše trasy a na povel jednotky CJAB se rozsvítí laser záložní jednotky.

| ◀ 50CD č.5 / 0ch64 - (2) , [255-1] / Síťový_uzel_1 (1) / Oblast_1 (1)                             | × |
|---------------------------------------------------------------------------------------------------|---|
| Načíst Uložit                                                                                     |   |
| Konfigurace Smyčky Popisy Povolení                                                                |   |
| Konfigurace Smyčky<br>Smyčka do optiky (LL)<br>Smyčka do PCM (RL)<br>Reset jednotky               |   |
|                                                                                                   |   |
| Nastav <u>v</u> še Nas <u>tav</u> stránku <u>Storno</u> <u>Konfigurace</u> Poruchy P <u>rovoz</u> |   |

Pomocí této záložky je možno vytvořit dva druhy smyček, které jsou určeny pro testování jednotky.

## <u>Smyčky</u>

## <u>Smyčka do optiky (LL)</u>

Vytvoří se smyčka, která vrací signál zpět do optického vysílače. Smyčka je vytvořena na PCM sběrnici, kterou otáčí zpět do jednotky.

#### Smyčka do PCM (RL)

Vytvoří se smyčka, která vrací signál zpět do PCM sběrnice. Smyčka propojí data vysílaná do optického vysílače zpět do optického přijímače jednotky.

#### <u>Reset jednotky</u>

Kliknutím na toto tlačítko se provede po potvrzení varování restart FW jednotky SOC. Průběh operace krátkodobě přeruší funkci jednotky.

## 2.12.1.4 Popisy

| ┥ SOCD č.5 / Och64 - (5) , [1-3] / Síťový_uzel_1 (1) / Oblast_1 (1)                           | ×               |
|-----------------------------------------------------------------------------------------------|-----------------|
| Načíst Uložit                                                                                 |                 |
| Konfigurace Smyčky Popisy Povolení                                                            |                 |
|                                                                                               | 1               |
|                                                                                               |                 |
| Optické rozhraní Konektor optického rozhraní 820 nm                                           |                 |
|                                                                                               |                 |
|                                                                                               | 1               |
|                                                                                               |                 |
|                                                                                               |                 |
|                                                                                               |                 |
|                                                                                               |                 |
|                                                                                               |                 |
|                                                                                               |                 |
|                                                                                               |                 |
|                                                                                               |                 |
|                                                                                               |                 |
|                                                                                               |                 |
|                                                                                               |                 |
|                                                                                               | 1               |
| Nastav <u>v</u> še Nas <u>tav stránku</u> <u>X Storno</u> <u>V</u> Onfigurace <u>P</u> oruchy | P <u>r</u> ovoz |

Zde vyplněný text se zobrazí v bublinové nápovědě při najetí kurzoru myši nad zobrazení optického konektoru jednotky v grafické reprezentaci rámu zařízení.

| <b>∢</b> 50CD č.5 / Och64 - (2) , [255-1] / Síťový_uzel_1 (1) / Oblast_1 (1) |                                                                                        |  |
|------------------------------------------------------------------------------|----------------------------------------------------------------------------------------|--|
| Načíst Uložit                                                                |                                                                                        |  |
| Poplachy jednotky                                                            |                                                                                        |  |
| NAP       Ztráta kódu opt. přijímače       Ztráta spojení (v Ki16)           | NEP<br>Slip na straně optiky<br>Slip na straně PCM                                     |  |
|                                                                              | SLP<br>Generátor zapnut<br>Smyčka do optiky<br>Smyčka do PCM<br>Záložní vypnutí laseru |  |
| Nastav <u>v</u> še Nas <u>t</u> av stránku X <u>S</u> torno V                | Konfigurace Poruchy Provoz                                                             |  |

## 2.12.2.1 Naléhavé poplachy (NAP)

Zde jsou soustředěny naléhavé poplachy, způsobující přerušení provozu:

Ztráta kódu optického přijímače – směrem od ochrany nepřichází optický signál.

<u>Ztráta spojení (v KI16)</u> – není spojení s protější jednotkou SOC. Chyba může být na protější i místní straně, např. protější PCM vypnuta, jednotka SOC částečně či plně nefunkční, chybný cross-connect atd.

### 2.12.2.2 Nenaléhavé poplachy (NEP)

Zde jsou soustředěny nenaléhavé poplachy, kdy porucha způsobí zhoršenou kvalitu přenosu, nikoliv však jeho přerušení.

<u>Slip na straně optiky</u> – optický signál chybuje.

Slip na straně PCM – chybuje multiplex.

#### 2.12.2.3 Služební poplachy (SLP)

<u>Generátor zapnu</u>t – na povel z Dopisu nebo HW propojek probíhá test pomocí integrovaného generátoru signálu PRBS. Provoz je přerušen.

Smyčka do optiky – upozorní na realizovanou SW smyčku

<u>Smyčka do PCM</u> – upozorní na realizovanou SW smyčku

Záložní vypnutí laseru – režim zálohy přenosu optické cesty viz "Konfigurace"

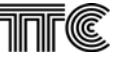

## 2.12.3 **Provoz**

### 2.12.3.1 Provozní stav

| < | <b>SOCD č.5 / Och64 -</b> (                                                   | (5) , [1-3] / Síťový_uzel_1 (1 | ) / Oblas | t_1 (1)                                                                                                    |                                                               | × |
|---|-------------------------------------------------------------------------------|--------------------------------|-----------|----------------------------------------------------------------------------------------------------|---------------------------------------------------------------|---|
| F | acist <u>U</u> iozit<br><sup>2</sup> rovozní stav Test                        |                                |           |                                                                                                    |                                                               |   |
| [ | - Stav jednotky r                                                             | načtený z hw propojek –        |           |                                                                                                    |                                                               | 1 |
|   | Výrobní číslo<br>Verze software<br>Verze xilinx<br>Verze CPLD<br>Typ HW desky | 0710.4025<br>7<br>8<br>0<br>0  |           | Volba sběrnice<br>Přenosová rychlost<br>Řazení kanálů<br>Generátor zapnut trvale<br>Obsluha zálohy laseru<br>Hw zámek konfigurace<br>Sw zámek konfigurace<br>Posun pozice | M1<br>512 kbit/s<br>Kln, Kln+16<br>NE<br>NE<br>NE<br>NE<br>NE |   |
|   |                                                                               |                                |           |                                                                                                    |                                                               |   |
|   | Nastav <u>v</u> še Nas <u>t</u> a                                             | w stránku <u>X S</u> torno     | Ŧ         | Konfigurace Po                                                                                                    | ruchy P <u>r</u> ovoz                                         |   |

V levé části záložky jsou zobrazeny informace o verzích FW a HW a výrobní číslo jednotky. To je zobrazeno, pokud se zadá do projektu Dorisu.

V pravé části je zobrazen stav jednotky načtený z HW propojek. V tomto režimu by jednotka pracovala, pokud by byl sejmut jumper HW klíče. Pak by však nebylo možné jednotku Dorisem konfigurovat, ale pouze dohlížet. Z důvodu vyloučení chyby při sejmutém jumperu je vhodné nakonfigurovat jednotku pomocí Dorisu i HW propojek shodně.

#### 2.12.3.2 Test

| <b>4 SOCD č.5</b> / Och64       | - (5) , [1-3] / Síťový_uzel_1 (1 | l) / Oblast_1 (1) |             |         | ×               |
|---------------------------------|----------------------------------|-------------------|-------------|---------|-----------------|
| <u>N</u> ačíst <u>U</u> ložit   |                                  |                   |             |         |                 |
| Provozní stav Test              |                                  |                   |             |         |                 |
| 🗆 Generátor tes                 | tovacího signálu ———             |                   |             |         |                 |
| 🔽 Zapni gener                   | átor                             |                   |             |         |                 |
| Průběh testu:                   | Probíhá měření                   |                   |             |         |                 |
| Čas měření:                     | 0h: 24m: 40s                     | ]                 |             |         |                 |
| Počet chyb:                     | 0                                |                   |             |         |                 |
|                                 |                                  |                   |             |         |                 |
|                                 |                                  |                   |             |         |                 |
|                                 |                                  |                   |             |         |                 |
|                                 |                                  |                   |             |         |                 |
|                                 |                                  |                   |             |         |                 |
|                                 |                                  |                   |             |         |                 |
| Nastav <u>v</u> še Nas <u>i</u> | tav stránku X Storno             | ↓ I               | Konfigurace | Poruchy | P <u>r</u> ovoz |

Zde je možno spustit test jednotky SOC v různých SW i HW smyčkách: ve vlastní SW smyčce do optiky i PCM, v HW smyčce přes multiplex PCM i ve smyčce přes optickou či metalickou trasu včetně protějšího zařízení.

K testu nejsou zapotřebí žádné měřicí přístroje – generátor i měřič chybovosti jsou implementovány do FW jednotky SOC. Generátor vysílá kód 2<sup>15</sup>-1 směrem do optického vysílače, měřič chybovosti vyhodnocuje kód od PCM sběrnice. Uzavřená SW smyčka do PCM nebo optický jumper vrací signál na optickém výstupu zpět do jednotky.

Spuštění testu se provede zaškrtnutím okénka "Zapni generátor" a povelem "Nastav stránku."

Zrušení testu nastane opět povelem "Nastav stránku" při nezaškrtnutém okénku eventuelně vypnutím napájení.

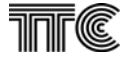

## 2.13 SL8 a SL13

## 2.13.1 Konfigurace

Konfigurace obou jednotek je téměř shodná. Rozdíl spočívá v možnosti nastavení řazení kanálů pro jednotku SL13. Ta zaujímá na rozdíl od SL8 dva kanálové intervaly (KI). V nadpise nad zobrazenými kartami je vždy uvedeno, zda obrázek platí pro obě jednotky nebo pouze pro jednu z nich. Karty platné pro obě jednotky jsou sejmuty z konfigurace pro SL8. Pro SL13 se liší pouze nápisem v záhlaví obrázku, viz dále.

### 2.13.1.1 Povolení SL8, SL13

| ≺ SL8 č.10 / 3UST - (2) , [1-2] / Síťový_uzel_1 (1) / Oblast_1 (1)                                    | < |
|----------------------------------------------------------------------------------------------------|---|
| Načíst Uložit                                                                                         |   |
| Konfigurace Smyčky Popisy Povolení                                                                    |   |
| Povol změny konfigurace<br>Stav: Změny povoleny                                                       |   |
| Nastav vše         Nastav stránku         X Storno         Konfigurace         Poruchy         Provoz |   |

Vybráním této záložky se zahajuje vlastní konfigurace jednotky. Zde je třeba kliknout na tlačítko označené červeným nápisem "*Povol změny konfigurace*". Po akceptování povelu nápis na tlačítku zešedne a vysvítí se nápis "Změny povoleny" – stav na obrázku.

Pokud je konfigurace HW zakázána, objeví se toto varování červeným nápisem v pravém dolním rohu záložky a jednotku nelze v tomto případě SW konfigurovat. Platí nastavení pomocí HW propojek.

Pokud se vstoupí do menu **Konfigurace / záložka Konfigurace** bez předchozího povolení změn, je v tomto menu odkaz k přechodu do této nabídky.

Po zavedení SW konfigurace zůstala zachována i možnost konfigurace pomocí HW pro případ, kdy zákazník nechce mít možnost SW konfigurace Dorisem z dohledového centra nebo pro starší sestavy PCM30 bez jednotky CJAB.

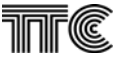

## 2.13.1.2 Konfigurace SL8

| ✓ SL8 č.10 / 3UST - (2), [1-2] / Síťový_uzel_1 (1) / Oblast_1 (1)           Načíst Uložit           Konfigurace           Smučku           Ponisu           Povolení                                                                                                    |  |  |  |  |
|----------------------------------------------------------------------------------------------------|--|--|--|--|
| Volba sběrnice<br>Odpojeno<br>© Bus M1<br>© Bus M2<br>Volba sběrnice<br>III<br>III<br>Volba sběrnice<br>III<br>III<br>Volba sběrnice                                                                                                    |  |  |  |  |
| Identifikace       Záloha         ID bit použit       Obsluha zálohy laseru         Image: Obsluha zálohy laseru       Image: Obsluha zálohy laseru                                                                                                    |  |  |  |  |
| 0       1       2       3       4       5       6       7       8       9       10       11       12       13       14       15       16       17       18       19       20       21       22       23       24       25       26       27       28       29       30       31         M 1       M 2       M 2       A       A |  |  |  |  |
| Nastav vše Nastav stránku X Storno Konfigurace Poruchy Provoz                                                                                                    |  |  |  |  |

#### Volba sběrnice

Je možno volit jednu ze dvou interních sběrnic Bus M1 nebo Bus M2, na kterou se jednotka připojí, nebo ji od těchto sběrnic odpojit.

#### Kanálový interval

Jednotce lze přiřadit libovolný kanálový interval (KI) kromě nultého a šestnáctého bez ohledu na to, v jaké pozici je v rámu zasunuta. Při volbě KI je nutno přihlédnout k již obsazeným kanálům.

### <u>Identifikace</u>

V provozu musí mít spolupracující jednotky každá opačnou hodnotu identifikačního bitu. V okénku identifikace se zaškrtne nápis **ID bit použit** a **hodnota ID bitu** se nastaví na jedné straně "**0**" a na druhé "**1**". Aby nedocházelo k omylům, doporučuje se nastavit hodnotu ID bitu podle logické adresy zařízení (v jednotce CJAB): sudá adresa – ID bit "0", lichá adresa – ID bit "1".

Pokud se nápis **"ID bit použit"** nezaškrtne, je identifikace vypnuta. Tento stav je možno použít pouze při zkouškách a měřeních např. ve smyčkách, kdy by naopak zapnutá identifikace měření znemožnila.

Pokud je ve skutečném provozu nastavena hodnota ID bitu shodně, je vypnut optický vysílač a stav je signalizován na kartě **Poruchy**.

### <u>Záloha</u>

Pokud se okno zaškrtne, je tím umožněno vypínání laseru na povel z jednotky CJAB ve zvláštním případě zálohování přenosu pomocí dvojice jednotek a splitteru. Laser hlavní jednotky přestane svítit při poruše trasy a na povel jednotky CJAB se rozsvítí laser záložní jednotky.

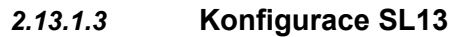

| 🗲 5L13 č.11 / 3UST - (2) , [1-2] / Síťový_uzel_1 (1                                    | (1) / Oblast_1 (1)                                      |
|----------------------------------------------------------------------------------------|---------------------------------------------------------|
| Načist Uložit                                                                          |                                                         |
| Konfigurace Smyčky Popisy Povolení                                                     |                                                         |
| Volba sběrnice<br>© Odpojeno<br>© Bus M1<br>© Bus M2                                   | Kanálový interval                                       |
| r Identifikace                                                                         | Záloba ————                                             |
| <ul> <li>□ ID bit použit</li> <li>Hodnota ID bitu</li> <li>○ 0</li> <li>○ 1</li> </ul> | Cobsluha zálohy laseru                                  |
| Řazení kanálů<br>⊙ Kln, Kln+16<br>⊙ Kln, Kln+1                                         |                                                         |
| 0 1 2 3 4 5 6 7 8 9 10 11 12 13<br>M1                                                  | 3 14 15 16 17 18 19 20 21 22 23 24 25 26 27 28 29 30 31 |
| M 2                                                                                    |                                                         |
| Nastav <u>v</u> še Nas <u>t</u> av stránku X <u>S</u> torno                            | ↑ <u>K</u> onfigurace <u>P</u> oruchy P <u>r</u> ovoz   |

Proti kartě jednotky SL8 je v levém sloupci dole navíc zobrazeno okno **"Řazení kanálů".** Jednotka SL13 zaujímá dva KI. Jejich pozici lze nastavit vedle sebe (KIn, KIn + 1) nebo rozdělit na tzv. dolní a horní (KIn, KIn + 16). Nastavuje se vždy pozice základní, druhá se nastaví automaticky podle zvoleného řazení kanálů.

Příklad ukazuje nastavení řazení kanálů rozdělením. V dolní části záložky je zobrazeno rozložení kanálů v rámu. Kanálový interval je nastaven na 11tý, automaticky je k němu přiřazen KI 27. Pokud by bylo nastaveno řazení vedle sebe, byl by mu přiřazen KI 12.

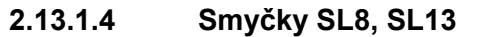

| < SL8 č.10 / 3UST - (2) , [1-2] / Síťový_uzel_1 (1) / Oblast_1 (1) | X |
|--------------------------------------------------------------------|---|
| Načíst Uložit                                                      |   |
| Konfigurace Smyčky Popisy Povolení                                 |   |
| Smyčka do optiky                                                   |   |
| Reset jednotky                                                     |   |
|                                                                    |   |
|                                                                    |   |
| Nastav yše Nastav stránku X Storno Konfigurace Poruchy Provoz      |   |

#### <u>Smyčky</u>

Pomocí této záložky je možno vytvořit dva druhy smyček, které jsou určeny pro testování jednotky.

#### <u>Smyčka do optiky (LL)</u>

Vytvoří se smyčka, která vrací signál zpět do optického vysílače. Smyčka je vytvořena na PCM sběrnici, kterou otáčí zpět do jednotky.

#### Smyčka do PCM (RL)

Vytvoří se smyčka, která vrací signál zpět do PCM sběrnice. Smyčka propojí data vysílaná do optického vysílače zpět do optického přijímače jednotky.

#### Reset jednotky

Kliknutím na toto tlačítko se provede po potvrzení varování restart FW jednotky. Průběh operace krátkodobě přeruší její funkci.

## 2.13.1.5 Popisy SL8, SL13

| 🗲 SL8 č.10 / 3UST - (2) , [1-2] / Síťový_uzel_1 (1) / Oblast_1 (1) | ×                 |
|--------------------------------------------------------------------|-------------------|
| Načist Uložit                                                      |                   |
| Konfigurace Smyčky Popisy Povolení                                 |                   |
|                                                                    |                   |
|                                                                    |                   |
| Optické rozhraní Konektor optického rozhraní                       |                   |
| ,                                                                  |                   |
|                                                                    |                   |
|                                                                    |                   |
|                                                                    |                   |
|                                                                    |                   |
|                                                                    |                   |
|                                                                    |                   |
|                                                                    |                   |
|                                                                    |                   |
|                                                                    |                   |
|                                                                    |                   |
|                                                                    |                   |
|                                                                    |                   |
|                                                                    |                   |
|                                                                    |                   |
| Nastav vše Nastav stránku 🗶 Storno 💽 Konfigurace Poruchy           | y P <u>r</u> ovoz |
|                                                                    |                   |

Zde vyplněný text se zobrazí v bublinové nápovědě při najetí kurzoru myši nad zobrazení optického konektoru jednotky v grafické reprezentaci rámu zařízení.

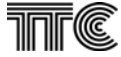

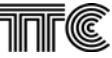

## 2.13.2 Poruchy SL8, SL13

| ≺SL8 č.5 / Och64 - (3) , [1-1 Nedohlížen] / Síťový_uzel_1 (1) / Oblast_1 (1) |                                                                                                    |  |  |
|------------------------------------------------------------------------------|----------------------------------------------------------------------------------------------------|--|--|
| Načíst Uložit                                                                |                                                                                                    |  |  |
| Poplachy jednotky                                                            |                                                                                                    |  |  |
| NAP       Ztráta kódu opt. přijímače       Ztráta spojení (v Ki16)           | NEP<br>Slip na straně optiky<br>Slip na straně PCM                                                           |  |  |
|                                                                              | SLP<br>Generátor zapnut<br>Smyčka do optiky<br>Smyčka do PCM<br>Chyba identifikace<br>Záložní vypnutí laseru |  |  |
| Nastav <u>v</u> še Nas <u>t</u> av stránku X <u>S</u> torno V                | Konfigurace Poruchy Provoz                                                                                   |  |  |

## 2.13.2.1 Naléhavé poplachy (NAP)

Zde jsou soustředěny poplachy, způsobující přerušení provozu:

Ztráta kódu optického přijímače – směrem od ochrany nepřichází optický signál.

<u>Ztráta spojení (v KI16)</u> – není spojení s protější jednotkou. Chyba může být na protější i místní straně, např. protější PCM vypnuta, jednotka je částečně či plně nefunkční, chybný cross-connect atd.

### 2.13.2.2 Nenaléhavé poplachy (NEP)

Poplachy, kdy porucha způsobí zhoršenou kvalitu přenosu, nikoliv však jeho přerušení.

#### <u>Slip na straně optiky</u> – optický signál chybuje.

Slip na straně PCM – chybuje multiplex

#### 2.13.2.3 Služební poplachy (SLP)

<u>Generátor zapnut</u> – na povel z Dopisu nebo HW propojek probíhá test pomocí integrovaného generátoru signálu PRBS. Provoz je přerušen.

Smyčka do optiky – upozorní na realizovanou SW smyčku

<u>Smyčka do PCM</u> – upozorní na realizovanou SW smyčku

<u>Chyba identifikace</u> – upozorní na chybné nastavení ID bitu. Současně je identifikována "<u>Ztráta kódu</u> <u>optického přijímače</u>".

Záložní vypnutí laseru – režim zálohy přenosu optické cesty viz "Konfigurace"

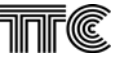

## 2.13.3 Provoz

## 2.13.3.1 Provozní stav SL8

| 🚽 SL8 č.10 / 3UST -                 | - (2) , [1-2] / Síťový_uzel_1 (1) / Obla  | st_1 (1)                       | ×                    |
|-------------------------------------|-------------------------------------------|--------------------------------|----------------------|
| Načist Uložit<br>Provozní stav Tavi | 1                                         |                                |                      |
| Stav jednotk                        | )<br>y načtený z h <del>w</del> propojek  |                                |                      |
| Výrobní číslo                       | 000000014                                 | Generátor zapnut trvale        | NE                   |
| Verze software                      | 10                                        | Smyčka do optiky               | NE                   |
| Verze xilinx                        | 8                                         | Hw zámek konfigurace           | NE                   |
| Verze CPLD                          | 0                                         | Sw zámek konfigurace           | NE                   |
| Typ HW desky                        | 0                                         | Obsluha zálohy laseru          | NE                   |
|                                     |                                           | ID bit použit                  | ANO                  |
|                                     |                                           | Hodnota ID bitu                | 0                    |
|                                     |                                           | Smyčka do PCM                  | NE                   |
|                                     |                                           | Volba sběrnice                 | M1                   |
|                                     |                                           |                                |                      |
|                                     |                                           |                                |                      |
|                                     |                                           |                                |                      |
| Nastav <u>v</u> še Na               | is <u>t</u> av stránku 🔀 <u>S</u> torno 🖳 | <u>K</u> onfigurace <u>P</u> o | uchy P <u>r</u> ovoz |

V levém sloupci záložky jsou zobrazeny informace o verzích FW a HW a výrobní číslo jednotky. To je zobrazeno, pokud se zadá do projektu Dopisu.

V pravém sloupci je zobrazen stav jednotky načtený z HW propojek. V tomto režimu by jednotka pracovala, pokud by byl sejmut jumper HW klíče. Pak by však nebylo možné jednotku Dorisem konfigurovat, ale pouze dohlížet. Z důvodu vyloučení chyby při sejmutém jumperu je vhodné nakonfigurovat jednotku pomocí Dorisu i HW propojek shodně.

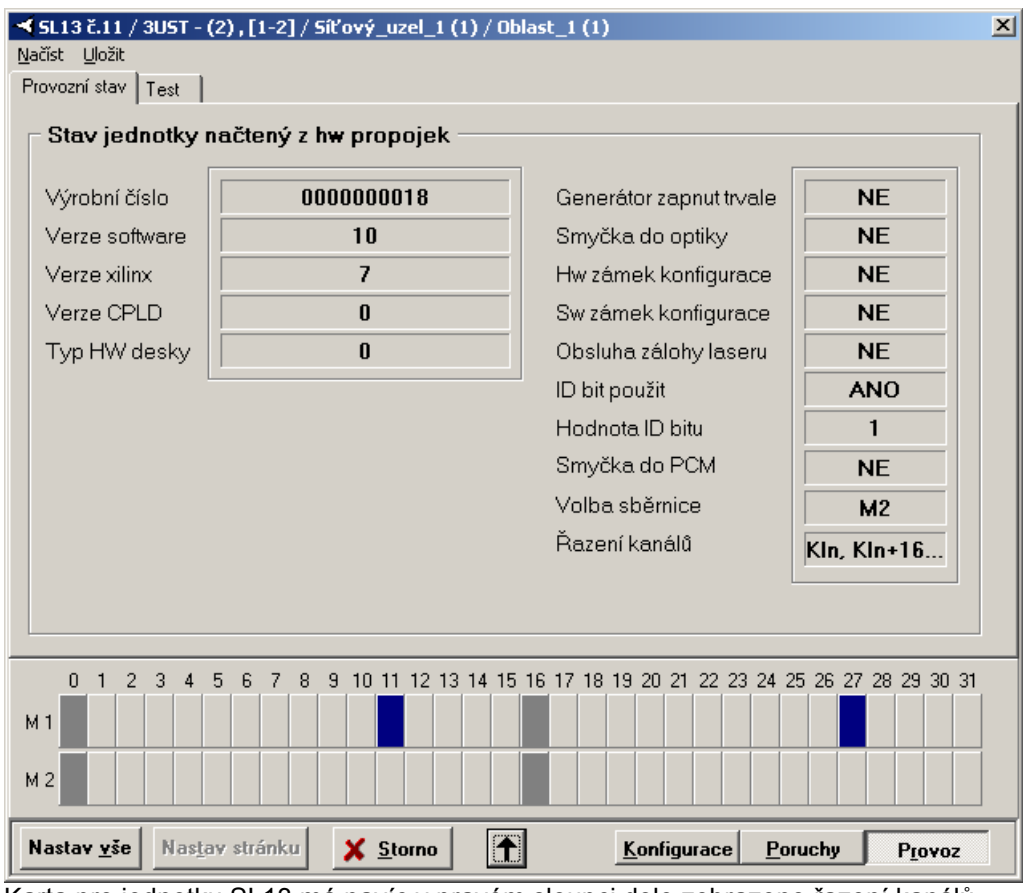

### 2.13.3.2 Provozní stav SL13

Karta pro jednotku SL13 má navíc v pravém sloupci dole zobrazeno řazení kanálů.

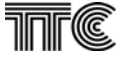

### 2.13.3.3 Test SL8, SL13

| ◀ SL8 č.10 / 3UST -           | (2) , [1-2] / Síťový_uzel_1 (1) / Ob | last_1 (1)          | ×              |
|-------------------------------|--------------------------------------|---------------------|----------------|
| <u>N</u> ačíst <u>U</u> ložit | ,                                    |                     |                |
| Provozní stav Test            |                                      |                     |                |
| - Generátor tes               | tovacího signálu                     |                     |                |
| 🔽 Zapni gener                 | átor                                 |                     |                |
| Průběh testu:                 | Probíhá měření                       |                     |                |
| Čas měření:                   | 0h: 0m: 23s                          |                     |                |
| Počet chyb:                   | 0                                    |                     |                |
|                               | Vynuluj výsledky testu               |                     |                |
|                               |                                      |                     |                |
|                               |                                      |                     |                |
|                               |                                      |                     |                |
|                               |                                      |                     |                |
| Nastav <u>v</u> še Nas        | tav stránku 🗙 <u>S</u> torno 🗸       | <u>K</u> onfigurace | Poruchy Provoz |

Zde je možno spustit test jednotky v různých SW i HW smyčkách: ve vlastní SW smyčce do optiky i PCM, v HW smyčce přes multiplex PCM i ve smyčce přes optickou či metalickou trasu včetně protějšího zařízení.

K testu nejsou zapotřebí žádné měřicí přístroje – generátor i měřič chybovosti jsou implementovány do FW jednotky. Generátor vysílá kód 2<sup>15</sup>-1 směrem do optického vysílače, měřič chybovosti vyhodnocuje kód od PCM sběrnice. Uzavřená SW smyčka do PCM nebo optický jumper vrací signál na optickém výstupu zpět do jednotky.

Spuštění testu se provede zaškrtnutím okénka *"Zapni generátor"* a povelem *"Nastav stránku."* Zrušení testu nastane opět povelem *"Nastav stránku"* při nezaškrtnutém okénku eventuelně vypnutím napájení.

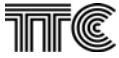

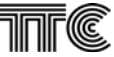

## 2.14 RD8

## 2.14.1 Konfigurace

## 2.14.1.1 Povolení

| ✓ RD8 č.10 / 3U5T - (2), [1-2] / Síťový_uzel<br>Načíst Uložit<br>Konfigurace Smyčky Popisy Povolení | (1) / Oblast_1 (1)   |                          | ×              |
|----------------------------------------------------------------------------------------------------|----------------------|--------------------------|----------------|
| Povol změny konfigurace                                                                             |                      |                          |                |
| Stav: Změny povoleny                                                                                |                      |                          |                |
|                                                                                                    |                      |                          |                |
|                                                                                                    |                      |                          |                |
|                                                                                                    |                      |                          |                |
| 0 1 2 3 4 5 6 7 8 9 10 11 1<br>M1                                                                   | 13 14 15 16 17 18 19 | 3 20 21 22 23 24 25 26 2 | 27 28 29 30 31 |
| M 2                                                                                                 |                      | Konfiguraça Porushu      | Provoz         |

Vybráním této záložky se zahajuje vlastní konfigurace jednotky RD8. Zde je třeba kliknout na tlačítko označené červeným nápisem "*Povol změny konfigurace*". Po akceptování povelu nápis na tlačítku zešedne a vysvítí se nápis "Změny povoleny" – stav na obrázku.

Pokud je konfigurace HW zakázána, objeví se toto varování červeným nápisem a jednotku nelze v tomto případě SW konfigurovat. Platí nastavení pomocí HW propojek.

Pokud se vstoupí do menu Konfigurace / Konfigurace bez předchozího povolení změn, je v tomto menu odkaz k přechodu do této nabídky.

Po zavedení SW konfigurace zůstala zachována i možnost konfigurace pomocí HW pro případ, kdy zákazník nechce mít možnost SW konfigurace Dorisem z dohledového centra nebo pro starší sestavy PCM30 bez jednotky CJAB.
### 2.14.1.2 Konfigurace

| ≺RD8 č.10 / 3UST - (2) , [1-2] / Síťový_uzel_1 (1) / Oblast_1 (1)                     | × |
|---------------------------------------------------------------------------------------|---|
| Načíst Uložit                                                                         |   |
| Konfigurace Smyčky Popisy Povolení                                                    |   |
| Volba sběrnice<br>Odpojeno<br>© Bus M1<br>O Bus M2<br>Kanálový interval<br>10 •       |   |
| Záloha Záloha                                                                         |   |
|                                                                                       |   |
| 🔲 ID bit pouzit 📃 Obsluha zálohy laseru                                               |   |
| Hodnota ID bitu                                                                       |   |
|                                                                                       |   |
|                                                                                       |   |
|                                                                                       |   |
|                                                                                       |   |
| 0 1 2 3 4 5 6 7 8 9 10 11 12 13 14 15 16 17 18 19 20 21 22 23 24 25 26 27 28 29 30 31 |   |
| M1                                                                                    |   |
| M 2                                                                                   |   |
| Nastav vše Nastav stránku 🗙 Storno 👔 Konfigurace Poruchy Provoz                       |   |

### Volba sběrnice

Je možno volit jednu ze dvou interních sběrnic Bus M1 nebo Bus M2, na kterou se jednotka připojí, nebo ji od těchto sběrnic odpojit.

### Kanálový interval

Jednotce lze přiřadit libovolný kanálový interval (KI) kromě nultého a šestnáctého bez ohledu na to, v jaké pozici je v rámu zasunuta. Při volbě KI je nutno přihlédnout k již obsazeným kanálům.

#### Identifikace

V provozu musí mít spolupracující jednotky každá opačnou hodnotu identifikačního bitu. V okénku identifikace se zaškrtne nápis **ID bit použit** a **hodnota ID bitu** se nastaví na jedné straně "**0**" a na druhé "**1**". Aby nedocházelo k omylům, doporučuje se nastavit hodnota ID bitu podle adresy v jednotce CJAB: sudá adresa – ID bit 0, lichá adresa – ID bit 1.

Pokud se nápis **ID bit použit** nezaškrtne, je identifikace vypnuta. Tento stav je možno použít pouze při zkouškách a měřeních např. ve smyčkách, kdy by naopak zapnutá identifikace měření znemožnila.

Pokud je ve skutečném provozu nastavena omylem shodná identifikace, je vypnut optický vysílač a stav je signalizován viz dále v kap. **Poruchy.** 

### <u>Záloha</u>

Pokud se okno zaškrtne, je tím umožněno vypínání laseru na povel z jednotky CJAB ve zvláštním případě zálohování přenosu pomocí dvojice jednotek a splitteru. Laser hlavní jednotky přestane svítit při poruše trasy a na povel jednotky CJAB se rozsvítí laser záložní jednotky.

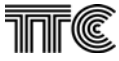

# ΠĒ

### 2.14.1.3 Smyčky

| Konfigurace         Smyčky         Popisu         Povolení                                                  | × |  |  |  |  |  |  |  |  |
|----------------------------------------------------------------------------------------------------|---|--|--|--|--|--|--|--|--|
| Konfigurace Smyčky Popisy Povolení<br>Smyčky<br>I Smyčka do optiky<br>I Smyčka do PCM<br>Reset jednotky     |   |  |  |  |  |  |  |  |  |
| 0 1 2 3 4 5 6 7 8 9 10 11 12 13 14 15 16 17 18 19 20 21 22 23 24 25 26 27 28 29 30 31                       |   |  |  |  |  |  |  |  |  |
| M 1<br>M 2<br>Nastav <u>v</u> še Nas <u>t</u> av stránku <u>X S</u> torno <u>Konfigurace Poruchy Provoz</u> | ] |  |  |  |  |  |  |  |  |

#### <u>Smyčky</u>

Pomocí této záložky je možno vytvořit dva druhy smyček, které jsou určeny pro testování jednotky.

### Smyčka do optiky (LL)

Vytvoří se smyčka, která vrací signál zpět do optického vysílače. Smyčka je vytvořena na PCM sběrnici, kterou otáčí zpět do jednotky.

### Smyčka do PCM (RL)

Vytvoří se smyčka, která vrací signál zpět do PCM sběrnice. Smyčka propojí data vysílaná do optického vysílače zpět do optického přijímače jednotky.

### <u>Reset jednotky</u>

Kliknutím na toto tlačítko se provede po potvrzení varování restart FW jednotky RD8. Průběh operace krátkodobě přeruší funkci jednotky.

# 2.14.1.4 Popisy

| <mark>≪ RD8 č.10</mark> / 3<br><u>N</u> ačíst <u>U</u> ložit | UST -  | (2) | , [1-2 | 2]/5   | iťov  | ∕ý_uz         | el_1  | (1) / | Obla     | st_1  | (1) |       |        |      |    |       |      |      |              | ×  |
|--------------------------------------------------------------|--------|-----|--------|--------|-------|---------------|-------|-------|----------|-------|-----|-------|--------|------|----|-------|------|------|--------------|----|
| Konfigurace Sr                                               | nyčky  | Po  | pisy   | Pove   | lení  |               |       |       |          |       |     |       |        |      |    |       |      |      |              |    |
| Optické roz                                                  | shraní | K   | onekt  | or opt | ickéł | no rozh       | iraní |       |          |       |     |       |        |      |    |       |      |      |              |    |
|                                                              |        |     |        |        |       |               |       |       |          |       |     |       |        |      |    |       |      |      |              |    |
|                                                              |        |     |        |        |       |               |       |       |          |       |     |       |        |      |    |       |      |      |              |    |
|                                                              |        |     |        |        |       |               |       |       |          |       |     |       |        |      |    |       |      |      |              |    |
|                                                              |        |     |        |        |       |               |       |       |          |       |     |       |        |      |    |       |      |      |              |    |
|                                                              |        |     |        |        |       |               |       |       |          |       |     |       |        |      |    |       |      |      |              |    |
| 0 1 2<br>M1                                                  | 34     | 5   | 67     | 78     | 9     | 10 11         | 12 1  | 3 14  | 15       | 16 17 | 18  | 19 20 | 21 2   | 2 23 | 24 | 25 26 | 5 27 | 28 2 | 9 30         | 31 |
| M 2                                                          |        |     |        |        |       |               |       |       |          |       |     |       |        |      |    |       |      |      |              |    |
| Nastav <u>v</u> še                                           | Nas    | tav | strán  | ku     | >     | ¢ <u>S</u> to | orno  |       | <b>A</b> |       |     | Kon   | figura | ice  | P  | oruch | y    | P    | <u>r</u> ovo | z  |

Zde vyplněný text se zobrazí v bublinové nápovědě při najetí kurzoru myši nad zobrazení optického konektoru jednotky v grafické reprezentaci rámu zařízení.

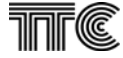

| RD8 č.6 / Och64 - (3) , [1-1 Nedohlížen] / Síťový_uzel       | _1 (1) / Oblast_1 (1)                                                                                        |
|--------------------------------------------------------------|----------------------------------------------------------------------------------------------------|
| Načíst Uložit                                                |                                                                                                    |
| Poplachy jednotky                                            |                                                                                                    |
| NAP<br>Ztráta kódu opt. přijímače<br>Ztráta spojení (v Ki16) | NEP<br>Slip na straně optiky<br>Slip na straně PCM                                                           |
|                                                              | SLP<br>Generátor zapnut<br>Smyčka do optiky<br>Smyčka do PCM<br>Chyba identifikace<br>Záložní vypnutí laseru |
| Nastav <u>v</u> še Nastav stránku XStorno V                  | Konfigurace Poruchy Provoz                                                                                   |

# 2.14.2.1 Naléhavé poplachy (NAP)

Zde jsou soustředěny naléhavé poplachy, způsobující přerušení provozu:

Ztráta kódu optického přijímače – směrem od ochrany nepřichází optický signál.

<u>Ztráta spojení (v KI16)</u> – není spojení s protější jednotkou RD8. Chyba může být na protější i místní straně, např. protější PCM vypnuta, jednotka RD8 je částečně či plně nefunkční, chybný cross-connect atd.

### 2.14.2.2 Nenaléhavé poplachy (NEP)

Zde jsou soustředěny nenaléhavé poplachy, kdy porucha způsobí zhoršenou kvalitu přenosu, nikoliv však jeho přerušení.

<u>Slip na straně optiky</u> – optický signál chybuje.

Slip na straně PCM – chybuje multiplex.

### 2.14.2.3 Služební poplachy (SLP)

<u>Generátor zapnut</u> – na povel z Dopisu nebo HW propojek probíhá test pomocí integrovaného generátoru signálu PRBS. Provoz je přerušen.

Smyčka do optiky – upozorní na realizovanou SW smyčku

<u>Chyba identifikace</u> – upozorní na chybné nastavení ID bitu. Současně je identifikována "<u>Ztráta kódu</u> optického přijímače".

Smyčka do PCM – upozorní na realizovanou SW smyčku

Záložní vypnutí laseru – režim zálohy přenosu optické cesty viz "Konfigurace"

# 2.14.3 **Provoz**

## 2.14.3.1 Provozní stav

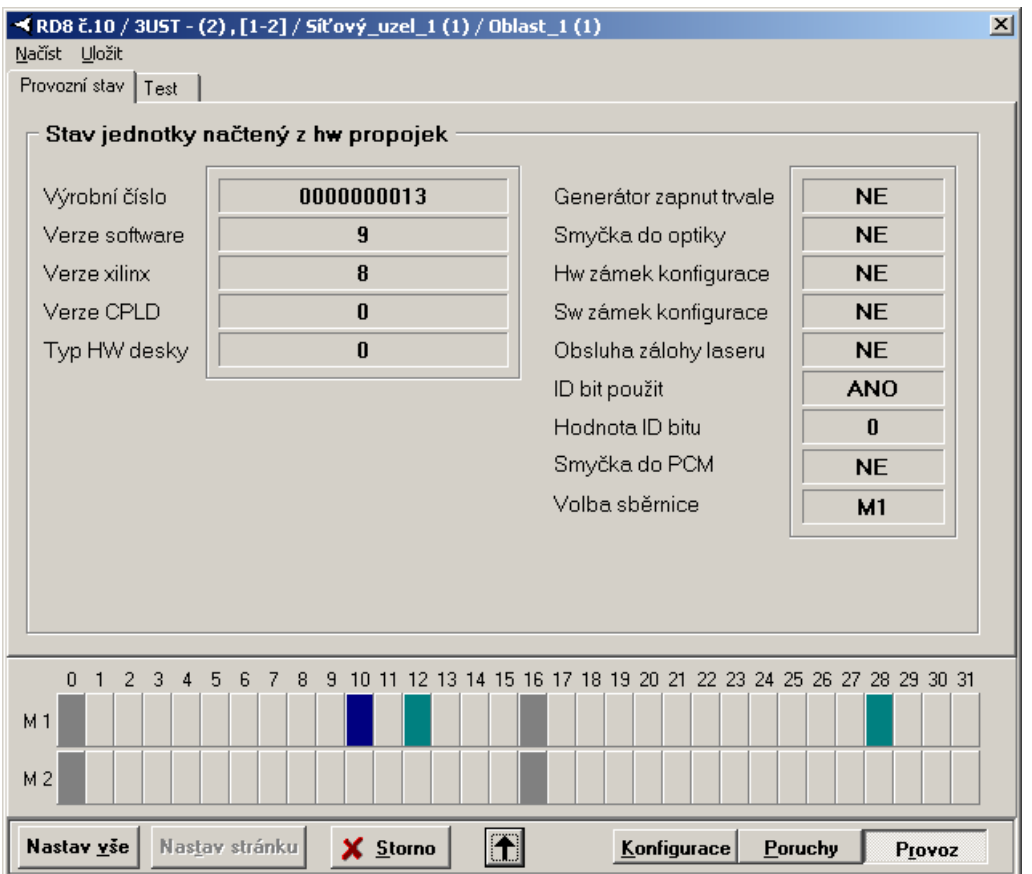

V levé části záložky jsou zobrazeny informace o verzích FW a HW a výrobní číslo jednotky. To je zobrazeno, pokud se zadá do projektu Dopisu.

V pravé části je zobrazen stav jednotky načtený z HW propojek. V tomto režimu by jednotka pracovala, pokud by byl sejmut jumper HW klíče. Pak by však nebylo možné jednotku Dorisem konfigurovat, ale pouze dohlížet. Z důvodu vyloučení chyby při sejmutém jumperu je vhodné nakonfigurovat jednotku pomocí Dorisu i HW propojek shodně.

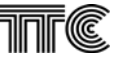

### 2.14.3.2 Test

| ✓ RD8 č.10 / 3UST - (2), [1-2] / Síťový_uzel_1 (1) / Oblast_1 (1)<br>Načíst Uložit |                        |                  |             |                     |                |                 |  |  |  |  |
|------------------------------------------------------------------------------------|------------------------|------------------|-------------|---------------------|----------------|-----------------|--|--|--|--|
| Provozní stav Test                                                                 |                        |                  |             |                     |                |                 |  |  |  |  |
| Generátor te                                                                       | estovacího s           | ignálu —         |             |                     |                |                 |  |  |  |  |
| 🔽 Zapni gen                                                                        | erátor                 |                  |             |                     |                |                 |  |  |  |  |
| Průběh testu:                                                                      | Prob                   | iíhá měření      |             |                     |                |                 |  |  |  |  |
| Čas měření:                                                                        | Oh:                    | : 0m: 42s        |             |                     |                |                 |  |  |  |  |
| Počet chyb:                                                                        |                        | 0                |             |                     |                |                 |  |  |  |  |
|                                                                                    |                        |                  |             |                     |                |                 |  |  |  |  |
|                                                                                    |                        |                  |             |                     |                |                 |  |  |  |  |
|                                                                                    |                        |                  |             |                     |                |                 |  |  |  |  |
|                                                                                    |                        |                  |             |                     |                |                 |  |  |  |  |
|                                                                                    |                        |                  |             |                     |                |                 |  |  |  |  |
|                                                                                    |                        |                  |             |                     |                |                 |  |  |  |  |
| 0 1 2 3                                                                            | 4 5 6 7 8              | 9 10 11 12 13 14 | 15 16 17 18 | 19 20 21 22 23 2    | 24 25 26 27 28 | 29 30 31        |  |  |  |  |
|                                                                                    |                        |                  |             |                     |                |                 |  |  |  |  |
| M 2                                                                                |                        |                  |             |                     |                |                 |  |  |  |  |
| Nastav <u>v</u> še N                                                               | as <u>t</u> av stránku | X Storno         | <b>↑</b>    | <u>K</u> onfigurace | Poruchy        | P <u>r</u> ovoz |  |  |  |  |

Zde je možno spustit test jednotky RD8 v různých SW i HW smyčkách: ve vlastní SW smyčce do optiky i PCM, v HW smyčce přes multiplex PCM i ve smyčce přes optickou či metalickou trasu včetně protějšího zařízení.

K testu nejsou zapotřebí žádné měřicí přístroje – generátor i měřič chybovosti jsou implementovány do FW jednotky RD8. Generátor vysílá kód 2<sup>15</sup>-1 směrem do optického vysílače, měřič chybovosti vyhodnocuje kód od PCM sběrnice. Uzavřená SW smyčka do PCM nebo optický jumper vrací signál na optickém výstupu zpět do jednotky.

Spuštění testu se provede zaškrtnutím okénka "*Zapni generátor*" a povelem "*Nastav stránku.*" Zrušení testu nastane opět povelem *"Nastav stránku*" při nezaškrtnutém okénku eventuelně vypnutím napájení.

# 2.15 PBS, 4PBS

Dialog jednotky se mění podle verze firmware, vyšedlé ovládací prvky nejsou současnou verzí FW podporovány. Dále se mění podle osazení jednotky (počet povelů, typ subdesky, typ provozu - kanálová jednotka / centrální jednotka). Povely lze na kartě výstupů směrovat do skupiny A nebo B a skupiny směrovat do různých místních sběrnic nebo linkových rozhraní subdesky. Subdesku lze na jednotku osadit jen v režimu centrální jednotky v samostatné 1U konstrukci PWA

# 2.15.1 Konfigurace

Na stránce *Konfigurace* lze na jednotlivých kartách nastavit obecné chování jednotky, chování vstupů, chování výstupů, smyčky.

### 2.15.1.1 Konfigurace jednotky

| Karta pro nastavení společných vlastností jednotky                                                     |                                                                                                    |   |  |  |  |  |
|----------------------------------------------------------------------------------------------------|----------------------------------------------------------------------------------------------------|---|--|--|--|--|
| 🔫 PBS č.2 / Och64 - (2) , [255-1] /                                                                    | / Síťový_uzel_1 (1) / Oblast_1 (1)                                                                                                    | × |  |  |  |  |
| Načíst Uložit<br>Konfigurace jednotky Povely - vstup<br>Poček KI - přenosová rychlost                  | Povely - výstup Uživatelské časy Smyčky Chování výstupů při chybě                                                                                                    |   |  |  |  |  |
| Skupina> A B<br>dle typu subdesky C C<br>1 - 64 kbit/s C C<br>2 - 128 kbit/s C C<br>4 - 256 kbit/s C C | Skupina>       A       B       Cas pro vyhodnocení NAP         držet předchozí hodnotu       Image: Cas pro vyhodnocení NAP       při výpadku protokolu         přejít do klidu       Image: Cas pro vyhodnocení NAP       Při výpadku protokolu         impulz 150ms       Image: Cas pro vyhodnocení NAP       Image: Cas pro vyhodnocení NAP         Image: Cas pro vyhodnocení NAP       Image: Cas pro vyhodnocení NAP       Image: Cas pro vyhodnocení NAP         Image: Cas pro vyhodnocení NAP       Image: Cas pro vyhodnocení NAP       Image: Cas pro vyhodnocení NAP         Image: Cas pro vyhodnocení NAP       Image: Cas pro vyhodnocení NAP       Image: Cas pro vyhodnocení NAP         Image: Cas pro vyhodnocení NAP       Image: Cas pro vyhodnocení NAP       Image: Cas pro vyhodnocení NAP         Image: Cas pro vyhodnocení NAP       Image: Cas pro vyhodnocení NAP       Image: Cas pro vyhodnocení NAP         Image: Cas pro vyhodnocení NAP       Image: Cas pro vyhodnocení NAP       Image: Cas pro vyhodnocení NAP         Image: Cas pro vyhodnocení NAP       Image: Cas pro vyhodnocení NAP       Image: Cas pro vyhodnocení NAP         Image: Cas pro vyhodnocení NAP       Image: Cas pro vyhodnocení NAP       Image: Cas pro vyhodnocení NAP         Image: Cas pro vyhodnocení NAP       Image: Cas pro vyhodnocení NAP       Image: Cas pro vyhodnocení NAP         Image: Cas pro vyhodnocení NAP       Image: Cas pro vyhodnoc |   |  |  |  |  |
| Opakování paketu vybraných výst.<br>Skupina> A<br>2x C<br>4x • • • • • • • • • • • • • • • • • • •     | Řazení KI       Hodnota ID bitu         Skupina>       A       B         za sebou (n, n+1, n+2)       C       C         prokládaně (n, n+16, n+1)       C       C                                                                                                    |   |  |  |  |  |
| Směrování<br>Volba média pro skupinu povelů A<br>Volba média pro skupinu povelů B                      | Bus M-1     Simplex provoz       Bus M-2     skupina A       Restart procesoru       Reset jednotky                                                                                                    |   |  |  |  |  |
| Nastav <u>v</u> še Nas <u>t</u> av stránku                                                             | X Storno         ↓         Konfigurace         Poruchy         Provoz                                                                                                    |   |  |  |  |  |

### <u> Počet KI – přenosová rychlost</u>

Volí počet použitých kanálových intervalů a tím i přenosovou rychlost. Modem je speciální volba použitelná jen v samostatném provozu v PWA se subdeskou SUMO. (Současná verze FW nepodporuje 256 kbit/s) **Řazení Kl** 

Určuje způsob obsazení kanálových intervalů v 2Mbit/s toku. Standardní je prokládaně: KI, KI+16. Řazení za sebou by připadalo v úvahu při speciálních požadavcích na směrování a cross-connect.

#### <u>Opakování paketu vybraných výstupů</u>

Volí počet shodně přijatých paketů přenosového protokolu vyžadovaných pro vyhodnocení přeneseného povelu jako platného. Standardně není opakování vyžadováno (zabezpečení CRC je dostatečné), zvýšení se volí zaškrtnutím u jednotlivých povelů na kartě výstup. Počet opakování je stejný pro všechny vybrané ve skupině.

### Hodnota ID bitu

ldentifikační bit musí být nastaven na spolupracujících jednotkách různě. Je využíván pro detekci smyčky na datovém kanálu kdy se při přijetí shodného identifikačního bitu zablokuje přenos. Pro servisní měření lze detekci vlastního signálu zablokovat na kartě smyčky. Toto zablokování se po resetu jednotky zruší. *Chování výstupů při chybě* 

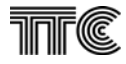

Určuje reakci výstupů jednotky na poruchu v přenosovém datovém protokolu. Standardně se pamatuje poslední stav před poruchou, výstup se obnoví po obnovení spojení. Další možností je přechod do klidové polohy a vyslání impulsu 150 ms.

### Vyhodnocení poplachu

Určuje dobu po kterou musí trvat ztráta protokolu, porucha jednotky, aby se vyhlásil naléhavý poplach (červená LED ERR) a sepnula poruchová relé ERR1 a ERR2.

### <u>Směrování</u>

Skupinu A a B lze směrovat na různá přenosová média, nabídka se liší dle osazené subdesky. Pro kanálovou jednotku má smysl místní BUS1 a BUS2, které lze cross-connectem nasměrovat na různá linková rozhraní.

### <u>Řazení kanálů do A a B</u>

Speciální režim kdy jedna jednotka PBS je propojena s dvěma jednotkami 4PBS. Do každé posílá pevně zvolenou skupinu 4 povelů. Přiřazení se automaticky s varováním nastaví na kartě výstupů. Tato funkce se s ohledem na přehlednost nedoporučuje pro důležité povely jako např. přímé vypínání.

#### Simplex provoz

Ovlivňuje činnost poruchové signalizace naléhavého poplachu. Standardně je vyhlášen naléhavý poplach při poruše místní i vzdálené jednotky PBS. Při volbě simplex je vyhlášen naléhavý poplach jen při místní poruše nebo ztrátě signálu od protější jednotky. Chyba na protější jednotce je signalizována jen jako nenaléhavý poplach a přenos povelů není zablokován. Tato volba se aktivuje pouze po resetu jednotky.

### Reset jednotky, Restart procesoru

Způsobí odeslání povelu reset jednotce, nemá tedy účinek pokud jednotka opravdu nekomunikuje (není totožné s hlášením systému Doris "jednotka nekomunikuje"). Protože reset způsobí krátkodobý výpadek přenosu, po kliknutí se zobrazí ještě okno s varováním.

### 2.15.1.2 Povely – vstup

Karta pro nastavení vlastností vstupů

| 🔫 PBS č.2 /                                    | č.2 / Och64 - (2) , [255-1] / Síťový_uzel_1 (1) / Oblast_1 (1) |                         |             |               |                  |                    |   |  |  |  |  |
|------------------------------------------------|----------------------------------------------------------------|-------------------------|-------------|---------------|------------------|--------------------|---|--|--|--|--|
| <u>N</u> ačíst <u>U</u> lož                    | it                                                             |                         |             |               |                  |                    |   |  |  |  |  |
| Konfigurace                                    | jednotky Povely                                                | - vstup Povely - výstup | Uživatelské | èčasy Smyčky  |                  |                    |   |  |  |  |  |
| Povel                                          | Filtrace                                                       | Prodloužení na          | Záznam      | Součet Součin | Kvitování        | Blokování          |   |  |  |  |  |
| č. 1                                           | 16 ms 💌                                                        | 100 ms 💌                |             | 🗖 1·7 🗖       |                  |                    |   |  |  |  |  |
| č. 2                                           | 16 ms 💌                                                        | 100 ms 💌                |             | 2.8           |                  |                    |   |  |  |  |  |
| č. 3                                           | 16 ms 💌                                                        | 100 ms 💌                |             | 🗖 3·9 🗖       |                  |                    |   |  |  |  |  |
| č. 4                                           | 16 ms 💌                                                        | 100 ms 💌                |             | □ 4·10 □      |                  |                    |   |  |  |  |  |
| č. 5                                           | 16 ms 💌                                                        | 100 ms 💌                |             | □ 5·6 □       |                  |                    |   |  |  |  |  |
| č. 6                                           | 16 ms 💌                                                        | 100 ms 💌                |             |               |                  |                    |   |  |  |  |  |
| č. 7                                           | 16 ms 💌                                                        | 100 ms 💌                |             | 7.8           |                  |                    |   |  |  |  |  |
| č. 8                                           | 16 ms 💌                                                        | 100 ms 💌                |             |               |                  | 🗖 🗖 Tik            | : |  |  |  |  |
| č. 9                                           | 16 ms 💌                                                        | 100 ms 💌                |             | 9-10          |                  |                    | п |  |  |  |  |
| č.10                                           | 16 ms 💌                                                        | 100 ms 💌                |             |               |                  | □ □ Pv             | п |  |  |  |  |
| Nastav parametru všech povelů podle povelu č 1 |                                                                |                         |             |               |                  |                    |   |  |  |  |  |
|                                                |                                                                | process por the pools   |             |               |                  |                    |   |  |  |  |  |
| Nastav <u>v</u>                                | še Nas <u>t</u> av str                                         | ánku X <u>S</u> torno   | Ŧ           | Konfigurac    | e <u>P</u> oruch | ıy P <u>r</u> ovoz |   |  |  |  |  |

### <u>Směrování</u> – volí členství povelu ve skupině A nebo B.

*Filtrace* –volí dobu trvání napětí (vyššího než rozhodovací mez) na vstupu jednotky nutnou aby se povel vyhodnotil jako platný a začal vysílat.

Prodloužení na – prodlouží povel na zadaný čas, delší zůstane nezměněn

<u>Záznam</u> – zaškrtnutí zapne zapisování data a času změny povelu do deníku. Je vhodné vypnout je-li kanál použit pro pomalý přenos dat.

<u>Součet</u> – Do dvojice nabízených kanálů vysílá logický součet stavu kanálů na vstupu. Nastavuje se u nižšího kanálu pouze na vstupu. Tato volba se nenabízí u varianty 4PBS.

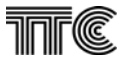

<u>Součin</u> - Do dvojice nabízených kanálů vysílá logický součin stavu kanálů na vstupu. Nastavuje se u nižšího kanálu pouze na vstupu. Tato volba se nenabízí u varianty 4PBS.

*Tik* - Aktivuje vstup na povelu 8 pro synchronizaci času 1 s signálem.

### <u>Pwr</u>

Aktivuje vstup pro sledování napájení při použití napáječe PS220. Pokles napětí na vstupu pod rozhodovací úroveň je potom zaznamenána v poplachové databázi jako výpadek napájení 220 VDC *Kvitování* 

U zvolených vstupů zůstane indikační LED svítit i po ukončení povelu. Zhasne po aktivaci kvitovacího vstupu ACK. Vlastní přenos povelu není ovlivněn.

### <u>Blokování</u>

Povel s aktivovanou blokovací funkcí je ignorován, pokud není aktivován kvitovaní vstup ACK. Kvitovaní vstup je na jednotce jen jeden a může být použit jen pro jednu funkci. Při navolení jedné možnosti vyšednou Nastav parametry všech povelů podle povelu č. 1

Pro snažší nastavení zkopíruje nastavení povelu 1 do všech ostatních.

# 2.15.1.3 Povely – výstup

| Karta pro                  | o nastavení            | vlastno         | stí v  | ýstupů                            |             |           |                   |       |       |
|----------------------------|------------------------|-----------------|--------|-----------------------------------|-------------|-----------|-------------------|-------|-------|
| 🔫 PB5 č.2                  | / Och64 - (2) ,        | [255-1]/9       | 5íť ov | ý_uzel_1 (1) /                    | Oblast_1 (  | 1)        |                   |       | ×     |
| <u>N</u> ačíst <u>U</u> lo | žit                    |                 |        | ,                                 |             |           |                   |       |       |
| Konfigurac                 | e jednotky   Pove      | ely - vstup - F | Povely | <ul> <li>výstup Užival</li> </ul> | telské časy | Smyčky    |                   |       |       |
| Povel                      | Směrování              | Zkráceni        | ína    | Opakování                         | Záznam      | Kvitování | Blokování         |       |       |
| č. 1                       | • A • B                | vypnuto         | •      |                                   |             |           |                   |       |       |
| č. 2                       | • A • B                | vypnuto         | •      |                                   |             |           |                   |       |       |
| č. 3                       | • A • B                | vypnuto         | •      |                                   |             |           |                   |       |       |
| č. 4                       | • A • B                | vypnuto         | •      |                                   |             |           |                   |       |       |
| č. 5                       | $\odot$ A $\bigcirc$ B | vypnuto         | •      |                                   |             |           |                   |       |       |
| č. 6                       | • A • B                | vypnuto         | •      |                                   | ◄           |           |                   |       |       |
| č. 7                       | • A • B                | vypnuto         | •      |                                   |             |           |                   |       |       |
| č. 8                       | • A • B                | vypnuto         | •      |                                   |             |           |                   | 🕅 Tik |       |
| č. 9                       | • A • B                | vypnuto         | •      |                                   | ◄           |           |                   | F Pwr |       |
| č.10                       | • A • B                | vypnuto         | •      |                                   | ◄           |           |                   | F Pwr |       |
|                            | Nastav par             | ametry všeci    | n pove | lů podle povelu č                 | at          |           |                   |       |       |
|                            | ·                      |                 |        |                                   |             |           |                   |       |       |
| Nastav                     | vše Nastav s           | stránku         | ×      | <u>S</u> torno                    | -           | Konfigura | ace <u>P</u> orud | chy P | iovoz |

### <u>Směrování</u> – volí členství povelu ve skupině A nebo B.

Zkrácení na – Omezí délku povelu na zvolenou hodnotu.

<u>Opakování</u> – Zaškrtnutí zapne vyšší zabezpečení opakováním přenosového paketu – počet opakování se nastavuje společně pro celou skupinu na kartě Konfigurace jednotky

<u>Záznam</u> – zaškrtnutí zapne zapisování data a času změny povelu do deníku. Je vhodné vypnout je-li jednotka použita pro pomalý přenos dat.

<u>Kvitování</u> – Zaškrtnutí způsobí že povel zůstane na výstupu aktivní i po ukončení příjmu povelu. Výstup se vrátí do klidu po vybavení kvitovacího vstupu KVIT.

<u>Tik</u> – na výstupu povelu 8 bude vysílán časově snchronizační 1sekundový signál.

#### <u>Pwr</u>

Odpovídající vstup na protější jednotce je použit na sledování napájení 220 VDC. Ztráta úrovně je dohledovému systému hlášena jako výpadek napájení v protějším zařízení.

### <u>Blokování</u>

Povel s aktivovanou blokovací funkcí je ignorován, pokud není aktivován kvitovaní vstup ACK. Kvitovaní vstup je na jednotce jen jeden a může být použit jen pro jednu funkci. Při navolení jedné možnosti vyšednou *Nastav parametry všech povelů podle povelu č. 1* 

Pro snažší nastavení zkopíruje nastavení povelu 1 do všech ostatních.

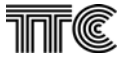

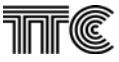

# 2.15.2 Smyčky

Veškerá nastavení na této kartě se v jednotce neukládají a při resetu se zapomenou. Mění se podle osazené subdesky linkového rozhraní (jen v PWA).

| ✓PBS č.1 / PWA - (2), [1-8] / Síťový_uzel_1 (1) / Obla             | ast_1 (1)                                                                        |
|--------------------------------------------------------------------|----------------------------------------------------------------------------------|
| Načíst Uložit                                                      |                                                                                  |
| Konfigurace jednotky   Povely - vstup   Povely - výstup   Uživat   | telské časy Subdeska SU64 Smyčky Popisy                                          |
| Identifikační bit<br>Skupina A<br>Vypnout ID bit<br>Vypnout ID bit | Smyčky SU64<br>Rozhraní č.1<br>Vypnuta<br>Místní<br>Vnější<br>Vnější<br>C Vnější |
| Nastav <u>v</u> še Nas <u>t</u> av stránku X Storno                | Konfigurace Poruchy Provoz                                                       |

Vypnout ID bit – vypíná detekci vlastního signálu (a následné blokování přenosu povelů) vráceného smyčkou na datovém kanálu. Pouze pro servisní účely.

Smyčka vypnuta – Smyčka na příslušném linkovém rozhraní vypnuta

<u>Smyčka vnitřní</u> – Signál pro příslušné linkové rozhraní se uvnitř zařízení vrací zpět, současně se vysílá.

Smyčka vnější – Příchozí signál příslušného linkového rozhraní se přijímá a současně vrací zpět.

# 2.15.3 Uživatelské časy

| → PBS č.2 / Och64 - (2), [255-1] / Síťový_uzel_1 (1) / Oblast_1 (1)                                                                                                    | 1 |
|----------------------------------------------------------------------------------------------------|---|
| Načíst Uložit                                                                                                    |   |
| Konfigurace jednotky Povely - vstup Povely - výstup Uživatelské časy Smyčky                                                                                                    |   |
| Kontigurace jednotky     Povely - vystup     Ozivatelske časy     Smycky       Uživatelsky nastavitelné časy     1     1       Čas filtrace povelu [ms]     1     1       Čas prodloužení povelu [ms]     10     1       Čas zkrácení povelu [ms]     1     1 |   |
| Nastav <u>v</u> še Nas <u>tav</u> stránku <b>X</b> Storno ↓ Konfigurace Poruchy Provoz                                                                                                    |   |

Časové parametry vstupů a výstupů lze nastavit jen v předvolených hodnotách. Jsou-li vyžadovány jiné hodnoty, lze vybrat uživatelský čas a jednu jeho hodnotu si libovolně nastavit v tomto dialogu.

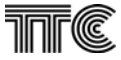

# 2.15.4 Poplachy

Ve skupině **Poruchy** jsou poplachy rozděleny do skupin podle jejich kategorií (NAP, NEP a SLP). Zaškrtnutím políčka se poplach "zamaskuje", tj. nehlásí se dohledovému systému, nezobrazuje se na LED jednotky.

Většina poplachů je vyhlašována odděleně pro každou ze skupin povelů (A, B).

# 2.15.4.1 Naléhavé poplachy (NAP)

| zobrazují závažné poruchy kter            | é způsobí přerušení přenosu nebo jeho vážné ohrože | ní |
|-------------------------------------------|----------------------------------------------------|----|
| 🔫 PBS č.2 / Och64 - (2) , [255-1] / Síťov | ý_uzel_1 (1) / Oblast_1 (1)                        | ×  |
| <u>N</u> ačíst <u>U</u> ložit             |                                                    |    |
| Naléhavé poplachy Nenaléhavé poplachy     | Služební poplachy                                  |    |
| NAP                                       |                                                    |    |
| Chyba datového protokolu - A              |                                                    |    |
| Chyba datového protokolu - B              |                                                    |    |
| Závada napájení -Ubk                      |                                                    |    |
| Nesouhlas identifikace - A                |                                                    |    |
| Nesouhlas identifikace - B                |                                                    |    |
| Chyba závěsu VCO                          |                                                    |    |
| Chyba protokolu vzdálená - A              |                                                    |    |
| Chyba protokolu vzdálená - B              |                                                    |    |
| Ztráta konfigurace                        |                                                    |    |
| Chyba BSRAM                               |                                                    |    |
| Komunikační poplach                       |                                                    |    |
|                                           |                                                    |    |
|                                           |                                                    | -  |
| Nastav vše Nastav stránku X               | Storno Konfigurace Poruchy Provoz                  |    |

Chyba datového protokolu – chyba v datovém přenosovém protokolu

<u>Závad napájení –Ubk</u> – Výpadek nebo pokles napětí –Ubk (vyhodnocen při poklesu pod –40 VDC). -Ubk napájí relé povelů 1-4, poruchové relé ERR2 a vnitřní podkládací zdroj –24VDC

<u>Nesouhlas identifikace</u> – Nesouhlasí identifikace s protější jednotkou

Komunikační poplach – výpadek komunikace systému Doris s jednotkou Chyba závěsu VCO

Fázový závěs je mimo rozsah – frekvence přijímaného signálu na linkovém rozhraní subdesky (jen v PWA variantě) je mimo toleranci, příjem nebude možný nebo zachybovaný,

Chyba protokolu vzdálená

Signalizuje ztrátu protokolu na protější jednotce.

<u>Ztráta konfigurace</u>

Signalizuje ztrátu konfigurace (může nastat při zásadní změně firmware, havárii, ...)

<u>Chyba BSRAM</u>

Selhání bateriově zálohované paměti RAM. V této paměti je uložen deník povelů a polaplychů jednotky dokud není vyčten dohledovým systémem.

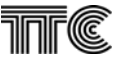

# 2.15.4.2 Nenaléhavé poplachy (NEP)

zobrazují zásahy obsluhy které mohou přerušit provoz – např. spuštění autotestu.

| ✓P85 č.2 / Och64 - (2), [255-1] / Síťový_uzel_1 (1) / Oblast_1 (1)                                                                                                    | × |
|----------------------------------------------------------------------------------------------------|---|
| Načíst Uložit                                                                                                    |   |
| Naléhavé poplachy Nenaléhavé poplachy Služební poplachy                                                                                                    |   |
| NEP<br>Chyba EEPROM<br>Zvýšená chybovost protokolu - A<br>Zvýšená chybovost protokolu - B<br>Povely kratší než filtrace<br>Kritická teplota<br>Ztráta 1s. tiku od GPS/CJAB |   |
| Nastav <u>v</u> še Nas <u>tav</u> stránku Storno <u>Konfigurace Poruchy</u> P <u>rovoz</u>                                                                                 |   |

<u>Zvýšená chybovost protokolu</u> – chybovost datového kanálu zjištěná z chybovosti přenosového protokolu vyšší než XX (bude upřesněno). Napovídá že na přenosové trase není něco v pořádku, např. synchronizace. <u>Povely kratší než filtrace</u> – na vstupu jednotky se vyskytly povely kratší než nastavená filtrace na vstupu. Napovídá, že na přívodních kabelech nebo spolupracujícím zařízení není něco v pořádku. (Dosud není podporováno FW)

### Kritická teplota

Teplota jednotky překročila 60°C. (Snímač je pro nedostatek místa umístěn na spodním okraji jednotky) Ztráta 1s. tiku od GPS/CJAB

Reálný čas v jednotce je synchronizován 1sekundovým signálem z GPS (je-li osazena jednotka GPK), případně z centrální jednotky CJAB. Při jeho ztrátě je vyhlášen poplach.

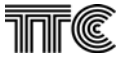

# 2.15.4.3 Služební poplachy (SLP)

zobrazují všechny příčiny zabraňující přenosu provozního signálu vlivem vnějších příčin, např. porucha některého spolupracujícího zařízení.

| 🔫 PBS č.2 / Och64 - (2) , [255-1] / Síťa                                                                                                    | ový_uzel_1 (1) / Oblast_1 (1)       |
|----------------------------------------------------------------------------------------------------|-------------------------------------|
| <u>N</u> ačíst <u>U</u> ložit                                                                                                    |                                     |
| Naléhavé poplachy Nenaléhavé poplachy                                                                                                    | Služební poplachy                   |
| SLP<br>Chyba protokolu vzdálená - A<br>Chyba protokolu vzdálená - B<br>Autotest<br>Signál je ve smyčce - A<br>Signál je ve smyčce - B<br>Přístup přes LM<br>Nevyčtené záznamy povelů |                                     |
| Nastav <u>v</u> še Nas <u>t</u> av stránku                                                                                                    | Storno V Konfigurace Poruchy Provoz |

<u>Chyba protokolu vzdálená</u> – Protější jednotka má ztrátu protokolu. Tento poplach se vyhodnotí jen při simplexním provozu. V duplexním je tento polach v kategorii naléhavých poplachů.

<u>Autotest</u> – jednotka je v režimu autotest (na této nebo protější jednotce byl tlačítkem iniciován a probíhá TEST)

<u>Signál je ve smyčce</u> – z identifikačního bitu je detekován vlastní datový signál vrácený smyčkou v přenosové cestě. Není-li vypnuta identifikace smyčky, jsou při detekci smyčky výstupy blokovány.

<u>Přístup přes LM</u> – rozpoznán servisní přístup přes LM rozhraní. V tomto režimu jednotka nekomunikuje se systémem Doris.

### Nevyčtené záznamy povelů

Signalizuje neprázdný deník povelů. Při připojení dohledového systému je tento deník postupně přenášen do jeho databáze.

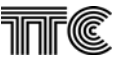

# 2.15.5 Provoz

Na stránce Provoz je na jednotlivých kartách zobrazen aktuální stav jednotky, HW i SW konfigurace.

### 2.15.5.1 Stav jednotky

|                                                                       | 2) , [255-1] / Síťový_uzel_1 (1) / Ob         | last_1 (1)       | ×  |  |  |
|-----------------------------------------------------------------------|-----------------------------------------------|------------------|----|--|--|
| Stav Jednotky   Stav por                                              | Stav jednotky   Stav povelů   Historie povelů |                  |    |  |  |
| Typ provozu                                                           | Kanálová jednotka                             | Identifikace A   | 0  |  |  |
| Typ subdesky                                                          | žádná                                         | Identifikace B   | 0  |  |  |
| Verze DPS                                                             | 3                                             | ID.bit skupinv A | 0  |  |  |
| Osazené povely                                                        | 1 - 10                                        | ID.bit skupiny B |    |  |  |
| Kontrola kabelů                                                       | ???                                           | Dočátoční Kl     |    |  |  |
| Osazena relé                                                          | ANO                                           | Pucalechi Ni     | Z  |  |  |
| Osazen display                                                        | NE                                            |                  |    |  |  |
| Výrobní číslo                                                         | ???                                           | Přepínač SA5     |    |  |  |
| Výr. č.(Doris)                                                        | 000000008                                     | Uzamčení cfg.    |    |  |  |
| Verze procesoru                                                       | 17                                            | Teplota [°C]     | 28 |  |  |
| Verze xilinx                                                          | 37                                            |                  |    |  |  |
| Verze CPLD                                                            | 9                                             |                  |    |  |  |
| L                                                                     |                                               |                  |    |  |  |
| Nastav <u>v</u> še Nastav stránku Storno V Konfigurace Poruchy Provoz |                                               |                  |    |  |  |

<u>*Typ provozu*</u> – Zobrazuje typ provozu jednotky (kanálová, samostatná s integrovanou funkcí centrální jednotky určená do PWA, samostatná s Q rozhraním)

*Typ subdesky* – Zobrazuje typ osazené subdesky (při samostatné činnosti v PWA)

Verze DPS – Zobrazuje verzi desky plošných spojů

Osazené povely – Zobrazuje počet osazených povelů (4, 6, 10)

<u>Kontrola kabelů</u> – Zobrazuje podporu kontroly kontinuity kabelů Dosud není HW podporováno neboť nebyl zájem zákazníků. Do budoucna se nepočítá s HW implementací.

Osazen display – Zobrazuje je-li osazen displej s počítadlem povelů

<u>Výrobní číslo</u> – Zobrazuje výrobní číslo jednotky zapsané v identifikačním čipu. (Dosud není podporováno FW)

<u>Výr. č. (Doris)</u> – Zobrazuje výrobní číslo přidělené systémem Doris pro vedení databáze povelů Verze procesoru – Zobrazuje verzi FW procesoru

Verze Xilinx – Zobrazuje verzi FW programovatelného logického pole PLD

Verze CPLD – Zobrazuje verzi FW konfigurovatelného logického pole CPLD

Identifikace A – Zobrazuje identifikaci jednotky pro skupinu A

Identifikace B – Zobrazuje identifikaci jednotky pro skupinu B. (Dosud není podporováno FW)

<u>Počáteční KI</u> – Zobrazuje nejnižší kanálový interval do kterého jednotka vysílá. Standardně shodný s pozicí jednotky v rámu 60CH, 60CH4, 60CH8. V rámech PW, PWA načten z propojek na komunikační desce rámu.

<u>Madresa</u> – Adresa na M rozhraní v dohledové síti, je - li typ provozu samostatná jednotka (v PWA).

Přepínač SA5 – Pro budoucí užití

# Uzamčení cfg

Přepínačem na jednotce je uzamčena konfigurace – není možno i měnit

### <u>Teplota</u>

Ukazuje aktuální teplotu jednotky. (Snímač je pro nedostatek místa umístěn na spodním okraji jednotky)

# 2.15.5.2 Stav povelů

| 🔫 PBS č.2 / (                 | Dch64 - (2) , | [255-1] / Síťový_uze | el_1 (1) / Oblast_1 | (1)                 | ×              |
|-------------------------------|---------------|----------------------|---------------------|---------------------|----------------|
| <u>N</u> ačíst <u>U</u> ložit |               |                      |                     |                     |                |
| Stav jednotky                 | Stav povelů   | Historie povelů      |                     |                     |                |
| Povel                         | Vstup         | Zpět. potvrzení      | Výstup              |                     |                |
| č. 1                          | 0             | 0                    | 0                   | Kvit. 0             |                |
| č. 2                          | 0             | 0                    | 0                   |                     |                |
| č. 3                          | 0             | 0                    | 0                   |                     |                |
| č. 4                          | 0             | 0                    | 0                   |                     |                |
| č. 5                          | 0             | 0                    | 0                   |                     |                |
| č. 6                          | 0             | 0                    | 0                   |                     |                |
| č. 7                          | 0             | 0                    | 0                   |                     |                |
| č. 8                          | 0             | 0                    | 0                   |                     |                |
| č. 9                          | 0             | 0                    | 0                   |                     |                |
| č.10                          | 0             | 0                    | 0                   |                     |                |
|                               |               |                      |                     |                     |                |
|                               | ſ             | 1                    | - 1                 |                     |                |
| Nastav <u>v</u> še            | Nastav :      | stránku X Storn      |                     | Konfigurace Poruchy | - <u>ToAos</u> |

Zobrazuje aktuální stav povelů na vstupech, kvitovacím vstupu, výstupech a zpětné potvrzení přenesení povelu.

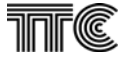

### 2.15.5.3 Historie povelů

| 🔫 PBS č.2 / Och64 - (2) , [255-1] / Síť                                                                                                    | ťový_uzel_1 (1) / Oblast_1 (1)                                                                                                    |
|----------------------------------------------------------------------------------------------------|----------------------------------------------------------------------------------------------------|
| <u>N</u> ačíst <u>U</u> ložit                                                                                                    |                                                                                                    |
| Stav jednotky Stav povelů Historie pove                                                                                                    | elů                                                                                                    |
| Datum Čas                                                                                                    | Stav výstupů Stav vstupů Export Vymazat Načíst                                                                                       |
| 14.02.2008 18:57:14:355<br>14.02.2008 18:57:15:165<br>14.02.2008 18:57:15:585<br>14.02.2008 18:57:16:398<br>14.02.2008 18:57:16:398<br>14.02.2008 18:57:16:630<br>14.02.2008 18:57:18:052 | 1 TST<br>TST<br>- 2 TST<br>TST<br>TST<br>TST<br>TST<br>TST<br>TST<br>TST<br>TST<br>TST<br>TST<br>TST<br>TST<br>TST<br>TST<br>TST<br> |
| Nastav <u>v</u> še Nastav stránku                                                                                                    | <u>X Storno</u> <u>Konfigurace</u> <u>Poruchy</u> Provoz                                                                             |

Zobrazuje datum, čas a stav přijímaných a vysílaných povelů. Lze aktualizovat kliknutím na tlačítko načíst. Načtení z jednotky do databáze systému Doris (odkud se zobrazuje) může trvat i desítky minut v závislosti na rozlehlosti sítě a počtu dohlížených jednotek.

#### <u>Export</u>

Exportuje záznamy do schránky Windows, odkud je možno je vložit do textového editoru, tabulkového procesoru, ... pro další zpracování.

### <u>Vymazat</u>

Vymaže záznam povelů z databáze Dorisu i dosud nevyčtené z jednotky PBS

#### Načíst

Aktualizuje dialog opětovným načtením z databáze Dorisu, kam jsou načítány na pozadí.

Symbol na konci řádky záznamu značí původ záznamu. TST indikuje test, PWR indikuje stav vstupů a výstupů v okamžiku ztráty napájení

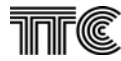

# 2.16 RO4

RO4 je dvoukanálová jednotka pro přenos signálu 50Hz, zakladní nastavení režimu jednotky se provádí HW propojkami na desce, zbylé parametry se nastavují z dohledového systému.

# 2.16.1 Konfigurace

Na stránce konfigurace se na jednotlivých kartách nastavují parametry kanálů, začlenění do PCM a jsou zde dostupné i testovací režimy.

## 2.16.1.1 Konfigurace jednoky

Tato karta obsahuje nastaveni parametrů pro každý kanál zvlášť a identifikace, která je společná pro oba kanály.

| ≺RO4 č.1 / Och64 - (5), [1-1] / Síťový_uzel_1 (1) / Oblast_1 (1)                                                                                                    | × |
|----------------------------------------------------------------------------------------------------|---|
| Načist Uložit                                                                                                    |   |
| Konfigurace jednotky Smyčky a testy                                                                                                    |   |
| O Odpojeno     01 ▼     Image: Constraint product     Image: Constraint product     Image: Constraint product       O Odpojeno     01 ▼     Image: Constraint product     Image: Constraint product     Image: Constraint product       O Bus M1     Jako druhý kanál bude KI+16     Image: Constraint product     Image: Constraint product     Image: Constraint product       O Bus M2     Jako druhý kanál bude KI+16     Image: Constraint product     Image: Constraint product     Image: Constraint product |   |
| Kanál č.2         Sběrnice         Odpojeno         Bus M1         Jako druhý kanál         bude KI+16                                                                                                    |   |
| Společné<br>ID.bit<br>0<br>0<br>0<br>1<br>Identifikace<br>0<br>0<br>0<br>0<br>0<br>0<br>0<br>0<br>0<br>0<br>0<br>0<br>0                                                                                                    |   |
| Nastav <u>v</u> še Nas <u>t</u> av stránku <u>X Storno</u> <u>V Konfigurace</u> Poruchy P <u>r</u> ovoz                                                                                                    |   |

### <u>Sběrnice</u>

Připojuje datový okruh do místní sběrnice M1 nebo M2 na komunikační desce.

# <u>Kanálový interval</u>

Volí obsazovaný kanálový interval zvolené místní sběrnice.

### Kritéria pro NAP

Zvolené události v tomto okénku se zahrnou do vyhlášení naléhavého poplachu.

#### Minimální vstupní napětí

Hodnota vstupního napětí pro vyhlášení poplachu "Ztráta 50Hz". Pokud bude vstupní napětí pod touto hodnotou, a kritérium "Ztráta 50Hz" bude zatrženo, vyhlásí se naléhavý poplach.

### <u>Blokovací vstup</u>

Blokováni výstupního zesilovače jednotky. Off - Blokování vyřazeno. Hi - Zesilovač blokován pokud je na blokovací vstup přivedeno napětí. Lo - Zesilovač blokován pokud není na blokovací vstup přivedeno napětí. *Identifikace* 

Identifikace jednotky v datovém protokolu. Pracují proti sobě jen jednotky se stejnou identifikací. *ID.bit* 

# Slouží k rozpoznání vlastního signálu při případné smyčce na přenosovém zařízení. Pracují proti sobě jen jednotky s rozdílně nastaveným ID bitem.

# 2.16.2 Smyčky a testy

#### <u>Smyčky</u>

Karta společná pro oba kanály. Umožňuje nastavit smyčky a spustit test. Místní smyčka (LL) vrací data přes digitální obvody jednotky zpět do PCM. Vzdálená smyčka (RL) vrací vysílaná data RxD zpět do přijímače TxD.

<u>**Test</u>** lze zvoliť na jednom datom z kanálů. Testovací signál 2<sup>15</sup>-1 se vysílá směrem do analogového rozhraní. Nastavením RL lze signál dostane na výstup do sběrnice PCM. Uzavřením smyčky LL nebo kdekoliv na PCM trase nebo až na protější jednotce se testovací signál dostane do měřiče připojeného k PCM sběrnici. Výsledky testu udávají čas měření, absolutní počet chyb a přepočet na chybovost. Tímto je možno otestovat část digitálních obvodů na jednotce, a přenosovou trasu.</u>

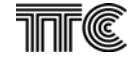

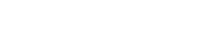

# 2.16.3 Poplachy

Karta společná pro oba kanály soustřeďuje veškeré dostupné poplachy, v závislosti na režimu jednotky se některé z nich nezobrazují.

| 📹 RO4 č.1 / Och64 - (5) , [1-:                                                                                                    | l] / Síťový_uzel_1 (1) / | Oblast_1 (1)                                                    | × |
|----------------------------------------------------------------------------------------------------|--------------------------|-----------------------------------------------------------------|---|
| Načíst Uložit                                                                                                    |                          |                                                                 |   |
| Poplachy jednotky                                                                                                    |                          |                                                                 |   |
| NAP<br>Chyba 50Hz<br>Ztráta 50Hz<br>Přebuzení vstupu<br>Vzdálený poplach<br>Ztráta spojení s<br>protější jednotkou<br>Chyba identifikace<br>Chyba ID.bitu | Kanál č.1 Kanál č.2      | NEP         Vysoká teplota > 75°C         Napájecí napětí < 43V |   |
| Nastav <u>v</u> še Nas <u>t</u> av strár                                                                                                    | nku X <u>S</u> torno     | ↓ <u>Konfigurace</u> Poruchy Provoz                             |   |

# 2.16.3.1 Naléhavé poplachy (NAP)

NAP soustřeďuje naléhavé poplachy, způsobující přerušení provozu.

<u>Chyba 50Hz</u> - Chyba amplitudy nebo fáze ve zpětném kontrolním kanále (jen režim Fázování vstup)

<u>Ztráta 50Hz -</u> Vstupní napětí je menší než nastavená hodnota (viz. bod 1.1.1.1.)

<u>Přebuzení vstupu -</u> Příliš veľký signál na vstupu, A/D převodník je přebuzen.

<u>Chyba 50Hz -</u> Chyba amplitudy nebo fáze ve zpětném kontrolním kanále (jen režim Fázování vstup)

Vzdálený poplach - Na protější jednotce je vyhlášen naléhavý poplach.

<u>Ztráta spojení (Ki16)</u> - Znamená že není spojení s protější jednotkou v Ki16. Chyba může být způsobena přerušením trasy nebo nesprávnou konfigurací.

Chyba identifikace - Nesouhlas identifikace komunikujících jednotek.

**Chyba ID. bitu -** Shodný ID.bit. Chyba může být způsobena nesprávnou konfigurací, nebo tím že je jednotce vracen její vlastní signál.

### 2.16.3.2 Nenaléhavé poplachy (NEP)

NEP soustřeďuje nenaléhavé poplachy, nezpůsobující bezprostřední přerušení provozu.

Vysoká teplota

Příliš vysoká teplota jednotky, může být způsobena spatným chlazením zařízení.

### Napájecí napětí

Příliš nízké napájecí napětí pro koncový zesilovač.

### 2.16.3.3 Služební poplachy (SLP)

SLP upozorňuje na neprovozní stav při zapnutém testu nebo smyčce.

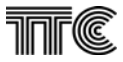

# 2.16.4 **Provoz**

Karta provozní stav zobrazuje informace o verzích FW vybavení a výrobní číslo jednotky.

Konfiguraci HW propojek na desce ukazují okénka **Režim, Max. U.vstup, Max. U.výstup,** a **Režim** oživování.

Dále zobrazuje stav signálů - blokování koncového zesilovače, hodnotu vstupního napětí, nastavenou hodnotu digitálního zpoždění, hodnotu napájecího napětí a teplotu jednotky.

| R04 č.1 / Och64 - (5              | 5),[1-1]/ | Síťový_uzel_1 (1) / | Oblast_1 (1)          | ×              |
|-----------------------------------|-----------|---------------------|-----------------------|----------------|
| Stav jednotky                     |           |                     |                       |                |
| -                                 |           |                     |                       |                |
| Výrobní číslo                     |           | 000000010           | Režim                 | Fázování vstup |
| Verze procesoru                   |           | 11                  | Max. U.vstup. [V]     | 110            |
| Verze xilinx                      | 3         |                     | Max. U.výstup. [V]    | 110            |
| Verze CPLD                        |           | 2                   | Teplota [*C]          | 24             |
| L                                 |           |                     | Napájecí napětí [V]   | 48,5           |
|                                   |           |                     | Režim oživování       | NE             |
|                                   |           | Kanál č.1           | Kanál č.2             |                |
| Výstup 50Hz                       |           | Blokován            | Blokován              |                |
| Vstupní napětí [V]                |           | 0,0                 | 0,0                   |                |
| Digitální zpoždění (              | [ms]      | 0,0                 | 0,0                   |                |
|                                   |           |                     |                       |                |
| Nastav <u>v</u> še Nas <u>t</u> a | v stránku | X Storno            | ↓ <u>K</u> onfigurace | Poruchy Provoz |

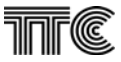

# 3. Seznam dokumentů

Dokumentace k programu DORIS je rozdělena do více příruček a příloh tak, aby co nejflexibilněji pokrývaly individuální potřeby při různých aplikačních a systémových variantách

Tvoří ji následující dokumenty:

- DORIS 2000 NET Obecná část návod k obsluze společný všem typům dohlížených zařízení pro variantu programu jednoho dohledového centra bez možnosti klientských pracovišť
- DORIS 2010 CLIENT/SERVER Obecná část návod k obsluze společný všem typům dohlížených zařízení pro variantu programu více dohledových center, jednoho SERVER pro konfigurační možnosti a N x CLIENT pro monitorování stavu
- DORIS 2000/2010\_ PCMX1/BDMX popis ovládání bloků flexibilních muldexů
- DORIS 2000/2010\_ DSP popis ovládání bloku digitálního crosconnectu
- DORIS 2000/2010\_ BKZ/BKZM popis ovládání bloku linkových zakončení
- DORIS 2000/2010\_ BKE popis ovládání bloku linkových zakončení 2.generace
- DORIS 2000/2010 MD95/E popis ovládání bloku přístupových systémů
- DORIS 2000/2010 PCM30U (tento dokument) popis ovládání bloku PCM30U
- DORIS 2000/2010\_PCM30 1.Generace.. Popis ovládání bloků a jednotek 1. generace a jednotek s ukončenou výrobou
- DORIS 2000/2010\_SPMX popis ovládání bloku SPMX
- Rychlý start základní informace o instalaci a spuštění programu
- ANNEX 1\_X.25 (Příloha dok. DORIS 2010 CLIENT/SERVER Obecná část) využití sítě X.25 pro vytvoření LCN

Tento manuál začíná ovládáním bloku PCM30U. Pro instalaci, spuštění a práci s programem Doris je třeba se řídit některým z výše uvedených dokumentů

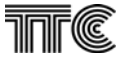

# 4. Poznámky